80619

06 - 2024

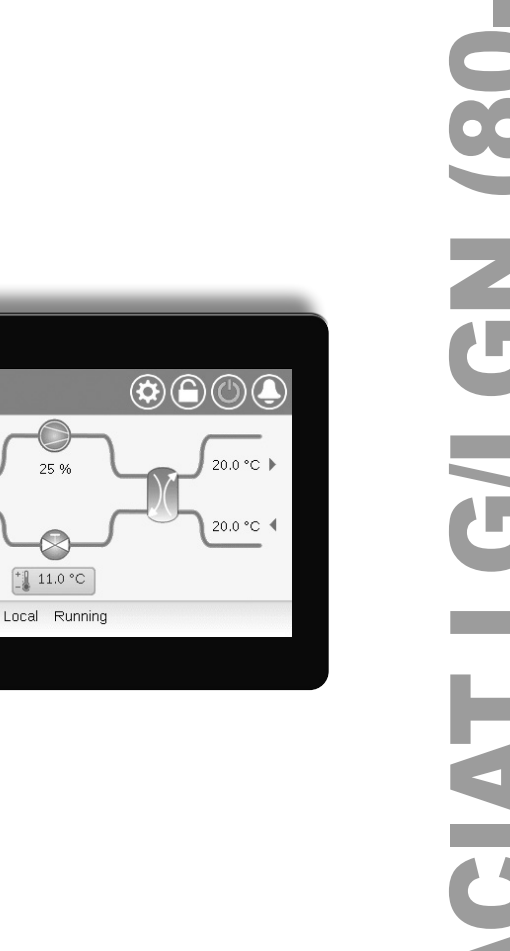

▶ 20.0 °C

€ 20.0 °C

)(

# DYNACIAT LG/LGN (80-600

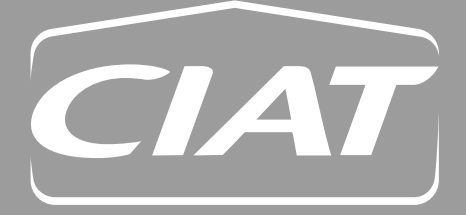

Manual de instrucciones

# ÍNDICE

| 1 - CONSIDERACIONES DE SEGURIDAD         1.1 - Pautas de seguridad         1.2 - Precauciones de seguridad              | 5<br>5<br>5  |
|----------------------------------------------------------------------------------------------------|--------------|
| 2 - DESCRIPCIÓN DEL CONTROL                                                                                             | 6            |
| <ul> <li>2.1 - Sistema de control</li> <li>2.2 - Funciones del sistema</li> <li>2.3 - Madas de fuscionamiento</li></ul> | 6            |
| 3 - DESCRIPCIÓN DEL HARDWARE                                                                                            | 0<br>7       |
| 3.1 - Placas de control                                                                                                 | 7<br>7       |
| 3.3 - Diodos emisores de luz                                                                                            | 7            |
| 3.4 - Conexiones Connect Touch                                                                                          | 7<br>8       |
| 3.6 - Sondas de temperatura                                                                                             | 8<br>8       |
| 3.8 - Conexiones de la regleta de terminales                                                                            | 9            |
| 4 - INTEREAZ DE LISITARIO: DESCRIPCIÓN                                                                                  | . 10<br>11   |
| 4.1 - Visualizador con pantalla táctil                                                                                  | 11           |
| <ul> <li>4.2 - Pantalla de inicio (vista sinóptica)</li> <li>4.3 - Cuadro de información</li> </ul>                     | 11<br>11     |
| 4.4 - Calibración de la pantalla                                                                                        | 11<br>11     |
| 4.6 - Guardar los cambios                                                                                               | 11           |
| 4.7 - Iconos principales<br>4.8 - Otros iconos                                                                          | . 12<br>. 12 |
| 5 - INTERFAZ DE USUARIO: ESTRUCTURA DE MENÚS                                                                            | . 13         |
| 5.1 - Menú principal<br>5.2 - Menú de configuración                                                                     | . 13<br>. 21 |
| 5.3 - Menú Programación                                                                                                 | . 26         |
| 5.5 - Menú Vadaciones                                                                                                   | . 27         |
| 5.6 - Menú Sistema<br>5.7 - Menú Inicio de sesión                                                                       | . 29<br>. 31 |
| 5.8 - Menú Inicio/parada<br>5.9 - Menú Alarmas                                                                          | . 32         |
| 6 - OPCIONES Y OPERACIONES DE CONTROL ESTÁNDARES                                                                        | . 35         |
| 6.1 - Control de inicio y parada de la unidad                                                                           | . 35         |
| 6.3 - Calefacción/refrigeración                                                                                         | . 36         |
| 6.4 - Control adicional de caletaccion                                                                                  | . 36<br>. 37 |
| 6.6 - Control de la bomba de agua del intercambiador de calor<br>6.7 - Control de capacidad                             | . 38<br>39   |
| 6.8 - Limitación de capacidad                                                                                           | . 39         |
| 6.9 - Control de presión de condensación (opcional)<br>6.10 - Opción de free cooling mediante aerorrefrigerante (DCFC)  | . 40<br>. 40 |
| 6.11 - Sistema maestro/esclavo<br>6.12 - Modo nocturno                                                                  | .41          |
| 6.13 - Opción de glicol (opción 5, opción 6)                                                                            | 41           |
| 6.15 - Modbus (opción 149)                                                                                              | . 41<br>. 41 |
| 6.16 - Claves de activación del software<br>6.17 - Ajustes de programa horario                                          | . 42<br>. 43 |
| 6.18 - Vacaciones                                                                                                    | . 43         |
| 6.20 - Prueba rápida de usuario                                                                                         | . 44<br>. 44 |
| 7 - CONEXIÓN WEB                                                                                                    | . 45         |
| 7.1 - Internaz web                                                                                                    | . 45<br>. 45 |

# ÍNDICE

| 8 - DIAGNÓSTICOS                            | . 46 |
|---------------------------------------------|------|
| 8.1 - Diagnósticos de control               | 46   |
| 8.2 - Visualización de alarmas actuales     | 46   |
| 8.3 - Notificaciones por correo electrónico | 46   |
| 8.4 - Reiniciar alarmas                     | 46   |
| 8.5 - Historial de alarmas                  | 46   |
| 8.6 - Descripción de las alarmas            | . 47 |
| 9 - MANTENIMIENTO                           | 51   |

Las imágenes de este documento son meramente ilustrativas y no forman parte de ninguna oferta de venta o contrato. El fabricante se reserva el derecho a cambiar el diseño en cualquier momento sin previo aviso. El objetivo de este documento es proporcionar una visión general de las principales funciones del sistema de control utilizado para controlar y supervisar el funcionamiento de las siguientes unidades:

- DYNACIAT serie LG (refrigeración o calefacción): unidades con condensador de agua
- DYNACIAT serie LGN (refrigeración): unidad sin condensador

Las instrucciones de este manual se ofrecen como una guía de buenas prácticas para la instalación, puesta en marcha y funcionamiento del sistema de control. Este documento no contiene los procedimientos completos de mantenimiento y servicio técnico para el correcto funcionamiento de los equipos.

Es muy recomendable el apoyo de un técnico de servicio cualificado del fabricante para garantizar un funcionamiento perfecto de los equipos y la optimización de todas las funcionalidades disponibles.

Tenga en cuenta que este documento puede hacer referencia a componentes o accesorios opcionales y que es posible que ciertas funciones, opciones o accesorios no estén disponibles para una unidad concreta.

IMPORTANTE: Todas las capturas de pantalla de la interfaz de usuario que se proporcionan en este manual tienen el texto en inglés. Una vez que se cambie el idioma del sistema, todos los textos se mostrarán en el idioma seleccionado por el usuario.

Lea todas las instrucciones antes de realizar cualquier trabajo. Preste atención a todas las advertencias de seguridad.

La información que se proporciona tiene el único propósito de permitir a los clientes manejar y mantener los equipos, y no debe ser reproducida, modificada o utilizada para ningún otro fin sin el consentimiento previo del fabricante.

#### Siglas/abreviaturas

En este manual, los circuitos frigoríficos se denominan circuito A y circuito B. Los compresores del circuito A se denominan A1, A2 y A3. Los del circuito B son B1 y B2.

- Las unidades Dynaciat LG LGN (080-450) solo tienen un circuito con uno, dos o tres compresores (A1, A2, A3).
- Las unidades Dynaciat LG LGN (480-600) tienen dos circuitos con dos compresores por circuito (A1, A2, B1, B2).

#### Las siguientes abreviaturas aparecen con frecuencia:

| BMS  | Sistema de gestión de edificios                                                               |
|------|-----------------------------------------------------------------------------------------------|
| ICPS | Intercambiador de calor de placas soldadas                                                    |
| DCFC | Free cooling mediante aerorrefrigerante                                                       |
| TGD  | Temperatura del gas de la descarga                                                            |
| ECE  | Etapa de la resistencia eléctrica                                                             |
| TEA  | Temperatura del agua de entrada                                                               |
| VEE  | Válvula de expansión electrónica                                                              |
| ASH  | Administrador del sistema hidrónico                                                           |
| LED  | Diodo emisor de luz                                                                           |
| LEN  | Bus sensor (bus interno de comunicaciones que enlaza la placa básica con las placas esclavas) |

- TSA Temperatura de salida del agua
- TAE Temperatura del aire exterior
- TSC Temperatura saturada de condensación
- TSA Temperatura saturada de aspiración

#### Modos de funcionamiento:

| Local-Apagado/LOFF         | Tipo de operación: local apagado                                                     |
|----------------------------|--------------------------------------------------------------------------------------|
| Programación<br>local/L-SC | Modo de funcionamiento: modo de activación local, siguiendo una programación horaria |
| Local-On/L-C               | Tipo de operación: modo local encendido                                              |
| Modo maestro/Mast          | Tipo de operación: unidad maestra<br>(sistema maestro/esclavo)                       |
| Modo red/Network           | Tipo de operación: en red                                                            |
| Modo remoto/Rem            | Tipo de operación: contactos remotos                                                 |

#### **1.1 - Pautas de seguridad**

La instalación, puesta en marcha y mantenimiento del equipo pueden entrañar riesgos si no se tienen en cuenta algunos factores concretos de la instalación, como presiones de funcionamiento, presencia de componentes eléctricos y de tensiones asociadas y los condicionantes del emplazamiento (zócalos, cubiertas y estructuras de soporte).

Solo ingenieros y técnicos instaladores debidamente cualificados, con la formación adecuada en relación con el producto, están autorizados para instalar y poner en marcha el equipo de manera segura.

Durante todas las operaciones de mantenimiento, es importante leer, comprender y seguir todas las recomendaciones e instrucciones indicadas en los manuales de instalación y mantenimiento, así como en las etiquetas fijadas al equipo, componentes y elementos suministrados aparte.

El incumplimiento de las instrucciones proporcionadas por el fabricante puede causar lesiones o daños al producto o a las personas.

- Aplique todos los códigos y prácticas de seguridad habituales y normativos.
- Use gafas de seguridad y guantes.
- Use los medios adecuados para mover los objetos pesados.
- Mueva las unidades con cuidado y deposítelas suavemente.

#### **1.2** - **Precauciones de seguridad**

Solo se permite el acceso a los componentes eléctricos a personal cualificado de acuerdo con las recomendaciones de la IEC (Comisión Electrotécnica Internacional).

Sobre todo, se recomienda desconectar todas las fuentes de alimentación eléctrica de la unidad antes de iniciar ningún trabajo. Apague el suministro principal de energía con el disyuntor o seccionador principal.

IMPORTANTE: Este equipo cumple con todos los códigos relativos a la compatibilidad electromagnética.

RIESGO DE ELECTROCUCIÓN Incluso cuando el disyuntor o seccionador principal está apagado, algunos circuitos específicos todavía pueden recibir subtensión, ya que pueden estar conectados a una fuente de alimentación independiente.

RIESGO DE QUEMADURAS La corriente eléctrica puede hacer que algunos componentes se calienten. Manipule con mucho cuidado el cable de alimentación, los conductos y los cables eléctricos, las tapas de las cajas de conexiones y los bastidores del motor.

#### 2.1 - Sistema de control

Las unidades Dynaciat incorporan un control Connect Touch que sirve de interfaz de usuario y herramienta de configuración para los dispositivos de comunicación.

#### Connect Touch controla:

- arranque de los compresores para controlar el circuito de agua
- bombas de velocidad fija o variable para optimizar el funcionamiento del circuito de agua
- etapas de ventiladores para unidades equipadas con un aerorrefrigerante o unidades LGN con un condensador remoto

El control Connect Touch puede funcionar como sistema individual o conectarse al sistema de gestión de edificios usando un bus de comunicación.

IMPORTANTE: Este documento puede referirse a componentes opcionales y ciertas funciones, opcionales o accesorios que pueden no estar disponibles para la unidad específica.

#### 2.2 - Funciones del sistema

El sistema controla el arranque de los compresores necesarios para mantener la temperatura deseada del agua a la entrada y la temperatura de salida del agua del intercambiador de calor. Asimismo, gestiona constantemente el funcionamiento de los ventiladores para mantener la presión de refrigerante correcta en cada circuito y monitoriza los dispositivos de seguridad que protegen la unidad contra los fallos para garantizar su óptimo funcionamiento.

#### Sistema de control Connect Touch:

- Permite a los usuarios controlar la unidad a través de la interfaz de usuario Connect Touch.
- Proporciona tecnología de conectividad a internet.
- Es compatible con la gestión de control avanzada (BluEdge Digital, Cristo'Control2, Power'Control, Smart CIATControl) para una configuración con varias enfriadoras o bombas de calor.
- Ofrece capacidad de integración directa de un sistema de gestión de edificios mediante Modbus RTU/TCP y BACnet IP.

#### **2.3** - Modos de funcionamiento

#### El control puede funcionar en tres modos independientes:

- Modo local: la unidad se controla mediante las órdenes de la interfaz de usuario.
- Modo remoto: la unidad se controla mediante contactos externos libres de potencial.
- Modo de red: la unidad se controla mediante las órdenes de red (protocolo de propietario/BACnet/Modbus).

Cuando el control funciona de forma autónoma (local o remoto), conserva todas sus capacidades de control, pero no ofrece ninguna de las posibilidades de la red.

Parada de emergencia. La orden de parada de emergencia de la red detiene la unidad, independientemente del tipo de funcionamiento activo.

| On which of all an                                                                                                    | Dynac    | iat LG   | Dynaciat LGN |          |
|----------------------------------------------------------------------------------------------------|----------|----------|--------------|----------|
| Característica                                                                                                    | estándar | opcional | estándar     | opcional |
| Pantalla táctil de 4,3" (Connect Touch)                                                                                  | х        |          | х            |          |
| Conectividad a internet                                                                                                  | X        |          | х            |          |
| Transmisión por correo electrónico                                                                                       | X        |          | х            |          |
| Paquetes de idiomas (+ personalización de paquete de idioma)                                                             | X        |          | Х            |          |
| Visualización de las unidades métricas/imperiales                                                                        | X        |          | х            |          |
| Comunicación Modbus RTU/Modbus TCP (opción 149B)                                                                         | X        |          | х            |          |
| Comunicación BACnet IP (opción 149)                                                                                      |          | Х        |              | Х        |
| Tecnología de compresor scroll                                                                                           | X        |          | Х            |          |
| Tipo de fluido: Glicol de concentración media (opción 5)                                                                 |          |          |              | X        |
| Tipo de fluido: Glicol de concentración baja (opción 6)                                                                  |          | х        |              |          |
| Diagnóstico                                                                                                    | Х        |          | Х            |          |
| Prueba rápida de usuario                                                                                                 | Х        |          | Х            |          |
| Bomba de velocidad variable                                                                                              |          | х        |              |          |
| Regulación de refrigeración                                                                                              | х        |          | Х            |          |
| Regulación de calefacción                                                                                                |          | х        |              |          |
| Control de calefacción vía caldera                                                                                       |          | х        |              |          |
| Control de calefacción eléctrica                                                                                         |          | х        |              |          |
| Control de free cooling mediante aerorrefrigerante (DCFC)                                                                |          | х        |              | Х        |
| Aerorrefrigerante del condensador: solo se proporciona<br>el conector LEN (el aerorrefrigerante se instala por separado) |          | x        |              | x        |

#### Descripción de las características

#### 3.1 - Placas de control

El sistema de control consta del controlador principal, en este caso el Connect Touch, y al menos una placa SIOB/CIOB. El controlador supervisa constantemente la unidad y administra la información que recibe desde distintas sondas de presión y de temperatura.

El cuadro eléctrico incluye todas las placas de control de la unidad y la interfaz de usuario. Todas las tarjetas se comunican a través de un bus interno.

#### El número de placas SIOB/CIOB depende de lo siguiente:

- Tamaño de la unidad: las unidades de un solo circuito tienen solo una placa SIOB/CIOB de forma predeterminada, mientras que las de circuito doble vienen equipadas con dos placas SIOB/CIOB (la segunda placa SIOB/CIOB se utiliza normalmente para dar soporte al segundo circuito de refrigerante).
- Opciones adicionales: las unidades 080 a 450 pueden estar equipadas con la segunda placa SIOB/CIOB solo si la unidad incorpora funciones adicionales como, por ejemplo, bomba en el lado de la fuente (condensador para modo de refrigeración y generador de frío para modo de calefacción).

Además de las placas SIOB/CIOB, las unidades Dynaciat LG/LGN de todos los tamaños pueden venir equipadas con placas AUX1.

El número de placas AUX1 instaladas en la unidad dependerá de las opciones seleccionadas.

|         | Opción                                 | LG | LGN |
|---------|----------------------------------------|----|-----|
|         | Sistema maestro/esclavo                | о  | 0   |
| Placa A | Aerorrefrigerante con<br>free cooling* | ο  | o   |
|         | Refrigerador seco (condensador)*       | о  | 0   |

\*En estas dos opciones, la placa está instalada directamente en el propio refrigerador seco, en lugar de en el cuadro de control de la unidad de aire acondicionado.

#### 3.2 - Alimentación eléctrica de las placas

Todas las placas se alimentan con un suministro común de 24 V AC con conexión a tierra. En el caso de una interrupción del suministro eléctrico, la unidad se reiniciará automáticamente sin necesidad de un comando externo. Sin embargo, las alarmas activas se guardan cuando se interrumpe la alimentación y pueden impedir en ciertos casos que un determinado circuito o la unidad se reinicien.

PRECAUCIÓN: Mantenga la polaridad correcta al conectar la fuente de alimentación de las placas, de lo contrario las placas pueden dañarse.

#### 3.3 - Diodos emisores de luz

Todas las placas verifican continuamente e indican el buen funcionamiento de sus circuitos electrónicos. Se enciende un diodo emisor (LED) en las placas cuando están funcionando correctamente.

- El LED rojo encendido intermitente por un periodo de dos segundos indica un funcionamiento correcto. Una velocidad de destello diferente indica un fallo de la placa o del software.
- El LED verde parpadea continuamente en la placa mostrando que la placa se está comunicando correctamente a través del bus interno (bus LEN). Si el LED verde no parpadea, está indicando un problema de cableado del bus LEN o un problema de configuración.

#### 3.4 - Conexiones Connect Touch

Las conexiones se encuentran en la parte inferior del controlador principal.

- El control ofrece protocolos de comunicación como, por ejemplo, LEN, protocolo de propietario, Modbus RTU o Modbus TCP y/o BACnet IP.
- Es posible activar y desactivar los resistores de final de línea a través del menú Sistema (consulte la sección 5.6).
- Un puerto Ethernet permite la comunicación TCP/IP o la conexión BMS (Sistema de gestión de edificios).

#### **Conexiones Connect Touch**

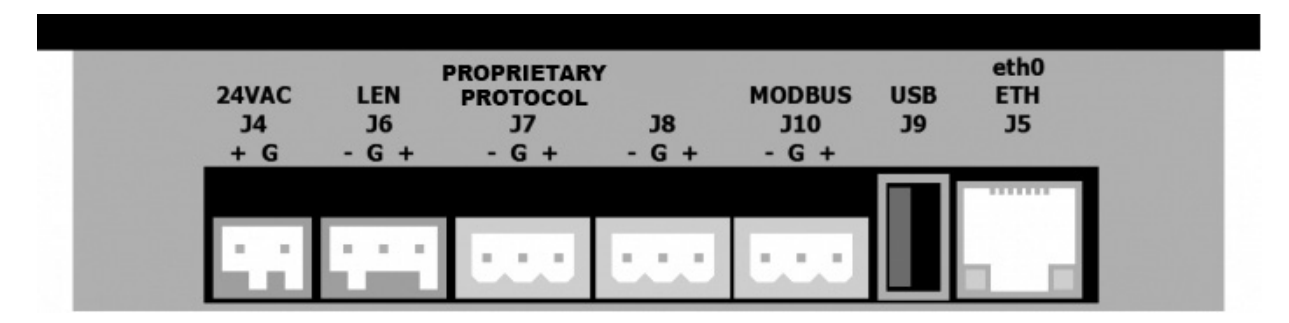

#### 3.5 - Transductores de presión

El control implementa tres tipos de transductores de presión; dos de ellos (el de alta y el de baja presión) se utilizan para medir la presión de aspiración e impulsión de cada circuito, y el tercero es de tipo presión de agua, que se utiliza en unidades equipadas con la opción de kit hidráulico.

Transductores de presión de descarga (tipo de alta presión)

Estos transductores miden la presión de descarga de los circuitos. Se utilizan para controlar la presión principal o la desconexión de carga de alta presión. Los sensores de presión de descarga están montados en la tubería de la línea de descarga de cada circuito.

- Sensores de la presión de aspiración (tipo baja presión) Estos transductores miden la presión de aspiración de los circuitos. Se utilizan para controlar la válvula de expansión electrónica (VEE), la presión de evaporación (en modo de calefacción) y para supervisar los dispositivos de seguridad de presión de aspiración relacionados con el mapa de funcionamiento del compresor. Los sensores de presión de aspiración están ubicados en la tubería de aspiración de cada circuito.
- Transductores de presión de agua

De forma opcional (opción con kit hidráulico), estos sensores se utilizan para supervisar la presión y el caudal del agua midiendo la presión de esta en dos ubicaciones distintas. De esta forma se puede calcular el caudal de agua, se protege la unidad frente a pérdidas de caudal y se protege la bomba contra la cavitación (baja presión de entrada en la bomba).

#### 3.6 - Sondas de temperatura

Los sensores de temperatura miden constantemente la temperatura de los diferentes componentes de la unidad, garantizando así el correcto funcionamiento del sistema.

 Sensores de temperatura del agua de entrada y salida del intercambiador de calor por agua

Los sensores de temperatura del agua de entrada y salida del intercambiador de calor por agua se utilizan para el control de la capacidad y con fines de seguridad. Los sensores de la temperatura del agua se instalan en el lado de entrada y salida.

- Sensores de temperatura de aspiración Los sensores de temperatura de aspiración se utilizan para controlar la temperatura del conducto de entrada del compresor para garantizar una correcta gestión del control de capacidad.
- Sensores de temperatura de entrada y salida del agua del condensador (Dynaciat LG)

Los sensores de temperatura del agua de entrada y salida del condensador se utilizan para el control de la capacidad calorífica y con fines de seguridad.

- Sensor de temperatura del aire exterior (opcional) Si está disponible (en unidades Dynaciat LGN de serie), este sensor, que mide la temperatura del aire exterior, se utiliza para el cálculo de la señal de reajuste y para el control del ventilador de condensación (de serie para el control de unidades sin condensador y de aerorrefrigerante).
- Sensores de agua maestro/esclavo (opcional)
   Estos sensores miden la temperatura del agua en el colector común para el control de la capacidad del sistema maestro/ esclavo. Se instalan solo en el caso de las unidades maestro/ esclavo.

#### 3.7 - Actuadores

#### Válvula de expansión electrónica

La válvula de expansión electrónica (VEE) se utiliza para ajustar el flujo de refrigerante a los cambios en las condiciones de funcionamiento de la máquina. El alto grado de exactitud con el que se coloca el pistón proporciona un control preciso del flujo de refrigerante y del sobrecalentamiento de aspiración.

#### Interruptor de flujo de agua

Para las unidades sin opción de grupo de bombeo, la configuración del controlador de caudal de agua permite el control automático del punto de consigna de caudal mínimo. La configuración depende del tamaño de la unidad y se realiza automáticamente en la puesta en marcha. Si el interruptor de caudal falla, la alarma generada apaga la unidad.

#### Bombas de agua (opcionales)

El controlador puede regular cada bomba del intercambiador de calor por agua de forma independiente. El controlador permite el control de caudal constante basado en el punto de consigna de velocidad mínima de la bomba. El control del caudal de agua también se puede basar en la diferencia de temperatura del intercambiador de calor o en la diferencia de presión de agua.

#### Caldera

Si se produce una avería en la unidad en el modo de calefacción, esta salida autoriza la puesta en marcha y el apagado de una caldera. Las unidades Dynaciat LG pueden equiparse con una caldera que recibe energía solo cuando el controlador así lo solicita, si hay demanda de calefacción. En las unidades Dynaciat LG, la caldera se activa cuando las condiciones de funcionamiento no son adecuadas para el calentamiento termodinámico o si la unidad está apagada debido a la detección de una avería.

#### Baterías eléctricas

Los calentadores eléctricos se utilizan como calentadores suplementarios en el modo de calefacción.

#### 3.8 - Conexiones de la regleta de terminales

Las conexiones disponibles en el bloque de terminales de usuario pueden variar dependiendo de las opciones seleccionadas. La siguiente tabla resume las conexiones del bloque de terminales del usuario.

# IMPORTANTE: Algunos contactos solo son accesibles cuando la unidad se configura en modo remoto.

| Descripción                                              | Placa            | Conector    | Observaciones                                                                                     |
|----------------------------------------------------------|------------------|-------------|---------------------------------------------------------------------------------------------------|
| Contacto remoto de conexión y desconexión                | SIOB/CIOB, cir A | +:32/ -:33  | Se utiliza para el control de conexión y desconexión de la unidad (modo remoto)                   |
| Contacto remoto de calor/frío                            | SIOB/CIOB, cir A | +:63/ -:64  | Se utiliza para establecer la refrigeración y calefacción cuando la unidad está en modo<br>remoto |
| Interruptor limitador de demanda                         | SIOB/CIOB, cir A | +:73/ -:74  | Se usa para controlar el límite de demanda                                                        |
| Interruptor de punto de consigna dual                    | SIOB/CIOB, cir A | +:65/ -:66  | Se utiliza para seleccionar el segundo punto de consigna de refrigeración                         |
| Interruptor de bloqueo                                   | SIOB/CIOB, cir A | +:34/ -:35  | Se utiliza para los circuitos de seguridad del cliente                                            |
| Válvula de tres vías del condensador                     | SIOB/CIOB, cir A | +:80+/-:80- | Se utiliza para controlar el caudal de agua en el lado del condensador                            |
| Caldera                                                  | SIOB/CIOB, cir A | +:69/ -:70  | Se utiliza para dar órdenes a una caldera                                                         |
| En funcionamiento                                        | SIOB/CIOB, cir A | +:37/-: 38  | Se utiliza para indicar un estado de funcionamiento (al menos un compresor arranca)               |
| Alarma                                                   | SIOB/CIOB, cir A | +: 30/-: 31 | Se utiliza para indicar una alarma                                                                |
| Etapa de calor de apoyo mediante resistencia eléctrica 1 | AUX1             | 341 / 12    | Se utiliza para controlar la etapa de calor de apoyo mediante resistencia eléctrica 1             |
| Etapa de calor de apoyo mediante resistencia eléctrica 2 | AUX1             | 342 / 12    | Se utiliza para controlar la etapa de calor de apoyo mediante resistencia eléctrica 2             |
| Etapa de calor de apoyo mediante resistencia eléctrica 3 | AUX1             | 343 / 12    | Se utiliza para controlar la etapa de calor de apoyo mediante resistencia eléctrica 3             |
| Etapa de calor de apoyo mediante resistencia eléctrica 4 | AUX1             | 344 / 12    | Se utiliza para controlar la etapa de calor de apoyo mediante resistencia eléctrica 4             |

NOTA: Consulte el diagrama eléctrico para más información sobre la identificación de bornes eléctricos.

# 3.8.1 - Contacto libre de tensión (on/off y refrigeración/ calefacción)

Para las enfriadoras combinadas con una caldera o para las bombas de calor, los contactos on/off y los contactos de refrigeración/calefacción son los siguientes:

| Contacto                                             | Apagado | Refrigeración | Calefacción |
|------------------------------------------------------|---------|---------------|-------------|
| Contacto de conexión/<br>desconexión<br>[ON_OFF_SW]  | abierto | cerrado       | cerrado     |
| Contacto de refrigeración/<br>calefacción<br>[HC_SW] | abierto | abierto       | cerrado     |

Apagado: La unidad se detiene

Refrigeración: La unidad puede arrancar en refrigeración

Calefacción: La unidad puede arrancar en calefacción (enfriadora con control de caldera o bomba de calor)

# 3.8.2 - Contacto libre de tensión para la selección del punto de consigna

Cuando la unidad se encuentra en modo de control remoto, el contacto libre de tensión se utiliza para determinar el punto de consigna activo. Este contacto seco se utiliza para conmutar entre los puntos de consigna. Solo está activo cuando el control está en modo remoto.

| Contrato | Punto de consigna activo |         |         |         |  |
|----------|--------------------------|---------|---------|---------|--|
| Contacto | SP1                      | SP2     | SP3     | Auto    |  |
| SETP_SW1 | abierto                  | cerrado | abierto | cerrado |  |
| SETP_SW2 | abierto                  | abierto | cerrado | cerrado |  |

#### 3.8.3 - Contacto libre de tensión de selección del límite de demanda

Se puede utilizar un contacto seco para limitar la potencia unitaria. El umbral límite se puede definir mediante la interfaz de usuario en el menú «Punto de consigna».

| Contacto                                     | 100 %   | Límite 1 |
|----------------------------------------------|---------|----------|
| Contacto de límite de demanda 1<br>[LIM_SW1] | abierto | cerrado  |

#### 3.9 - Cableado RS485 (mejores prácticas)

Para puertos RS485, se puede usar uno de los siguientes cables:

- Para protocolo de propietario o comunicación Modbus por encima de 300 m o en un ambiente ruidoso con regulador de variación de frecuencia (VFD) se recomienda usar un cable con dos pares trenzados. Por ejemplo, Belden 3106A o Alpha Wire 6454.
- Para aplicaciones donde el cable mide hasta 300 m de largo y donde no hay regulador de variación de frecuencia (VFD), es posible emplear económicas soluciones de cable, como Belden 8772.

Tenga en cuenta que «+» y «-» son señales de comunicación del mismo par trenzado.

La conexión de tierra de la señal podría ser un hilo único o un par trenzado y se debería conectar a la clavija «C» de J10 (Modbus RTU) o J7 (protocolo de propietario). Este hilo es necesario para que todos los nódulos del bus tengan una toma de tierra de referencia común.

Si se utiliza un revestimiento, el cable del revestimiento debe estar correctamente terminado y conectado tan corto como sea posible SOLO por uno de los extremos a la toma de tierra del chasis (controladores de 4,3").

#### 3.9.1 - Cableado RS485: controlador de 4,3 pulgadas

Los siguientes diagramas muestran los posibles esquemas eléctricos RS485 de los controladores de 4,3 pulgadas.

El primer esquema eléctrico es la mejor opción (RECOMENDADA), pero también pueden usarse el segundo cableado y el tercero.

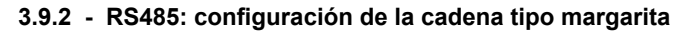

La siguiente ilustración muestra un cable de 3 hilos adecuado con un revestimiento con configuración de cadena tipo margarita.

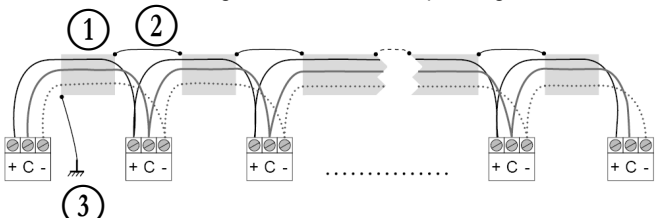

#### Leyenda

Revestimiento
 Mantener el revestimiento continuado

Conectar el revestimiento a una toma de tierra en un único punto

Resistor de final de conducto útil: solo se precisa una terminación cuando el bus funciona a alta velocidad durante distancias prolongadas. La velocidad del bus y la distancia del cable determinan si es necesaria una terminación. El objetivo es equilibrar el bus para minimizar el sonido que puede originarse por las señales rápidas y la inductancia del cableado.

A 9600 baudios, la terminación tendrá un efecto mínimo sobre el bus.

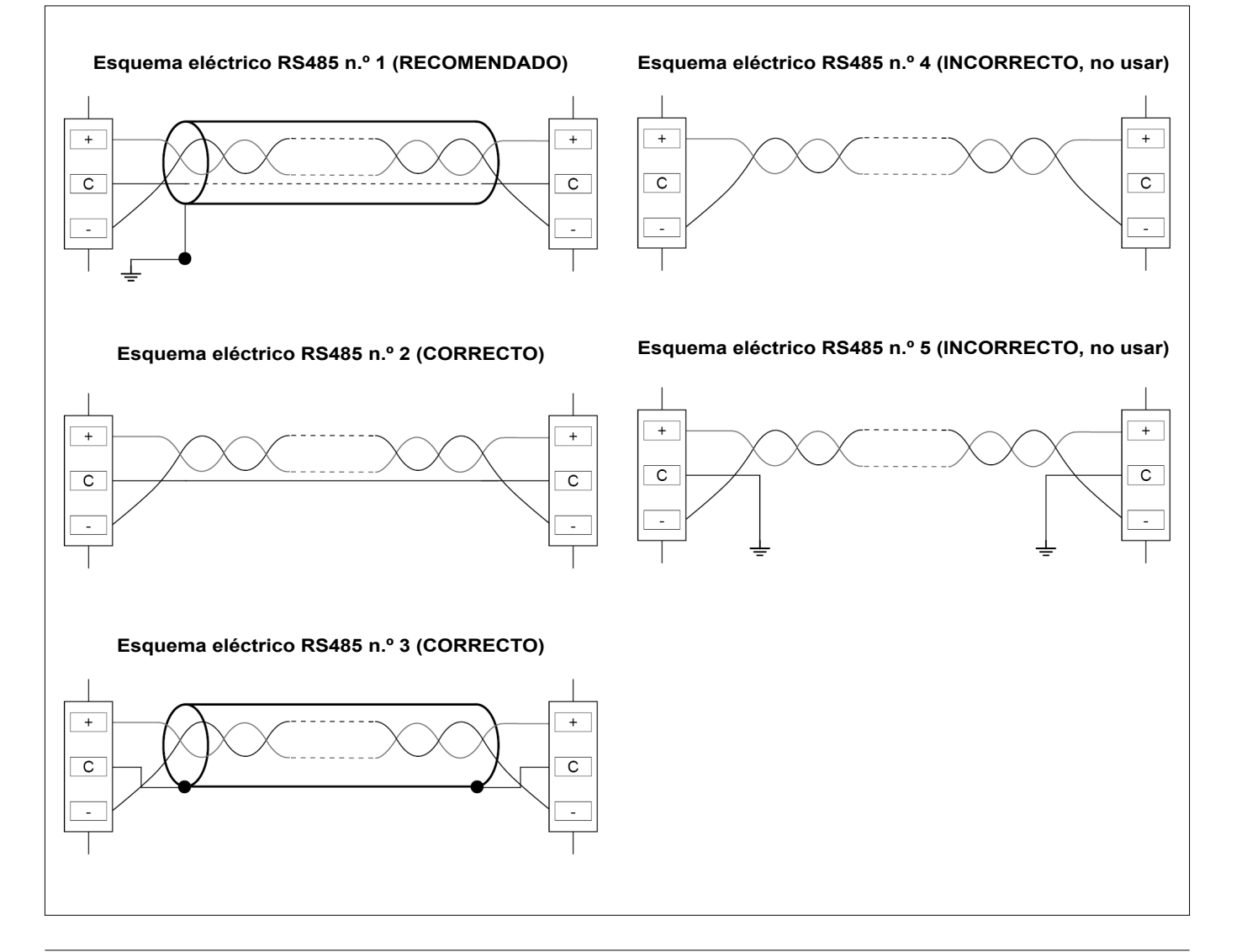

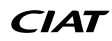

#### 4.1 - Visualizador con pantalla táctil

CONNECT TOUCH es una pantalla táctil en color de 4,3 pulgadas que muestra de forma rápida alarmas, el estado de funcionamiento actual de la unidad, etc. Permite la conectividad a Internet y es compatible con idiomas personalizados (los parámetros de control se muestran en el idioma seleccionado por el usuario).

- Si la pantalla táctil no se utiliza durante un tiempo, se apagará. El sistema de control está siempre activo y el modo de funcionamiento no cambia. Pulse en cualquier lugar de la pantalla y se mostrará la pantalla de inicio.
- Se recomienda utilizar un lápiz óptico como puntero para la navegación a través de la pantalla táctil.

#### 4.2 - Pantalla de inicio (vista sinóptica)

La pantalla de inicio es el punto de partida del controlador. Es también la primera pantalla que se muestra después de iniciar la interfaz de usuario.

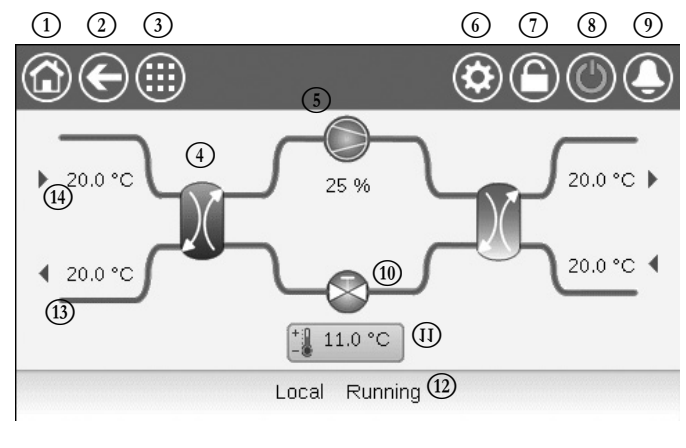

| 1   | Botón Inicio                                            | 8    | Botón Iniciar/Parar                        |
|-----|---------------------------------------------------------|------|--------------------------------------------|
| 2   | Botón Atrás                                             | 9    | Botón Alarma                               |
| 3   | Botón Menú principal                                    | 10   | VEE (válvula de expansión<br>electrónica)  |
| 4   | Intercambiador térmico                                  | (11) | Punto de consigna                          |
| (5) | Compresor                                               | (12) | Estado de la unidad                        |
| 6   | Menú Sistema                                            | (13) | TSA (temperatura de salida del agua)       |
| 7   | Botón Inicio sesión<br>(acceso restringido a los menús) | (14) | TAguaEn. (temperatura del agua de entrada) |
| 4.3 | - Cuadro de informa                                     | ació | n                                          |

La información que se muestra en la barra de estado de la parte inferior de la pantalla incluye los mensajes relevantes a las acciones adoptadas por el usuario.

| MENSAJE                               | ESTADO                                                                                                    |
|---------------------------------------|----------------------------------------------------------------------------------------------------|
| CORRECTO                              | Se muestra al ejecutarse la acción necesaria.                                                                 |
| ¡Fallo de<br>Comunicación<br>Interno! | Se muestra cuando la aplicación principal no está en<br>funcionamiento.                                       |
| ¡ORDEN<br>PRIORITARIA<br>EN VIGOR!    | Se muestra cuando el controlador rechaza el comando<br>«Forzar» (aplicable únicamente a los menús de estado). |
| ACCESO DENEGADO                       | Se muestra cuando se intenta llevar a cabo alguna acción que no está permitida en el nivel de acceso actual.  |

#### 4.4 - Calibración de la pantalla

El objetivo de la calibración de la pantalla es asegurarse de que el software actúa correctamente al pulsar los iconos de la interfaz de usuario.

#### Para calibrar la pantalla

- 1. Mantenga pulsado en cualquier punto de la pantalla.
- 2. Se iniciará el proceso de calibración.
- Siga las instrucciones que se indican en pantalla: «Toque el objetivo en la esquina de la pantalla (...)»

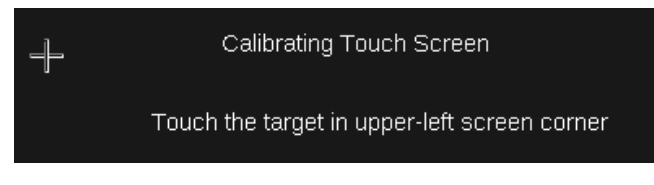

#### 4.5 - Mensajes de advertencia

Los mensajes de advertencia se utilizan para informar al usuario de que se ha producido un problema y no se puede llevar a cabo la acción solicitada.

#### Fallo de inicio de sesión

Si se introduce la contraseña incorrecta, aparecerá el siguiente mensaje de advertencia:

«La contraseña introducida no coincide con ninguna contraseña guardada».

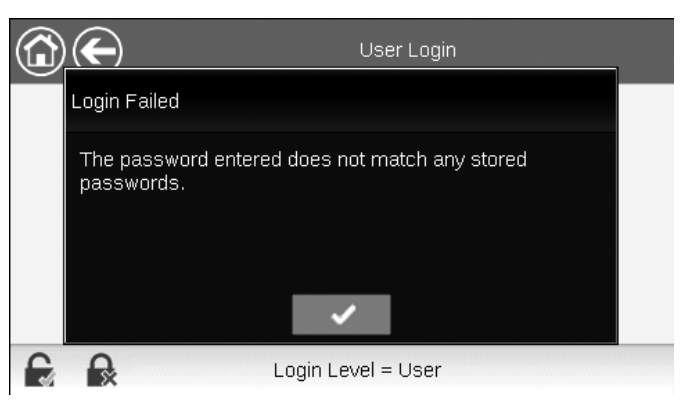

Pulse Confirmar e introduzca la contraseña correcta (consulte la sección 5.7).

#### 4.6 - Guardar los cambios

Si se ha modificado un parámetro, pero no se ha guardado con el icono **Guardar**; aparecerá el siguiente mensaje de advertencia:

«Los cambios que ha realizado recientemente no se han guardado (...)».

|   | $(\bullet)$                        | OCCPC01S | - Schedule |     | () |     |
|---|------------------------------------|----------|------------|-----|----|-----|
| P | Warning                            |          |            |     |    | Hol |
|   | Your recent cha<br>continue. Click |          |            |     |    |     |
| D |                                    | -        |            | 1/8 |    |     |

- Pulse Aceptar para continuar sin guardar el cambio.
- Pulse Cancelar para volver a la pantalla actual y guardar el cambio con el icono Guardar.

# 4 - INTERFAZ DE USUARIO: DESCRIPCIÓN

#### 4.7 - Iconos principales

| 4.8 - | Otros | iconos |
|-------|-------|--------|
|-------|-------|--------|

| Icono | Descripción                                                                                                    | Icono                               | Descripción                                                                                     |
|-------|----------------------------------------------------------------------------------------------------|-------------------------------------|-------------------------------------------------------------------------------------------------|
|       | Pantalla de inicio: Pulse el icono para ir a la pantalla de inicio.                                                                                                    |                                     | Icono de inicio de sesión: Pulse el icono para iniciar sesión en un nivel de acceso específico. |
| ¢     | Pantalla anterior: Pulse el icono para volver a la pantalla anterior.                                                                                                    |                                     | Icono de cierre de sesión: Pulse el icono para cerrar sesión.                                   |
|       | Menú principal: Pulse el icono para ir al menú principal.                                                                                                    | Ð                                   | Icono Guardar: Pulse el icono para guardar la modificación.                                     |
|       | Menú Sistema: Pulse el icono para ir al menú Sistema.                                                                                                    |                                     | Icono Cancelar: Pulse el icono para cancelar la modificación.                                   |
|       | Menú Inicio de sesión: se utiliza para iniciar sesión en el<br>controlador y acceder a un nivel de configuración superior.                                                      | 4                                   | Icono Forzar: Pulse el icono para forzar el parámetro.                                          |
|       | No registrado.                                                                                                    | Fx.                                 | Icono Eliminar forzado: Pulse el icono para eliminar el parámetro forzado.                      |
|       | Nivel de acceso avanzado                                                                                                    |                                     | Icono Arriba: Pulse el icono para desplazarse hacia arriba.                                     |
|       | Unidad Inicio/parada: se utiliza para seleccionar el modo de control de la unidad.                                                                                              | •                                   | Icono Abajo: Pulse el icono para desplazarse hacia abajo.                                       |
|       | la unidad se detiene.                                                                                                    | ~                                   | Icono Confirmar: Pulse el icono para confirmar la modificación.                                 |
|       | La unidad está funcionando.                                                                                                    | ×                                   | Icono Cancelar: Pulse el icono para cancelar la modificación.                                   |
| ٩     | Menú Alarmas: Pulse el icono para ir al menú Alarmas.                                                                                                    | C.                                  | Icono Tendencias: Pulse el icono para mostrar tendencias.                                       |
|       | No hay alarmas activas en la unidad                                                                                                    | Q.                                  | Icono Acercar zoom: Pulse el icono para aumentar la vista actual.                               |
|       | Icono parpadeante: alarma parcial (un circuito afectado por la alarma existente) o alerta (sin intervención en la unidad).<br>Icono fijo: hay alarma(s) activa(s) en la unidad. | Q-                                  | Icono Alejar zoom: Pulse el icono para ampliar la vista actual.                                 |
|       |                                                                                                    | $\triangleleft \! \! \triangleleft$ | Icono Izquierda: Pulse el icono para desplazarse a la izquierda.                                |
|       |                                                                                                    |                                     | Icono Rebobinar: Pulse el icono para desplazarse a la izquierda más rápido de lo normal.        |
|       |                                                                                                    | $\square$                           | Icono Derecha: Pulse el icono para desplazarse a la derecha.                                    |
|       |                                                                                                    |                                     |                                                                                                 |

Icono de avance rápido: Pulse el icono para desplazarse a la derecha más rápido de lo normal.

## 5 - INTERFAZ DE USUARIO: ESTRUCTURA DE MENÚS

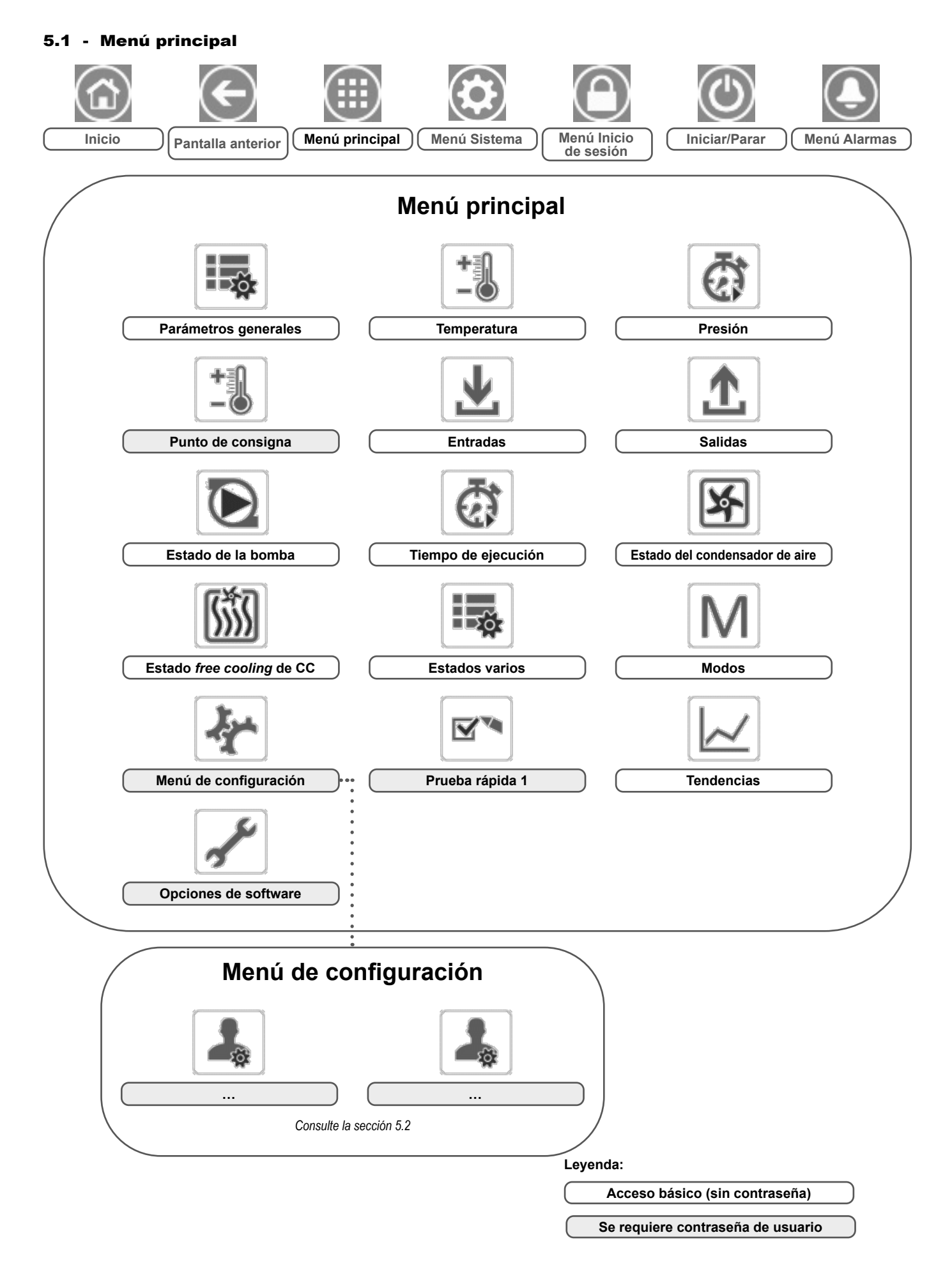

El menú principal proporciona acceso a los principales parámetros de control, incluidos los parámetros generales, estados de entradas y salidas, etc.

Para acceder al menú, pulse el icono **Menú principal**, situado en la parte superior izquierda de la pantalla de inicio.

Se puede acceder a los parámetros específicos de la unidad pulsando el icono correspondiente a la categoría deseada.

# GENUNIT - Parámetros generales

NOTA: El menú Tendencias aparece en forma de gráfico. Para obtener más información acerca de Tendencias, consulte la sección 6.19.

PRECAUCIÓN: Dado que puede que algunas unidades específicas no incluyan opciones adicionales, es posible que algunas tablas contengan parámetros que no se puedan configurar para una determinada unidad.

| N.º | Nombre   | Estado                             | Unidad   | Texto mostrado*           | Descripción                                                                                                    |
|-----|----------|------------------------------------|----------|---------------------------|----------------------------------------------------------------------------------------------------|
| 1   | CTRL_TYP | 0 a 2                              | -        | Local=0 Red=1 Remoto=2    | Modo de funcionamiento:<br>0 = Local<br>1 = Red<br>2 = Remoto                                                                                                    |
| 2   | STATUS   | xxx                                | -        | Estado de Funcionamiento  | Estado del equipo en marcha: 0 = off, 1 = operando, 2 = parando,<br>3 = retardo, 4 = con alarma, 5 = listo, 6 = cancelación, 7 = descongelación, 8 =<br>test oper, 9 = test                                                                                               |
| 3   | ALM      | XXX                                | -        | Estado del Alarma         | Estado de alarma: Normal, Parcial, Apagado                                                                                                    |
| 4   | min_left | -                                  | min      | Minutos p. poner marcha   | Minutos restantes antes de la puesta en marcha de la unidad                                                                                                    |
| 5   | HEATCOOL | XXX                                | -        | Estado Calor/frío         | Estado de calefacción/refrigeración: Calentar/Enfriar                                                                                                    |
| 6   | HC_SEL   | 0 a 1                              | -        | Selec Calor/Frio          | Selección de calefacción/refrigeración:<br>0 = Refrigeración<br>1 = Calefacción                                                                                                    |
| 7   | SP_SEL   | De 0 a 3                           | -        | Selec Setpoint            | Selección de punto de consigna                                                                                                    |
| 8   |          |                                    |          | 0=Auto 1=Sp1 2=Sp2 3=Sp3  | 0 = Auto (control mediante programación)<br>1 = Punto de consigna 1<br>2 = Punto de consigna 2<br>3 = Punto de consigna 3                                                                                                    |
| 9   | SP_OCC   | no/sí                              | -        | Setpoint Ocupado?         | Estado de ocupación del punto de consigna                                                                                                    |
| 10  | CHIL_S_S | deshabilitar/habilitar             | -        | Red: Cmd Inicio/Parada    | Marcha/parada de la unidad a través de red: cuando la unidad está en modo Red, puede forzarse la orden de marcha/parada                                                                                                    |
| 11  | CHIL_OCC | no/sí                              | -        | Red: Cmd Ocupado          | Programación horaria de la unidad a través de red: cuando la unidad está en<br>modo Red, puede usarse el valor forzado en lugar del estado real de ocupación                                                                                                    |
| 12  | CAP_T    | De 0 a 100                         | %        | Capacidad Porcent Total   | Capacidad total de la unidad                                                                                                    |
| 13  | CAPA_T   | De 0 a 100                         | %        | Capacid. Total Circuito A | Capacidad total, circuito A                                                                                                    |
| 14  | CAPB_T   | De 0 a 100                         | %        | Capacid. Total Circuito B | Capacidad total, circuito B                                                                                                    |
| 15  | DEM_LIM  | De 0 a 100                         | %        | Limit Deman. Activa Val   | Valor límite de demanda activa: cuando la unidad se encuentra en el modo de<br>red, se usará el valor mínimo que resulte de la comparación con el estado del<br>contacto externo de límite de demanda y el punto de consigna configurado en<br>respuesta a dicho contacto |
| 16  | SP       | -                                  | °C/°F    | P.Ajuste actual           | Punto de consigna actual                                                                                                    |
| 17  | CTRL_PNT | De -20,0 a 67,0<br>De -4,0 a 153,0 | °C<br>°F | Punto de Control          | Punto de control: temperatura del agua que debe producir la unidad                                                                                                    |
| 18  | EMSTOP   | deshabilitar/habilitar             | -        | Parada Emergencia         | Parada emergencia: usada para detener la unidad independientemente del tipo<br>de funcionamiento activo                                                                                                    |

\* Depende del idioma seleccionado (francés predeterminado).

#### TEMP – Temperatura

| N.º | Nombre   | Estado | Unidad | Texto mostrado*          | Descripción                                                                                                    |
|-----|----------|--------|--------|--------------------------|----------------------------------------------------------------------------------------------------|
| 1   | EWT      | -      | °C/°F  | Entrada Intercamb. Agua  | Temperatura de entrada del agua: se utiliza para el control de la capacidad                                                             |
| 2   | LWT      | -      | °C/°F  | Temp salid agua FreeCool | Temperatura de salida del agua: se utiliza para el control de la capacidad                                                              |
| 3   | SST_A    | -      | °C/°F  | Temp Sat. Aspiracion A   | Temperatura saturada de aspiración, circuito A                                                                                          |
| 4   | SST_B    | -      | °C/°F  | Temp Sat. Aspiracion B   | Temperatura saturada de aspiración, circuito B                                                                                          |
| 5   | SUCT_A   | -      | °C/°F  | Temp aspir. Gas A        | Temperatura de aspiración del compresor, circuito A                                                                                     |
| 6   | SUCT_B   | -      | °C/°F  | Temp aspir. Gas B        | Temperatura de aspiración del compresor, circuito B                                                                                     |
| 7   | OAT      | -      | °C/°F  | Temperatura del aire     | Temperatura del aire exterior: se utiliza para determinar ciertos mecanismos de<br>control                                              |
| 8   | COND_EWT | -      | °C/°F  | Temp. Agua Entrada Cond. | Temperatura del agua de entrada del condensador                                                                                         |
| 9   | COND_LWT | -      | °C/°F  | Temp. Agua Salida Cond.  | Temperatura del agua de salida del condensador                                                                                          |
| 10  | SCT_A    | -      | °C/°F  | Temp. Sat.Condensacion A | Temperatura saturada de condensación, circuito A                                                                                        |
| 11  | SCT_B    | -      | °C/°F  | Temp. Sat.Condensacion B | Temperatura saturada de condensación, circuito B                                                                                        |
| 12  | DGT_A    | -      | °C/°F  | Temp de gas descarga A   | Temperatura del gas de descarga, circuito A                                                                                             |
| 13  | DGT_B    | -      | °C/°F  | Temp de gas descarga B   | Temperatura del gas de descarga, circuito B                                                                                             |
| 14  | CHWSTEMP | -      | °C/°F  | Temp. Agua Helada Sist.  | Temperatura del sistema de agua fría (se utiliza para el control del sistema<br>maestro / esclavo durante la acción de refrigeración)   |
| 15  | HTWSTEMP | -      | °C/°F  | Temp. AguaCaliente Sist. | Temperatura del sistema de agua caliente (se utiliza para el control del sistema<br>maestro / esclavo durante la acción de calefacción) |

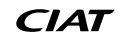

#### Ì **PRESSURE – Presión**

Æ

| N.º | Nombre | Estado | Unidad  | Texto mostrado*         | Descripción                                     |
|-----|--------|--------|---------|-------------------------|-------------------------------------------------|
| 1   | DP_A   | -      | kPa/PSI | Presión de Descarga A   | Presión de descarga del compresor, circuito A   |
| 2   | SP_A   | -      | kPa/PSI | Presion de Aspiracion A | Presión de aspiración del compresor, circuito A |
| 3   | DP_B   | -      | kPa/PSI | Presión de Descarga B   | Presión de descarga del compresor, circuito B   |
| 4   | SP_B   | -      | kPa/PSI | Presion de Aspiracion B | Presión de aspiración del compresor, circuito B |

\* Depende del idioma seleccionado (francés predeterminado).

#### +3 SETPOINT – Punto de consigna

| N.º | Nombre  | Estado                            | Predeterminado | Unidad   | Texto mostrado*             | Descripción                                                                                                    |
|-----|---------|-----------------------------------|----------------|----------|-----------------------------|----------------------------------------------------------------------------------------------------|
| 1   | csp1    | De -28,9 a 25<br>De -20 a 77      | 12<br>53.6     | °C<br>°F | P. Ajuste Refrigeración1    | Punto de consigna de refrigeración 1 (utilizado durante los períodos<br>ocupados)                                                       |
| 2   | csp2    | De -28,9 a 25<br>De -20 a 77      | 12<br>53.6     | °C<br>°F | P. Ajuste Refrigeración2    | Punto de consigna de refrigeración 2 (utilizado durante los períodos desocupados)                                                       |
| 3   | ice_sp  | De -28,9 a 25<br>De -20 a 77      | 12<br>53.6     | °C<br>°F | SetPoint Refrig en Hielo    | Consigna de hielo en refrigeración                                                                                                    |
| 4   | hsp1    | De 20 a 65<br>De 68 a 149         | 50<br>122      | °C<br>°F | P. Ajuste Calefacción1      | Punto de consigna de calefacción 1 (utilizado durante los períodos<br>ocupados)                                                         |
| 5   | hsp2    | De 20 a 65<br>De 68 a 149         | 50<br>122      | °C<br>°F | P. Ajuste Calefacción2      | Punto de consigna de calefacción 2 (utilizado durante los períodos desocupados)                                                         |
| 6   | hsp3    | De 20 a 65<br>De 68 a 149         | 50<br>122      | °C<br>°F | Consigna Calefaccion 3      | No aplicable (omita este parámetro)                                                                                                    |
| 7   | ramp_sp | De 0,11 a 1,11<br>De 0,2 a 2      | 0.56<br>1      | ^C<br>^F | Consigna Rampa de carga     | Punto de consigna de la carga en rampa (velocidad a la que la<br>temperatura del agua puede variar en un minuto)                        |
| 8   | lim_sp1 | De 0 a 100                        | 100            | %        | P. Ajuste Interrup. Lim1    | Punto de consigna de límite de demanda 1                                                                                                |
| 9   | lim_sp2 | De 0 a 100                        | 100            | %        | P. Ajuste Interrup. Lim2    | No aplicable (omita este parámetro)                                                                                                    |
| 10  | lim_sp3 | De 0 a 100                        | 100            | %        | P. Ajuste Interrup. Lim3    | No aplicable (omita este parámetro)                                                                                                    |
| 11  | cond_sp | De 26,7 a 60,0<br>De 80,0 a 140,0 | 40.0<br>104.0  | °C<br>°F | Consigna de<br>condensacion | Punto de consigna de condensación (véase también la sección 6.9.3)<br>El ajuste predeterminado de las unidades LGN es de 45 °C (113 °F) |

\* Depende del idioma seleccionado (francés predeterminado).

## **INPUTS – Entradas**

| N.º | Nombre   | Estado          | Unidad | Texto mostrado*          | Descripción                                               |
|-----|----------|-----------------|--------|--------------------------|-----------------------------------------------------------|
| 1   | ONOFF_SW | abierto/cerrado | -      | On/Off-Interruptor Remot | Interruptor ON/OFF remoto                                 |
| 2   | HC_SW    | abierto/cerrado | -      | Interrup. Rem.Calor/Frio | Contacto de selección de calefacción/refrigeración remoto |
| 3   | on_ctrl  | XXX             | -      | Control Actual           | Control actual: Apagado, Frío, Calor                      |
| 4   | SETP_SW1 | abierto/cerrado | -      | P.Ajuste Interrup.Rem.1  | Interruptor remoto del punto de consigna 1                |
| 5   | SETP_SW2 | abierto/cerrado | -      | P.Ajuste Interrup.Rem.2  | Interruptor remoto del punto de consigna 2                |
| 6   | LIM_SW1  | abierto/cerrado | -      | Status Interruptor Lim.1 | Interruptor limitador 1 de demanda                        |
| 7   | FLOW_SW  | abierto/cerrado | -      | Interrup. Flujo Interc.  | Estado del interruptor de flujo                           |
| 8   | DIFF_FLW | abierto/cerrado | -      | Flujo Dif. Intercamb. Sw | No aplicable (omita este parámetro)                       |
| 9   | LOCK_SW  | abierto/cerrado | -      | En Bloqueo               | Estado del enclavamiento de cliente                       |
| 10  | HP_SW_A  | abierto/cerrado | -      | Presostato Alta A        | Presostato de alta presión A                              |
| 11  | HP_SW_B  | abierto/cerrado | -      | Presostato Alta B        | Presostato de alta presión B                              |
| 12  | SP_RESET | De 4 a 20       | mA     | Consigna Señal Reset     | Señal de reajuste del punto de consigna                   |

\* Depende del idioma seleccionado (francés predeterminado).

# **OUTPUTS** – Salidas

| N.º | Nombre  | Estado            | Unidad | Texto mostrado*         | Descripción                                                     |
|-----|---------|-------------------|--------|-------------------------|-----------------------------------------------------------------|
| 1   | CP_A1   | apagado/encendido | -      | Saida Compresor A1      | Orden del compresor A1                                          |
| 2   | CP_A2   | apagado/encendido | -      | Saida Compresor A2      | Orden del compresor A2                                          |
| 3   | CP_A3   | apagado/encendido | -      | Saida Compresor A3      | Orden del compresor A3                                          |
| 4   | EXVPosA | De 0 a 100        | %      | Posición EXV Circuito A | Posición de la VEE, circuito A                                  |
| 5   | LLS_A   | apagado/encendido | -      | Solenoide A linea liq.  | Estado de la válvula solenoide del línea de líquido, circuito A |
| 6   | CP_B1   | apagado/encendido | -      | Saida Compresor B1      | Orden del compresor B1                                          |
| 7   | CP_B2   | apagado/encendido | -      | Saida Compresor B2      | Orden del compresor B2                                          |
| 8   | EXVPosB | De 0 a 100        | %      | Posición EXV Circuito B | Posición de la VEE, circuito B                                  |

## OUTPUTS – Salidas (continuación)

| N.º | Nombre   | Estado            | Unidad | Texto mostrado*          | Descripción                                                                                                    |
|-----|----------|-------------------|--------|--------------------------|----------------------------------------------------------------------------------------------------|
| 9   | LLS_B    | apagado/encendido | -      | Solenoide B linea liq.   | Estado de la válvula solenoide de la línea de líquido, circuito B                                                         |
| 10  | Water3wv | De 0 a 100        | %      | Valvula Agua tres Vias   | Estado de la válvula de agua de tres vías                                                                                 |
| 11  | boiler   | apagado/encendido | -      | Salida Caldera           | Comando de caldera                                                                                                    |
| 12  | EHS      | De 0 a 4          | -      | Etapas Resis Eléctrica   | Orden de calefacción eléctrica (el número de etapas de calentamiento eléctrico<br>depende de la configuración de fábrica) |
| 13  | alert    | apagado/encendido | -      | Estado Alert             | Estado del relé de alerta                                                                                                 |
| 14  | alarm    | apagado/encendido | -      | Salida Rele Alarma       | Estado del relé de la alarma                                                                                              |
| 15  | RUNNING  | apagado/encendido | -      | Estado de Funcionamiento | Estado del relé de funcionamiento                                                                                         |

\* Depende del idioma seleccionado (francés predeterminado).

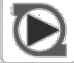

<u>.</u>

## PUMPSTAT. Estados de la bomba

| N.º | Nombre   | Estado            | Unidad  | Texto mostrado*          | Descripción                                                               |
|-----|----------|-------------------|---------|--------------------------|---------------------------------------------------------------------------|
| 1   |          |                   |         | BOMBA EVAPO              | Bomba del evaporador                                                      |
| 2   | CL_PUMP1 | apagado/encendido | -       | Com. Bomba Agua Helada   | Control de la bomba 1 del evaporador                                      |
| 3   | CL_PUMP2 | apagado/encendido | -       | Comando Bomb 2 Evap      | Control de la bomba 2 del evaporador                                      |
| 4   | CL_WPIN  | -                 | kPa/PSI | Pres.Entrada Agua Helada | Presión del agua de entrada del evaporador                                |
| 5   | CL_WPOUT | -                 | kPa/PSI | Pres.Salida Agua Helada  | Presión de agua de salida del evaporador                                  |
| 6   | CL_WPCAL | no/sí             | -       | Pres. Agua Helada.Calib? | Calibración de la presión de agua del evaporador                          |
| 7   | CL_OFFST | -                 | kPa/PSI | Ajuste Pres. Agua Helada | Presión de agua offset del evaporador                                     |
| 8   | CL_FILTR | -                 | kPa/PSI | Delta Pres.Filtro Helada | Filtro del diferencial de presión del evaporador                          |
| 9   | CL_WPMIN | -                 | kPa/PSI | Pres. Min. Agua Helada   | Presión de agua mínima del evaporador                                     |
| 10  | CL_WFLOW | -                 | l/s/GPS | Flujo Agua Helada        | Caudal de agua del evaporador                                             |
| 11  | CL_WdtSp | -                 | kW      | DT Consigna Agua Helada  | Punto de consigna del diferencial de temperatura del agua del evaporador  |
| 12  | CL_WdpSp | -                 | °C/°F   | DP Consigna Agua Helada  | Punto de consigna del diferencial de presión del agua del evaporador      |
| 13  | CL_DvPos | De 0 a 100        | %       | Posic. Var. Bomba Helada | Posición del variador de la bomba del evaporador                          |
| 14  | CL_DrvPw | -                 | kW      | Poten. Var. Bomba Helada | Potencia del variador de la bomba del evaporador                          |
| 15  | CL_Drvl  | -                 | A       | Amps. Var. Bomba Helada  | Intensidad del variador de la bomba del evaporador                        |
| 16  | CL_DrvVs |                   |         | Vers. Var. Bomba Helada  | Versión del variador de la bomba del evaporador                           |
| 17  | CL_DvTyp | -                 |         | Tipo Var. Bomba Helada   | Tipo del variador de la bomba del evaporador                              |
| 18  |          |                   |         | Bomba Condensa           | Bomba del condensador                                                     |
| 19  | CD_PUMP1 | apagado/encendido |         | Comando Bomba Agua Cond. | Comando de la bomba del condensador 1                                     |
| 20  | CD_PUMP2 | apagado/encendido |         | Comando Bomba 2 Cond     | Comando de la bomba del condensador 2                                     |
| 21  | CD_WPIN  | -                 | kPa/PSI | Pres. Entrada Agua Cond. | Presión del agua de entrada del condensador                               |
| 22  | CD_WPOUT | -                 | kPa/PSI | Pres. Salida Agua Cond.  | Presión del agua de salida del condensador                                |
| 23  | CD_WPCAL | no/sí             | -       | Pres. Agua Cond. Calib?  | Calibración de la presión del agua del condensador                        |
| 24  | CD_OFFST | -                 | kPa/PSI | Ajuste Pres. Agua Cond.  | Presión de agua offset del condensador                                    |
| 25  | CD_FILTR | -                 | kPa/PSI | Delta Pres.Filtro Cond   | Filtro del diferencial de presión del condensador                         |
| 26  | CD_WPMIN | -                 | kPa/PSI | Pres. Min. Agua Cond     | Presión de agua mínima del condensador                                    |
| 27  | CD_WFLOW | -                 | l/s/GPS | Flujo Agua Condensador   | Caudal de agua del condensador                                            |
| 28  | CD_WdtSp | -                 | kW      | DT Consigna Agua Cond.   | Punto de consigna del diferencial de temperatura del agua del condensador |
| 29  | CD_WdpSp | -                 | °C/°F   | DP Consigna Agua Cond.   | Punto de consigna del diferencial de presión del agua del condensador     |
| 30  | CD_DvPos | De 0 a 100        | %       | Posic. Var. Bomba Cond   | Posición del variador de la bomba del condensador                         |
| 31  | CD_DrvPw | -                 | kW      | Poten. Var. Bomba Cond.  | Potencia del variador de la bomba del condensador                         |
| 32  | CD_Drvl  | -                 | A       | Amps. Var. Bomba Cond.   | Intensidad del variador de la bomba del condensador                       |
| 33  | CD_DrvVs | -                 |         | Vers. Var. Bomba Cond.   | Versión del variador de la bomba del condensador                          |
| 34  | CD_DvTyp | -                 |         | Tipo Var. Bomba Cond.    | Tipo del variador de la bomba del condensador                             |

## RUNTIME – Tiempo de ejecución

ā

| N.º | Nombre   | Estado | Unidad | Texto mostrado*          | Descripción                                         |
|-----|----------|--------|--------|--------------------------|-----------------------------------------------------|
| 1   | hr_mach  | -      | hora   | Horas funcion. maquinas  | Horas de funcionamiento de la unidad                |
| 2   | chr_mach | -      | hora   | Horas Func Refrigeracion | Horas de funcionamiento en el modo de refrigeración |
| 3   | hhr_mach | -      | hora   | Horas Func Calefaccion   | Horas de funcionamiento en el modo de calefacción   |
| 4   | st_mach  | -      | -      | Arran Máquina            | Número de arranques de la unidad                    |
| 5   | hr_cp_a1 | -      | hora   | Compresor A1 Horas       | Horas de funcionamiento, compresor A1               |
| 6   | st_cp_a1 | -      | -      | Compresor A1 Arranques   | Número de arranques, compresor A1                   |
| 7   | hr_cp_a2 | -      | hora   | Horas Compresor A2       | Horas de funcionamiento, compresor A2               |
| 8   | st_cp_a2 | -      | -      | Total Arranque Compr A2  | Número de arranques, compresor A2                   |
| 9   | hr_cp_a3 | -      | hora   | Compresor A3 Horas       | Horas de funcionamiento, compresor A3               |
| 10  | st_cp_a3 | -      | -      | Compresor A3 Arranques   | Número de arranques, compresor A3                   |
| 11  | hr_cp_b1 | -      | hora   | Compresor B1 Horas       | Horas de funcionamiento, compresor B1               |
| 12  | st_cp_b1 | -      | -      | Compresor B1 Arranques   | Número de arranques, compresor B1                   |
| 13  | hr_cp_b2 | -      | hora   | Compresor B2 Horas       | Horas de funcionamiento, compresor B2               |
| 14  | st_cp_b2 | -      | -      | Compresor B2 Arranques   | Número de arranques, compresor B2                   |
| 15  | hr_clpm1 | -      | hora   | Horas Bomba 1 Cooler     | Horas de funcionamiento, bomba 1 del evaporador     |
| 16  | hr_clpm2 | -      | hora   | Horas Bomba 2 Cooler     | Horas de funcionamiento, bomba 2 del evaporador     |
| 17  | hr_cdpm1 | -      | hora   | Horas Bomba Condensador  | Horas de funcionamiento, bomba 1 del condensador    |
| 18  | hr_cdpm2 | -      | hora   | Horas Bomba 2 Condensad. | Horas de funcionamiento, bomba del condensador 2    |
| 19  | hr_ehs   | -      | hora   | Horas etapas electrico   | Horas de funcionamiento, calefacción eléctrica      |
| 20  | hr_hdpmp | -      | hora   | Horas Bomba HDC          | No aplicable (omita este parámetro)                 |

\* Depende del idioma seleccionado (francés predeterminado).

# AIR\_COND – Estado del condensador de aire

| N.º | Nombre   | Estado          | Unidad | Texto mostrado*           | Descripción                                                                            |
|-----|----------|-----------------|--------|---------------------------|----------------------------------------------------------------------------------------|
| 1   | oat      | -               | °C/°F  | Temperatura del aire      | Temperatura del aire exterior                                                          |
| 2   |          |                 |        | Status Dry Cooler         | Estado del refrigerador seco conectado en el lado del condensador                      |
| 3   | DC_LWT   | -               | °C/°F  | Temp salid agua FreeCool  | Temperatura del agua de salida                                                         |
| 4   | DC_FanSt | -               | -      | Etapas Ventilador Activa  | Etapas de ventiladores en funcionamiento                                               |
| 5   | DC_FanSp | -               | %      | Velocidad Variable        | Velocidad variable                                                                     |
| 6   |          |                 |        | Condensacion de Aire      | Estado del condensador de aire conectado a los circuitos frigoríficos (Dynaciat LGN)   |
| 7   | FanSt_A  | -               | -      | Fase Ventilador Circuit A | Etapas de ventiladores del circuito A                                                  |
| 8   | FanSp_A  | -               | %      | Vent A Veloci Variable    | Ventilador de velocidad variable, circuito A                                           |
| 9   | FanSt_B  | -               | -      | Fase Ventilador Circuit B | Etapas de ventiladores del circuito B                                                  |
| 10  | FanSp_B  | -               | %      | Vent B Veloci Variable    | Ventilador de velocidad variable, circuito B                                           |
| 11  |          |                 |        | Tiempo Operación          | Tiempo de ejecución                                                                    |
| 12  | COND_F1S | De 0 a 99999999 | -      | Arranques Venti Conden1   | Ventilador 1 de condensación: número de arranques                                      |
| 13  | COND_F1H | De 0 a 99999999 | hora   | Horas Venti Conden 1      | Ventilador 1 de condensación: horas de funcionamiento                                  |
| 14  | COND_F2S | De 0 a 99999999 | -      | Arranques Venti Conden2   | Ventilador 2 de condensación: número de arranques                                      |
| 15  | COND_F2H | De 0 a 99999999 | hora   | Horas Venti Conden 2      | Ventilador 2 de condensación: horas de funcionamiento                                  |
| 16  | COND_F3S | De 0 a 99999999 | -      | Arranques Venti Conden3   | Ventilador 3 de condensación: número de arranques                                      |
| 17  | COND_F3H | De 0 a 99999999 | hora   | Horas Venti Conden 3      | Ventilador 3 de condensación: horas de funcionamiento                                  |
| 18  | COND_F4S | De 0 a 99999999 | -      | Arranques Venti Conden4   | Ventilador 4 de condensación: número de arranques                                      |
| 19  | COND_F4H | De 0 a 99999999 | hora   | Horas Venti Conden 4      | Ventilador 4 de condensación: horas de funcionamiento                                  |
| 20  | COND_F5S | De 0 a 99999999 | -      | Arranques Venti Conden5   | Ventilador 5 de condensación: número de arranques                                      |
| 21  | COND_F5H | De 0 a 99999999 | hora   | Horas Venti Conden 5      | Ventilador 5 de condensación: horas de funcionamiento                                  |
| 22  | COND_F6S | De 0 a 99999999 | -      | Arranques Venti Conden6   | Ventilador 6 de condensación: número de arranques                                      |
| 23  | COND_F6H | De 0 a 99999999 | hora   | Horas Venti Conden 6      | Ventilador 6 de condensación: horas de funcionamiento                                  |
| 24  | COND_F7S | De 0 a 99999999 | -      | Arranques Venti Conden7   | Ventilador 7 de condensación: número de arranques                                      |
| 25  | COND_F7H | De 0 a 99999999 | hora   | Horas Venti Conden 7      | Ventilador 7 de condensación: horas de funcionamiento                                  |
| 26  | COND_F8S | De 0 a 99999999 | -      | Arranques Venti Conden8   | Ventilador 8 de condensación: número de arranques                                      |
| 27  | COND_F8H | De 0 a 99999999 | hora   | Horas Venti Conden 8      | Ventilador 8 de condensación: horas de funcionamiento                                  |
| 28  | CirA_VFS | De 0 a 99999999 | -      | Arran VariFan Cond CirA   | Ventilador de condensación de velocidad variable (circuito A): número de arranques     |
| 29  | CirA_VFH | De 0 a 99999999 | hora   | Horas VariFan Cond CirA   | Ventilador de condensación de velocidad variable (circuito A): horas de funcionamiento |
| 30  | CirB_VFS | De 0 a 99999999 | -      | Arran VariFan Cond CirB   | Ventilador de condensación de velocidad variable (circuito B): número de arranques     |
| 31  | CirB_VFH | De 0 a 99999999 | hora   | Horas VariFan Cond CirB   | Ventilador de condensación de velocidad variable (circuito B): horas de funcionamiento |

| [5] | DCFC_STA - Funcionamiento free cooling del aero |               |        |                          |                                                                  |  |  |  |  |  |
|-----|-------------------------------------------------|---------------|--------|--------------------------|------------------------------------------------------------------|--|--|--|--|--|
| N.º | Nombre                                          | Estado        | Unidad | Texto mostrado*          | Descripción                                                      |  |  |  |  |  |
| 1   | oat                                             | -             | °C/°F  | FreeCooling Temp Ext OAT | DCFC / aerorrefrigerante: TAE                                    |  |  |  |  |  |
| 2   | lwt                                             | -             | °C/°F  | Temp salid agua FreeCool | DCFC / aerorrefrigerante: temperatura de salida del agua         |  |  |  |  |  |
| 3   | wloop                                           | -             | °C/°F  | Temp Lazo agua FreeCool  | DCFC / aerorrefrigerante: temperatura del circuito de agua       |  |  |  |  |  |
| 4   | m_dcfc                                          | no/sí         | -      | Modo Free Cooling Activo | Modo free cooling CC (DCFC) activo                               |  |  |  |  |  |
| 5   | dcfc_cap                                        | De 0 a 100    | %      | Capacidad FreeCooling    | Capacidad DCFC                                                   |  |  |  |  |  |
| 6   | f_stage                                         | De 0 a 10     | -      | Etapa Ventil Vel fija    | Etapa de ventilador DCFC (ventiladores de velocidad fija)        |  |  |  |  |  |
| 7   | vf_speed                                        | De 0 a 100    | %      | Velocidad ventil varia   | DCFC: Velocidad del ventilador                                   |  |  |  |  |  |
| 8   | pid_out                                         | De 0 a 100    | %      | PID resultado            | Estado de la salida PID                                          |  |  |  |  |  |
| 9   | FC_HOUR                                         | De 0 a 999999 | hora   | Horas de operación DCFC  | Free cooling mediante aerorrefrigerante: horas de funcionamiento |  |  |  |  |  |
| 10  | FC_FAN1S                                        | De 0 a 999999 | -      | DCFC Ventil #1 Arranques | DCFC/etapa 1 de ventiladores: número de arranques                |  |  |  |  |  |
| 11  | FC_FAN1H                                        | De 0 a 999999 | hora   | DCFC Ventil #1 Horas     | DCFC/etapa 1 de ventiladores: horas de funcionamiento            |  |  |  |  |  |
| 12  | FC_FAN2S                                        | De 0 a 999999 | -      | DCFC Ventil #2 Arranques | DCFC/etapa 2 de ventiladores: número de arranques                |  |  |  |  |  |
| 13  | FC_FAN2H                                        | De 0 a 999999 | hora   | DCFC Ventil #2 Horas     | DCFC/etapa 2 de ventiladores: horas de funcionamiento            |  |  |  |  |  |
| 14  | FC_FAN3S                                        | De 0 a 999999 | -      | DCFC Ventil #3 Arranques | DCFC/etapa 3 de ventiladores: número de arranques                |  |  |  |  |  |
| 15  | FC_FAN3H                                        | De 0 a 999999 | hora   | DCFC Ventil #3 Horas     | DCFC/etapa 3 de ventiladores: horas de funcionamiento            |  |  |  |  |  |
| 16  | FC_FAN4S                                        | De 0 a 999999 | -      | DCFC Ventil #4 Arranques | DCFC/etapa 4 de ventiladores: número de arranques                |  |  |  |  |  |
| 17  | FC_FAN4H                                        | De 0 a 999999 | hora   | DCFC Ventil #4 Horas     | DCFC/etapa 4 de ventiladores: horas de funcionamiento            |  |  |  |  |  |
| 18  | FC_FAN5S                                        | De 0 a 999999 | -      | DCFC Ventil #5 Arranques | DCFC/etapa 5 de ventiladores: número de arranques                |  |  |  |  |  |
| 19  | FC_FAN5H                                        | De 0 a 999999 | hora   | DCFC Ventil #5 Horas     | DCFC/etapa 5 de ventiladores: horas de funcionamiento            |  |  |  |  |  |
| 20  | FC_FAN6S                                        | De 0 a 999999 | -      | DCFC Ventil #6 Arranques | DCFC/etapa 6 de ventiladores: número de arranques                |  |  |  |  |  |
| 21  | FC_FAN6H                                        | De 0 a 999999 | hora   | DCFC Ventil #6 Horas     | DCFC/etapa 6 de ventiladores: horas de funcionamiento            |  |  |  |  |  |
| 22  | FC_FAN7S                                        | De 0 a 999999 | -      | DCFC Ventil #7 Arranques | DCFC/etapa 7 de ventiladores: número de arranques                |  |  |  |  |  |
| 23  | FC_FAN7H                                        | De 0 a 999999 | hora   | DCFC Ventil #7 Horas     | DCFC/etapa 7 de ventiladores: horas de funcionamiento            |  |  |  |  |  |
| 24  | FC_VFANS                                        | De 0 a 999999 | -      | DCFC Arranques vent vari | DCFC/ventilador de velocidad variable: número de arranques       |  |  |  |  |  |
| 25  | FC_VFANH                                        | De 0 a 999999 | hora   |                          | DCFC/ventilador de velocidad variable: horas de funcionamiento   |  |  |  |  |  |

\* Depende del idioma seleccionado (francés predeterminado).

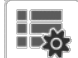

## MSC\_STAT – Estados varios

| N.º | Nombre   | Estado | Unidad | Texto mostrado*       | Descripción                         |
|-----|----------|--------|--------|-----------------------|-------------------------------------|
| 1   | m_ecopmp | no/sí  | -      | Modo Eco Bomba Activo | Estado del modo Eco de la bomba     |
| 2   |          |        |        | Dispositivo calor     |                                     |
| 3   | hdc_oat  | -      | °C/°F  | Temperatura del aire  | No aplicable (omita este parámetro) |

\* Depende del idioma seleccionado (francés predeterminado).

## MODES – Modos

| N.º | Nombre   | Estado | Unidad | Texto mostrado*          | Descripción                                                                      |
|-----|----------|--------|--------|--------------------------|----------------------------------------------------------------------------------|
| 1   | m_delay  | no/sí  | -      | Retraso Activo           | Temporizado de arranque activo                                                   |
| 2   | m_2ndspt | no/sí  | -      | Segundo P.Ajuste Activo  | Segunda consigna en uso: consigna utilizada durante los periodos no ocupados     |
| 3   | m_reset  | no/sí  | -      | Restablecer Activo       | Activación del reajuste del punto de consigna                                    |
| 4   | m_limit  | no/sí  | -      | Límite de demanda activo | Límite de demanda activo                                                         |
| 5   | m_ramp   | no/sí  | -      | Rampa de Carga Activa    | Rampa de carga activa                                                            |
| 6   | m_cooler | no/sí  | -      | Calentador Cooler Activo | Bomba habilitada para protección anticongelación                                 |
| 7   | m_clpmpp | no/sí  | -      | Perm. Activo Bomba Evap  | Bomba del evaporador activa periódicamente                                       |
| 8   | m_cdpmpp | no/sí  | -      | Perm. Activo Bomba Cond  | Bomba del condensador activa periódicamente                                      |
| 9   | m_night  | no/sí  | -      | Bajo ruido Noct. Activo  | Bajo nivel sonoro nocturno activo                                                |
| 10  | m_SM     | no/sí  | -      | System Manager Activo    | System Manager activo                                                            |
| 11  | m_leadla | no/sí  | -      | Maestro Esclavo Activo   | Modo maestro/esclavo activo                                                      |
| 12  | m_heater | No/Sí  | -      | Calent.Electrico Activo  | Calefacción eléctrica activa                                                     |
| 13  | m_lo_ewt | no/sí  | -      | Bloq Calefac. TEA Baja   | Bloqueo de la calefacción por baja temperatura de entrada del agua               |
| 14  | m_boiler | no/sí  | -      | Caldera Activa           | Estado activo de la caldera                                                      |
| 15  | m_ice    | no/sí  | -      | Modo de Hielo Activo     | Modo de hielo activo (se utiliza el punto de consigna de hielo en refrigeración) |
| 16  | m_sst_a  | no/sí  | -      | Baja aspiración Circ.A   | Baja aspiración circuito A                                                       |
| 17  | m_sst_b  | no/sí  | -      | Baja aspiración Circ.B   | Baja aspiración, circuito B                                                      |
| 18  | m_dgt_a  | no/sí  | -      | Alto DGT Circuito A      | Alta temperatura descarga, circuito A                                            |

# MODES – Modos (continuación)

| N.º | Nombre   | Estado | Unidad | Texto mostrado*          | Descripción                                      |
|-----|----------|--------|--------|--------------------------|--------------------------------------------------|
| 19  | m_dgt_b  | no/sí  | -      | Alto DGT Circuito B      | Alta temperatura descarga, circuito B            |
| 20  | m_hp_a   | no/sí  | -      | Cancel. Alta Pres Circ A | Limitación de carga por alta presión, circuito A |
| 21  | m_hp_b   | no/sí  | -      | Cancel. Alta Pres Circ B | Limitación de carga por alta presión, circuito B |
| 22  | m_sh_a   | no/sí  | -      | Bajo SuperHeat circuit A | Sobrecalentamiento bajo en el circuito A         |
| 23  | m_sh_b   | no/sí  | -      | Bajo SuperHeat circuit B | Sobrecalentamiento bajo en el circuito B         |
| 24  | m_dhw    | no/sí  | -      | Modo Agua Cal. Sanitaria | No aplicable (omita este parámetro)              |
| 25  | m_summer | no/sí  | -      | Modo Verano Activo       | No aplicable (omita este parámetro)              |

\* Depende del idioma seleccionado (francés predeterminado).

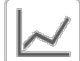

#### Tendencias

| N.º | Nombre          | Estado | Unidad | Texto mostrado* | Descripción                                                                 |
|-----|-----------------|--------|--------|-----------------|-----------------------------------------------------------------------------|
| 1   | GENUNIT_CAPA_T  | -      | %      | -               | Capacidad total, circuito A                                                 |
| 2   | GENUNIT_CAPB_T  | -      | %      | -               | Capacidad total, circuito B                                                 |
| 3   | GENUNIT_CTRL_PN | -      | °C/°F  | -               | Punto de control                                                            |
| 4   | TEMP_EWT        | -      | °C/°F  | -               | Temperatura de entrada del agua: se utiliza para el control de la capacidad |
| 5   | TEMP_LWT        | -      | °C/°F  | -               | Temperatura de salida del agua: se utiliza para el control de la capacidad  |
| 6   | TEMP_COND_EWT   | -      | °C/°F  | -               | Temperatura del agua de entrada del condensador                             |
| 7   | TEMP_COND_LWT   | -      | °C/°F  | -               | Temperatura del agua de salida del condensador                              |
| 8   | TEMP_SCT_A      | -      | °C/°F  | -               | Temperatura saturada de condensación, circuito A                            |
| 9   | TEMP_SCT_B      | -      | °C/°F  | -               | Temperatura saturada de condensación, circuito B                            |
| 10  | TEMP_SST_A      | -      | °C/°F  | -               | Temperatura saturada de aspiración, circuito A                              |
| 11  | TEMP_SST_B      | -      | °C/°F  | -               | Temperatura saturada de aspiración, circuito B                              |

\* Depende del idioma seleccionado (francés predeterminado).

## **OPT\_STA** – **Opciones de software**

| N.º | Nombre  | Estado | Unidad | Texto mostrado*        | Descripción                                                                                                    |
|-----|---------|--------|--------|------------------------|----------------------------------------------------------------------------------------------------|
| 1   | opt5    | no/sí  | -      | Opc.5: Glicol media Tª | Si el parámetro está ajustado en el valor «sí», signifi ca que está<br>activada la opción «Glicol de concentración media», que requiere<br>la activación de la clave de software (consulte la sección 6.13) |
| 2   | opt6    | no/sí  | -      | Opc.6: Glicol baja Tª  | Si el parámetro está ajustado en el valor «sí», significa que está<br>activada la opción «Glicol de concentración baja», que requiere la<br>activación de la clave de software (consulte la sección 6.13)   |
| 3   | opt149  | no/sí  | -      | Opc.149: BACnet        | Si el parámetro está ajustado en el valor «sí», significa que está<br>activada la opción BACnet, que requiere la activación de la clave<br>de software (consulte también la sección 6.14)                   |
| 4   | opt149B | no/sí  | -      | OPC149B: Modbus        | La opción Modbus no requiere la clave de activación del software (consulte también la sección 6.15)                                                                                                    |

\* Depende del idioma seleccionado (francés predeterminado).

#### QCK\_TST1 – Prueba rápida 1

| N.º | Nombre   | Estado     | Predeterminado | Unidad | Texto mostrado*          | Descripción                                                                                                    |
|-----|----------|------------|----------------|--------|--------------------------|----------------------------------------------------------------------------------------------------|
| 1   | QCK_TEST | no/sí      | no             | -      | Prueba rapida Habilitada | Este parámetro se usa para habilitar la funcionalidad de Prueba<br>rápida (Habilitar Prueba rápida = sí)<br>Con la Prueba rápida habilitada: forzar un parámetro específico<br>de esta tabla permite al usuario comprobar si el componente<br>funciona correctamente |
| 2   | FAN_A    | De 0 a 8   | 0              | -      | EtapasVent.Condensador A | Etapas del ventilador del condensador, circuito A<br>0 = todos los ventiladores están desconectados<br>De 1 a 8 = se usan para activar relés de etapa de ventilador                                                                                                  |
| 3   | FAN_B    | De 0 a 8   | 0              | -      | EtapasVent.Condensador B | Etapas del ventilador del condensador, circuito B<br>0 = todos los ventiladores están desconectados<br>De 1 a 8 = se usan para activar relés de etapa de ventilador                                                                                                  |
| 4   | FANSP_A  | De 0 a 100 | 0              | %      | Vent A Veloci Variable   | Se utiliza para comprobar un ventilador de velocidad variable, circuito A (aerorrefrigerante)                                                                                                    |
| 5   | FANSP_B  | De 0 a 100 | 0              | %      | Vent B Veloci Variable   | Se utiliza para comprobar un ventilador de velocidad variable,<br>circuito B (aerorrefrigerante)                                                                                                    |
| 6   | EXV_A    | De 0 a 100 | 0              | %      | Posición EXV Circuito A  | Posición de la VEE, circuito A<br>100 % = VEE completamente abierta                                                                                                    |

 $\mathbf{\nabla}$ 

|     | QCK_TST1 – Prueba rápida 1 (continuación) |                   |                |        |                          |                                                                                                    |  |  |  |
|-----|-------------------------------------------|-------------------|----------------|--------|--------------------------|----------------------------------------------------------------------------------------------------|--|--|--|
| N.º | Nombre                                    | Estado            | Predeterminado | Unidad | Texto mostrado*          | Descripción                                                                                                    |  |  |  |
| 7   | EXV_B                                     | De 0 a 100        | 0              | %      | Posición EXV Circuito B  | Posición de la VEE, circuito B<br>100 % = VEE completamente abierta                                                                                                    |  |  |  |
| 8   | Q_CLPMP1                                  | De 0 a 2          | 0              | -      | Prueba Bomba Enfriador   | Prueba de la bomba del enfriador 1:<br>1 = la bomba funcionará durante un breve período de tiempo<br>2 = la bomba funcionará todo el tiempo<br>(establezca el valor en «0» para detener la prueba de la<br>bomba)   |  |  |  |
| 9   | Q_CLPMP2                                  | De 0 a 2          | 0              | -      | Test Bomba Evap 2        | Prueba de la bomba del enfriador 2:<br>1 = la bomba funcionará durante un breve período de tiempo<br>2 = la bomba funcionará todo el tiempo<br>(establezca el valor en «0» para detener la prueba de la<br>bomba)   |  |  |  |
| 10  | Q_CDPMP1                                  | De 0 a 2          | 0              | -      | Prueba Bomba Condensador | Prueba de la bomba 1 del condensador:<br>1 = la bomba funcionará durante un breve período de tiempo<br>2 = la bomba funcionará todo el tiempo<br>(establezca el valor en «0» para detener la prueba de la<br>bomba) |  |  |  |
| 11  | Q_CDPMP2                                  | De 0 a 2          | 0              | -      | Test Bomba Cond 2        | Prueba de la bomba 2 del condensador:<br>1 = la bomba funcionará durante un breve período de tiempo<br>2 = la bomba funcionará todo el tiempo<br>(establezca el valor en «0» para detener la prueba de la<br>bomba) |  |  |  |
| 12  | Q_CLVPMP                                  | De 0 a 100        | 0              | %      | Prueba Bomba Var.Enfr.   | Orden a la bomba de velocidad variable (bomba del enfriador)                                                                                                    |  |  |  |
| 13  | Q_CDVPMP                                  | De 0 a 100        | 0              | %      | Prueba Bomba Var.Conden. | Orden a la bomba de velocidad variable (bomba del condensador)                                                                                                    |  |  |  |
| 14  | Q_3WV                                     | De 0 a 100        | 0              | -      | Prueba Valvula Tres Vias | Se utiliza para comprobar una orden de apertura de una válvula<br>de 3 vías                                                                                                    |  |  |  |
| 15  | LLS_A                                     | apagado/encendido | apagado        | -      | Solenoide A linea liq.   | Prueba aplicable a unidades Dynaciat LGN:<br>orden de apertura de válvula LLS, circuito A                                                                                                    |  |  |  |
| 16  | LLS_B                                     | apagado/encendido | apagado        | -      | Solenoide B linea liq.   | Prueba aplicable a unidades Dynaciat LGN:<br>orden de apertura de válvula LLS, circuito B                                                                                                    |  |  |  |
| 17  | Q_DRYFAN                                  | De 0 a 8          | 0              | -      | Prueba Vent. Seco        | Prueba del ventilador del aerorrefrigerante:<br>0 = todos los ventiladores están desconectados<br>De 1 a 8 = se usan para activar relés de etapa de ventilador del<br>aerorrefrigerante                             |  |  |  |
| 18  | Q_DRYVFN                                  | De 0 a 100        | 0              | %      | Prueba Var. Seco         | Se usa para probar la velocidad del ventilador del<br>aerorrefrigerante                                                                                                    |  |  |  |
| 19  | Q_BOILER                                  | apagado/encendido | apagado        | -      | Prueba salida caldera    | Orden a caldera (la caldera se activa durante unos segundos)                                                                                                    |  |  |  |
| 20  | Q_EHS                                     | De 0 a 4          | 0              | -      | Etapas Resis Eléctrica   | Orden de calefacción eléctrica (el número de etapas de<br>calentamiento eléctrico depende de la configuración de fábrica)                                                                                           |  |  |  |
| 21  | Q_HDCPMP                                  | apagado/encendido | apagado        | -      | Bomba Adicional HDC      | No aplicable (omita este parámetro)                                                                                                    |  |  |  |
| 22  | Q_DHWVLV                                  | apagado/encendido | apagado        | -      | Valvula de 3 vías DHW    | No aplicable (omita este parámetro)                                                                                                    |  |  |  |
| 23  | Q_ALARM                                   | apagado/encendido | apagado        | -      | Estado de Alarma         | Estado del relé de la alarma                                                                                                    |  |  |  |
| 24  | Q_RUN                                     | apagado/encendido | apagado        | -      | Estado de Funcionamiento | estado de funcionamiento de la unidad                                                                                                    |  |  |  |
| 25  | Q_FC_WV                                   | apagado/encendido | apagado        | -      | FC Salida válvula agua   | Salida de la válvula del agua de free cooling mediante<br>aerorrefrigerante                                                                                                    |  |  |  |
| 26  | Q_FCVFSP                                  | De 0 a 100        | 0              | %      | FC veloc ventil variable | Orden del ventilador de velocidad variable del free cooling mediante aerorrefrigerante                                                                                                    |  |  |  |
| 27  | Q_FC_FST                                  | De 0 a 10         | 0              | -      | DCFC Ventil #1 Horas     | Etapas de ventiladores del free cooling mediante<br>aerorrefrigerante                                                                                                    |  |  |  |
| 28  |                                           |                   |                |        |                          |                                                                                                    |  |  |  |
| 29  | HP_TEST                                   | De 0 a 2          | 0              |        | Teste Pres. Alta Presión | Prueba de presión alta: cuando se activa, la unidad funcionará<br>hasta que se abra el conmutador de seguridad de alta presión                                                                                      |  |  |  |
| 30  |                                           |                   |                |        | 0=Off / 1=CirA / 2=CirB  | 1 = apagado<br>1 = Prueba de presión alta, circuito A<br>2 = Prueba de presión alta, circuito B                                                                                                    |  |  |  |

\* Depende del idioma seleccionado (francés predeterminado).

IMPORTANTE: Para habilitar la funcionalidad de Prueba rápida la unidad debe estar parada (modo Local apagado).

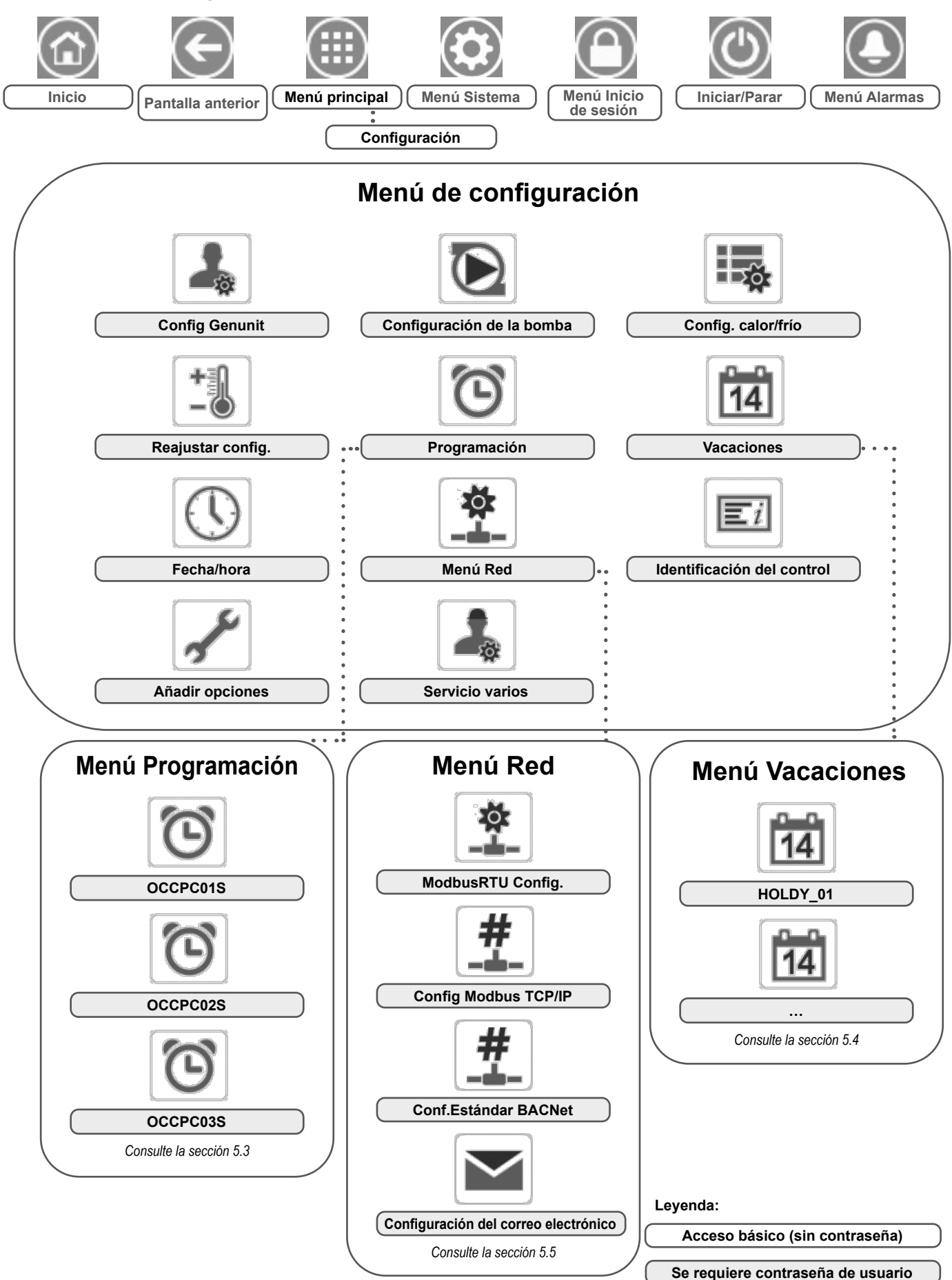

## 5.2 - Menú de configuración

El menú de configuración permite el acceso a una serie de parámetros modificables por el usuario como, por ejemplo, la configuración de la bomba, el menú de programa, etc. El menú de configuración está protegido por contraseña.

Para acceder al menú Configuración, pulse el icono **Menú principal**, situado en la parte superior izquierda de la pantalla de inicio, y seleccione menú Configuración.

Una vez realizados todos los cambios necesarios, pulse el icono **Guardar** para confirmar los cambios, o **Cancelar** para salir de la pantalla sin realizar modificaciones. **Cancelación de la configuración del sistema:** En algunos casos se puede cancelar la configuración del sistema existente. Tenga en cuenta que no todos los parámetros se pueden cancelar mediante el control.

PRECAUCIÓN: Dado que puede que algunas unidades específicas no incluyan opciones adicionales, es posible que algunas tablas contengan parámetros que no se puedan configurar para una determinada unidad.

## GENCONF – Config. Genunit

| N º | Nombre   | Estado     | Predeterminado | Unidad | Texto mostrado*          | Descrinción                                                                                                    |
|-----|----------|------------|----------------|--------|--------------------------|----------------------------------------------------------------------------------------------------|
| 1   | lead_cir | 0 a 2      | 0              | -      | Secuencia prioridad Cir  | Secuencia de prioridad de circuito                                                                                                    |
| 2   |          |            |                |        | 0=Auto 1=A Lid. 2=B Lid. | 0 = conmutación automática<br>1 = circuito A primario<br>2 = circuito B primario                                                                                                    |
| 3   | seq_typ  | no/sí      | no             | -      | Secuencia etapas carga   | Carga de etapas secuenciada                                                                                                    |
| 4   | ramp_sel | No/Sí      | no             | -      | Seleccione rampacarga    | Secuencia de Rampa de carga                                                                                                    |
| 5   | off_on_d | De 1 a 15  | 1              | min    | Unid. OFF para ON Delay  | Retardo OFF a ON de la unidad                                                                                                    |
| 6   | nh_limit | De 0 a 100 | 100            | %      | Limit de capacidad noche | Limitación nocturna de capacidad                                                                                                    |
| 7   | nh_start | -          | 00:00          | -      | Hora inicio modo noche   | Hora de inicio del modo nocturno                                                                                                    |
| 8   | nh_end   | -          | 00:00          | -      | Hora termino modo noche  | Hora final de modo nocturno                                                                                                    |
| 9   | al_rever | no/sí      | no             | -      | Invertir Relé de Alarmas | Señales de alarma/alerta revertidas<br>No = funcionamiento estándar<br>Sí = las salidas de alarma/alerta/apagado tienen el estado «On»<br>incluso si no existe ninguna alarma/alerta (salida de alarma<br>no disponible)                      |
| 10  | ewt_opt  | no/sí      | sí             |        | Control Fluido Entrada   | Opción de control del fluido de entrada<br>(si se selecciona, el sistema controla la capacidad de la unidad<br>basada en la temperatura del fluido de entrada; de lo contrario, el<br>control se basa en la temperatura del fluido de salida) |

\* Depende del idioma seleccionado (francés predeterminado).

#### PUMPCONF. Configuración de bombas

| N.º | Nombre   | Estado       | Predeterminado | Unidad | Texto mostrado*          | Descripción                                                                                    |
|-----|----------|--------------|----------------|--------|--------------------------|------------------------------------------------------------------------------------------------|
| 1   |          |              |                |        | BOMBA EVAPO              | BOMBA DEL EVAPORADOR                                                                           |
| 2   | clpmpseq | 0 a 4        | 0              | -      | Secue. Bomba Enfriador   | Secuencia de las bombas del evaporador                                                         |
| 3   |          |              |                |        | 0 = Sin bomba            | 0 = Sin Bomba                                                                                  |
| 4   |          |              |                |        | 1 = Solo una bomba       | 1 = Solo una Bomba                                                                             |
| 5   |          |              |                |        | 2 = Dos bombas auto      | 2 = Dos bombas en automático (unidades con dos bombas)                                         |
| 6   |          |              |                |        | 3 = Bomba nº 1 manual    | 3 = Bomba 1 Manual                                                                             |
| 7   |          |              |                |        | 4 = Bomba nº 2 manual    | 4 = Bomba 2 Manual                                                                             |
| 8   | clpmpdel | De 24 a 3000 | 48             | hora   | Retar. Bomba rotac. auto | Retardo de rotación automática de bomba<br>(unidades con dos bombas = control automático)      |
| 9   | clpmpper | no/sí        | no             | -      | Bomba Enf. Anti-Sticking | Protección antiagarrotamiento de la bomba del evaporador                                       |
| 10  | clpmpsby | no/sí        | no             | -      | Bomba Enf. em Espera     | No aplicable (omita este parámetro)                                                            |
| 11  | clpmploc | no/sí        | no             | -      | Comprobado la bomba sin  | El caudal de agua se comprueba cuando la bomba está Apagado                                    |
| 12  |          |              |                |        | Bomba Condensa           | BOMBA DEL CONDENSADOR                                                                          |
| 13  | cdpmpseq | 0 a 4        | 0              | -      | Secuenc bomba condensad  | Secuencia de bomba del condensador                                                             |
| 14  |          |              |                |        | 0 = Sin bomba            | 0 = Sin Bomba                                                                                  |
| 15  |          |              |                |        | 1 = Solo una bomba       | 1 = Solo una Bomba                                                                             |
| 16  |          |              |                |        | 2 = Dos bombas auto      | 2 = Dos bombas en automático (unidades con dos bombas)                                         |
| 17  |          |              |                |        | 3 = Bomba nº 1 manual    | 3 = Bomba 1 Manual                                                                             |
| 18  |          |              |                |        | 4 = Bomba nº 2 manual    | 4 = Bomba 2 Manual                                                                             |
| 19  | cdpmpdel | De 24 a 3000 | 48             | hora   | Retar. Bomba rotac. auto | Retardo de rotación automática de las bombas (unidades con dos<br>bombas = control automático) |

| (   | <b>)</b> рим | PCONF. Confi                       | iguración de   | e bomb      | oas (continuación)       |                                                                                                    |
|-----|--------------|------------------------------------|----------------|-------------|--------------------------|----------------------------------------------------------------------------------------------------|
| N.º | Nombre       | Estado                             | Predeterminado | Unidad      | Texto mostrado*          | Descripción                                                                                                    |
| 20  | cdpmpper     | no/sí                              | no             | -           | Bomba Cond Anti-Sticking | Protección antiagarrotamiento de la bomba del condensador                                                                                                  |
| 21  | cdpmpsby     | no/sí                              | no             | -           | Bomba Cond. em Espera    | No aplicable (omita este parámetro)                                                                                                    |
| 22  | cdpmploc     | no/sí                              | no             | -           | Comprobado la bomba sin  | El caudal de agua se comprueba cuando la bomba está Apagado                                                                                                |
| 23  | ol_pump      | no/sí                              | no             | -           | Ctr. Bomba Lazo Abierto  | Control de la bomba de circuito abierto                                                                                                    |
| 24  |              |                                    |                | -           | Cont. Lazo Agua Helada   | Control del circuito de agua del generador de frío                                                                                                    |
| 25  | cl_w_ct      | De 0 a 2                           | 0              | -           | Metodo Con. Flujo Helado | Método de control de caudal de agua (generador de frío)                                                                                                    |
| 26  |              |                                    |                | -           | 0 fijo 1 dt T 2 dt P     | 0 = ninguno<br>1 = control de caudal de agua basada en la variación de<br>temperatura<br>2 = control de caudal de agua basado en el diferencial de presión |
| 27  | clwdtspt     | De 3,0 a 10,0<br>De 5,4 a 18,0     | 5,0<br>9,0     | ^C<br>^F    | Consigna Flujo Helado DT | Punto de consigna del diferencial de temperatura del agua                                                                                                  |
| 28  | clwdpspt     | De 50,0 a 200,0<br>De 7,25 a 29,01 | 140,0<br>20,3  | kPa<br>PSI  | Consigna Flujo Helado DP | Punto de consigna del diferencial de presión del agua                                                                                                    |
| 29  | cl_p_min     | De 30 a 100                        | 50             | %           | Vel.Min. Bomba Enfriador | Velocidad mínima de la bomba                                                                                                    |
| 30  | cl_p_max     | De 60 a 100                        | 100            | %           | Vel.Max. Bomba Enfriador | Velocidad máxima de la bomba                                                                                                    |
| 31  | cl_wzval     | De -137,9 a 20,7<br>De -20,0 a 3,0 | -99,0<br>-14,4 | kPa<br>PSI  | Pre. Agua Hel.Cero P2-P1 | Cero presión de agua (P2-P1)                                                                                                    |
| 32  | WtPmpMxP     | De 48,3 a 551,6<br>De 7,0 a 80,0   | 500,0<br>72,52 | kPa<br>PSIG | Max Delta P Bomba Agua   | Variación de presión máxima de la bomba de agua                                                                                                    |
| 33  |              |                                    |                | -           | Control Lazo Agua Cond.  | Control del circuito de agua del condensador                                                                                                    |
| 34  | cd_w_ct      | De 0 a 2                           | 0              | -           | Metodo Con. Flujo Cond.  | Método de control de caudal de agua (condensador)                                                                                                    |
| 35  |              |                                    |                | -           | 0 fijo 1 dt T 2 dt P     | 0 = ninguno<br>1 = control de caudal de agua basada en la variación de<br>temperatura<br>2 = control de caudal de agua basado en el diferencial de presión |
| 36  | cdwdtspt     | De 3,0 a 16,0<br>De 5,4 a 28,8     | 5,0<br>9,0     | ^C<br>^F    | Consigna Flujo Cond. DT  | Punto de consigna del diferencial de temperatura del agua                                                                                                  |
| 37  | cdwdpspt     | De 50,0 a 200,0<br>De 7,25 a 29,01 | 140,0<br>20,3  | kPa<br>PSI  | Consigna Flujo Cond. DP  | Punto de consigna del diferencial de presión del agua                                                                                                    |
| 38  | cd_p_min     | De 30 a 100                        | 50             | %           | Veloc.Min. Bomba Conden. | Velocidad mínima de la bomba                                                                                                    |
| 39  | cd_p_max     | De 60 a 100                        | 100            | %           | Veloc.Max. Bomba Conden. | Velocidad máxima de la bomba                                                                                                    |
| 40  | cd_wzval     | De -137,9 a 20,7<br>De -20,0 a 3,0 | -99,0<br>-14,4 | kPa<br>PSI  | Pre. AguaCond.Cero P4-P3 | Cero presión de agua (P4-P3)                                                                                                    |
| 41  | CdPmpMxP     | De 48,3 a 551,6<br>De 7,0 a 80,0   | 500,0<br>72,52 | kPa<br>PSIG | Del.P.Max. Bomba Conden. | Variación de presión máxima de la bomba de agua                                                                                                    |

\* Depende del idioma seleccionado (francés predeterminado).

# HCCONFIG – Configuración calor/frío

| N.º | Nombre   | Estado                           | Predeterminado | Unidad   | Texto mostrado*          | Descripción                                                                                                    |
|-----|----------|----------------------------------|----------------|----------|--------------------------|----------------------------------------------------------------------------------------------------|
| 1   | cr_sel   | De 0 a 3                         | 0              | -        | Selec.Rest.Refrigeración | Selección del reajuste del modo refrigeración                                                                                                    |
| 2   | hr_sel   | De 0 a 3                         | 0              | -        | Selec.Rest.Calefacción   | Selección del reajuste del modo calefacción                                                                                                    |
| 3   |          |                                  |                |          | 0=nada, 1=TAE,           | 0 = sin reajuste<br>1 = reajuste basado en TAE                                                                                                    |
| 4   |          |                                  |                |          | 2=Delta T, 3=4-20 mA     | 2 = reajuste basado en diferencial de T<br>3 = Reajuste basado en entrada analógica (4-20 mA)                                                                                                    |
| 5   | boil_on  | apagado/<br>encendido            | apagado        |          | Comand Manual Caldera    | Orden manual a caldera: se usa para permitir que la caldera se inicie en<br>modo de calefacción sin sensor TAE.<br>Apagado = el control de la caldera se basa en la lógica de control TAE<br>(véase boil_th más abajo)<br>Encendido = control de caldera habilitado si el sensor TAE NO está<br>presente o falla |
| 6   | boil_th  | De −15,0 a 15,0<br>De 5,0 a 59,0 | -9,9<br>14.2   | °C<br>°F | Umbral TAE Caldera       | Umbral de TAE para activación de la caldera                                                                                                    |
| 7   | ehs_th   | De −5,0 a 21,1<br>De 23,0 a 70,0 | 5.0<br>41.0    | °C<br>°F | Umbral TAE Etapa Elec    | Umbral TAE para activación de etapa del calentador eléctrico                                                                                                    |
| 8   | both_sel | no/sí                            | no             | -        | Selecc.ambos HSM Com.    | Orden HSM (administrador de sistema)                                                                                                    |
| 9   | ehs_back | no/sí                            | no             | -        | 1 Etap.Elet para Reserva | Se utiliza una etapa de calentamiento eléctrico para respaldo                                                                                                    |
| 10  | ehs_pull | De 0 a 60                        | 0              | min      | Tiempo Retardo Eléctrico | Tiempo de retardo eléctrico: define el tiempo entre el arranque de la<br>unidad y la decisión de conectar o no la etapa del calentador eléctrico                                                                                                    |

| +   | RESETCFG – Reajustar configuración |                                     |                |          |                                |                                                   |  |  |  |
|-----|------------------------------------|-------------------------------------|----------------|----------|--------------------------------|---------------------------------------------------|--|--|--|
| N.º | Nombre                             | Estado                              | Predeterminado | Unidad   | Texto mostrado*                | Descripción                                       |  |  |  |
| 1   |                                    |                                     |                |          | RESTABLECER REFRIGERAC.        | Parámetros de reajuste de la refrigeración        |  |  |  |
| 2   | oatcr_no                           | De -30,0 a 51,7<br>De -22,0 a 125,0 | 25.0<br>77.0   | °C<br>°F | Sin restablecer valorOAT       | Sin valor de reajuste de TAE                      |  |  |  |
| 3   | oatcr_fu                           | De -30,0 a 51,7<br>De -22,0 a 125,0 | 20.0<br>68.0   | °C<br>°F | Restab.valor total OAT         | Valor total de reajuste de TAE                    |  |  |  |
| 4   | dt_cr_no                           | De 0 a 14,0<br>De 0 a 25,2          | 0<br>0         | ^C<br>^F | Sin restab.valor DeltaT        | Sin valor de reajuste de diferencial T            |  |  |  |
| 5   | dt_cr_fu                           | De 0 a 14,0<br>De 0 a 25,2          | 0<br>0         | ^C<br>^F | Restab.valor tot. DeltaT       | Valor total de reajuste de diferencial T          |  |  |  |
| 6   | I_cr_no                            | De 4 a 20                           | 4              | mA       | Sin Valor Reset Corriente      | Sin valor de reajuste de corriente                |  |  |  |
| 7   | I_cr_fu                            | De 4 a 20                           | 4              | mA       | Valor Total Reset Corrien      | Valor total de reajuste de corriente              |  |  |  |
| 8   | cr_deg                             | De -50,0 a 50,0<br>De -90,0 a 90,0  | 0<br>0         | ^C<br>^F | Rest valor graus Refrig.       | Valor en grados para reajuste de la refrigeración |  |  |  |
| 9   |                                    |                                     |                |          | RESTABLECER CALEFACCION        | Parámetros de reajuste de la calefacción          |  |  |  |
| 10  | oathr_no                           | De -30,0 a 51,7<br>De -22,0 a 125,0 | 25.0<br>77.0   | °C<br>°F | Sin restablecer valorOAT       | Sin valor de reajuste de TAE                      |  |  |  |
| 11  | oathr_fu                           | De -30,0 a 51,7<br>De -22,0 a 125,0 | 20.0<br>68.0   | °C<br>°F | Restab.valor total OAT         | Valor total de reajuste de TAE                    |  |  |  |
| 12  | dt_hr_no                           | De 0 a 14,0<br>De 0 a 25,2          | 0<br>0         | ^C<br>^F | Sin restab.valor DeltaT        | Sin valor de reajuste de diferencial T            |  |  |  |
| 13  | dt_hr_fu                           | De 0 a 14,0<br>De 0 a 25,2          | 0<br>0         | ^C<br>^F | Restab.valor tot. DeltaT       | Valor total de reajuste de diferencial T          |  |  |  |
| 14  | l_hr_no                            | De 4 a 20                           | 4              | mA       | Sin Valor Reset Corriente      | Sin valor de reajuste de corriente                |  |  |  |
| 15  | l_hr_fu                            | De 4 a 20                           | 4              | mA       | Valor Total Reset Corrien      | Valor total de reajuste de corriente              |  |  |  |
| 16  | hr_deg                             | De -16,7 a 16,7<br>De -30,0 a 30,0  | 0<br>0         | ^C<br>^F | Valor grados reinicio calefac. | Valor en grados para reajuste de la calefacción   |  |  |  |

\* Depende del idioma seleccionado (francés predeterminado).

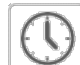

+¶

# DATETIME – Día/Hora

| N.º | Estado                                | Texto mostrado*     | Descripción                                                                                                    |
|-----|---------------------------------------|---------------------|----------------------------------------------------------------------------------------------------|
| 1   | activado/desactivado                  | Cambio hora inv/ver | Activación de horario verano/invierno                                                                                                    |
| 2   | Hora del Meridiano de Greenwich (UTC) | Lugar               | Huso horario                                                                                                    |
| 3   | AAAA/MM/DD, HH:MM:SS                  | Dia/Hora            | Fecha y hora actuales (se deben configurar manualmente)                                                                                                    |
| 4   | no/sí                                 | Hoy es festivo      | Información sobre las vacaciones (solo lectura). Tenga en cuenta que las vacaciones se<br>configuran en el menú Vacaciones (consulte también la sección 5.4)                |
| 5   | no/sí                                 | Mañana es festivo   | Información sobre el próximo periodo de vacaciones (solo lectura). Tenga en cuenta que las vacaciones se configuran en el menú Vacaciones (consulte también la sección 5.4) |

\* Depende del idioma seleccionado (francés predeterminado).

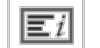

#### **CTRLID. Identificación de control**

| N.º | Estado                  | Predeterminado       | Texto mostrado*         | Descripción                                    |
|-----|-------------------------|----------------------|-------------------------|------------------------------------------------|
| 1   | 1-239                   | 1                    | Número de elemento      | Número de elemento                             |
| 2   | 0-239                   | 0                    | Número bus              | Número de bus                                  |
| 3   | 9600 / 19200<br>/ 38400 | 9600                 | Baudios bus             | Velocidad de comunicación                      |
| 4   | -                       | DYNACIAT LG/N/P pic6 | descripción dispositivo | Descripción de dispositivos (gama de unidades) |
| 5   | -                       | -                    | Ubicación               | Descripción de la ubicación                    |
| 6   | -                       | ECG-SR-20V45100      | Version Software        | Versión del software                           |
| 7   | -                       | Dirección MAC        | Numero de serie         | Número de serie (dirección MAC)                |

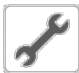

#### ADD\_OPT. Adición de opciones

| N.º | Texto mostrado*                         | Descripción                                                                                                    |
|-----|-----------------------------------------|----------------------------------------------------------------------------------------------------|
| 1   | Direcc. MAC                             | Dirección MAC del controlador: su representante de servicio local solicita esta dirección MAC al pedir<br>cualquier opción protegida por software (consulte también la sección 6.16) |
| 2   | Introduzca su clave activación del soft | Clave de activación del software facilitada por un técnico de servicio (consulte también la sección 6.16)                                                                            |
| 3   | Poner Unidad OFF                        | La unidad no debe estar en funcionamiento al instalar la clave de activación del software                                                                                            |

\* Depende del idioma seleccionado (francés predeterminado).

NOTA: Si necesita añadir una opción, póngase en contacto con su representante de Servicio Técnico local.

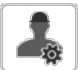

#### **MSC\_SERV** – Servicios varios

| N.º | Nombre   | Estado    | Predeterminado | Unidad | Texto mostrado*         | Descripción                                                                                                    |
|-----|----------|-----------|----------------|--------|-------------------------|----------------------------------------------------------------------------------------------------|
| 1   |          |           |                |        | CONFIG ECO BOMBA        | Configuración de la bomba Eco                                                                                                    |
| 2   | eco_pmp  | no/sí     | no             | -      | Bomba ECO habil         | Este parámetro se usa para activar el modo Eco de la<br>bomba. Cuando la función «Eco» de la bomba está<br>activada, la bomba se detiene cuando la unidad está en<br>régimen de espera. Entonces, tras un retardo<br>configurable, la bomba se pone en marcha de nuevo para<br>determinar la demanda de calefacción o refrigeración. |
| 3   | ecop_off | 2 a 60    | 2              | min    | Bomba Eco Modo Off Retr | Retardo configurado antes de detener el modo Eco de la<br>bomba                                                                                                    |
| 4   | ecop_on  | De 5 a 60 | 5              | min    | Bomba Eco Modo On Retr  | Retardo configurado antes de activar el modo Eco de la<br>bomba                                                                                                    |

#### 5.3 - Menú Programación

El menú Programación incluye tres tipos de programaciones horarias: la primera (OCCPC01S) se utiliza para controlar la marcha/parada de la unidad, la segunda (OCCPC02S) para controlar el doble punto de consigna y la tercera (OCCPC03S) para controlar la programación de producción de ACS (no aplicable a series LG - LGN).

#### SCHEDULE. Menú Programación

| lcono | Nombre   | Texto mostrado*       | Descripción                                                                               |  |
|-------|----------|-----------------------|-------------------------------------------------------------------------------------------|--|
| C     | OCCPC01S | OCCPC01S - Calendario | Programación horaria on/off de la unidad                                                  |  |
| ତ     | OCCPC02S | OCCPC02S - Calendario | Programación horaria para selección del punto de consigna de la unidad                    |  |
| C     | OCCPC03S | OCCPC03S - Calendario | Programación de producción de agua caliente sanitaria<br>(No aplicable a series LG - LGN) |  |

\* Depende del idioma seleccionado (francés predeterminado).

IMPORTANTE: Para obtener más información sobre la configuración de la programación, consulte la sección 6.17.

#### 5.4 - Menú Vacaciones

El menú Vacaciones permite al usuario configurar hasta 16 periodos de vacaciones, que se definen mediante el mes de inicio, el día de inicio y la duración.

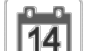

#### HOLIDAY. Menú Vacaciones

| Icono | Nombre   | Texto mostrado*    | Descripción                              |
|-------|----------|--------------------|------------------------------------------|
| 14    | HOLDY_01 | HOLIDAY - HOLDY_01 | Ajustes del periodo de vacaciones n.º 1  |
| 14    |          |                    |                                          |
| 14    | HOLDY_16 | HOLIDAY - HOLDY_16 | Ajustes del periodo de vacaciones n.º 16 |

\* Depende del idioma seleccionado (francés predeterminado).

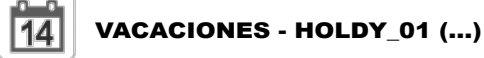

| N.º | Nombre  | Estado | Predeterminado | Unidad | Texto mostrado*                 | Descripción                       |
|-----|---------|--------|----------------|--------|---------------------------------|-----------------------------------|
| 1   | HOL_MON | 0-12   | 0              | -      | Mes de inicio de las vacaciones | Mes de inicio de las vacaciones   |
| 2   | HOL_DAY | 0-31   | 0              | -      | Día de inicio                   | Día de inicio de las vacaciones   |
| 3   | HOL_LEN | 0-99   | 0              | -      | Duración (días)                 | Duración de las vacaciones (días) |

\* Depende del idioma seleccionado (francés predeterminado).

IMPORTANTE: Para obtener más información sobre la configuración de las vacaciones, consulte la sección 6.19.

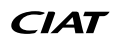

#### 5.5 - Menú Red

El menú Red permite a los usuarios cambiar los ajustes de red para BACnet/Modbus y definir las cuentas de correo electrónico usadas para las notificaciones con alarma (consulte la sección 8.3).

## NETWORK. Menú Red

| Icono           | Nombre   | Texto mostrado*      | Descripción                          |
|-----------------|----------|----------------------|--------------------------------------|
|                 | MODBUSRS | Config ModbusRTU     | Configuración de Modbus RTU          |
| #<br>_ <b>_</b> | MODBUSIP | Config Modbus TCP/IP | Configuración Modbus TCP/IP          |
| #<br>_ <b>_</b> | BACNET   | Conf.Estándar BACNet | Configuración BACnet                 |
|                 | EMAILCFG | Configuración Email  | Configuración del correo electrónico |

\* Depende del idioma seleccionado (francés predeterminado).

## MODBUSRS – Config. ModbusRTU

| N.º | Nombre   | Estado     | Predeterminado | Unidad | Texto mostrado*              | Descripción                   |
|-----|----------|------------|----------------|--------|------------------------------|-------------------------------|
| 1   | modrt_en | no/sí      | no             | -      | RTU Server Habilitar         | Habilitar servidor RTU        |
| 2   | ser_UID  | De 1 a 247 | 1              | -      | UID Server                   | UID del servidor              |
| 3   | metric   | no/sí      | sí             | -      | Unidades métricas            | Unidad métrica                |
| 4   | swap_b   | 0 a 1      | 0              | -      | Bytes de swap                | Bytes de swap                 |
| 5   |          |            |                |        | 0 = Big Endian               | 0 = Big Endian                |
| 6   |          |            |                |        | 1 = Little Endian            | 1 = Little Endian             |
| 7   | baudrate | De 0 a 2   | 0              | -      | Velocidad Transm Baudios     | Velocidad de transmisión      |
| 8   |          |            |                |        | 0 = 9600                     | 0 = 9600                      |
| 9   |          |            |                |        | 1 = 19200                    | 1 = 19200                     |
| 10  |          |            |                |        | 2 = 38,400                   | 2 = 38400                     |
| 11  | parity   | De 0 a 2   | 0              | -      | Paridad                      | Paridad                       |
| 12  |          |            |                |        | 0 = Sin paridad              | 0 = Sin paridad               |
| 13  |          |            |                |        | 1 = paridad impar            | 1 = Paridad impar             |
| 14  |          |            |                |        | 2 = paridad par              | 2 = Paridad par               |
| 15  | stop_bit | 0 a 1      | 0              | -      | Número de bits de parada     | Número de bits de parada      |
| 16  |          |            |                |        | 0 = Un bit de parada         | 0 = Un bit de parada          |
| 17  |          |            |                |        | 1 = Dos bits de parada       | 1 = Dos bits de parada        |
| 18  | real_typ | 0 a 1      | 1              | -      | Tipo gestion real            | Gestión del tipo real         |
| 19  |          |            |                |        | 0 = Flotante X10             | 0 = Flotante X10              |
| 20  |          |            |                |        | 1 = IEEE 754                 | 1 = IEEE 754                  |
| 21  | reg32bit | 0 a 1      | 1              | -      | Enable registros 32 bits     | Habilita registros de 32 bits |
| 22  |          |            |                |        | 0 = IR/HR en modo de 16 bits | 0 = IR/HR en modo de 16 bits  |
| 23  |          |            |                |        | 1 = IR/HR en modo de 32 bits | 1 = IR/HR en modo de 32 bits  |

\* Depende del idioma seleccionado (francés predeterminado).

## MODBUSIP – Config. ModbusTCP/IP

| N.º | Nombre   | Estado       | Predeterminado | Unidad | Texto mostrado*         | Descripción               |
|-----|----------|--------------|----------------|--------|-------------------------|---------------------------|
| 1   | modip_en | no/sí        | no             | -      | TCP/IP server Habilitar | Habilitar servidor TCP/IP |
| 2   | ser_UID  | De 1 a 247   | 1              | -      | UID Server              | UID del servidor          |
| 3   | port_nbr | De 0 a 65535 | 502            | -      | Número puerto           | Número de puerto          |
| 4   | metric   | no/sí        | sí             | -      | Unidades métricas       | Unidad métrica            |
| 5   | swap_b   | 0 a 1        | 0              | -      | Bytes de swap           | Bytes de swap             |
| 6   |          |              |                |        | 0 = Big Endian          | 0 = Big Endian            |
| 7   |          |              |                |        | 1 = Little Endian       | 1 = Little Endian         |
| 8   | real_typ | 0 a 1        | 1              | -      | Tipo gestion real       | Gestión del tipo real     |

| N.º | Nombre   | Estado      | Predeterminado | Unidad | Texto mostrado*               | Descripción                     |
|-----|----------|-------------|----------------|--------|-------------------------------|---------------------------------|
| 9   |          |             |                |        | 0 = Flotante X10              | 0 = Flotante X10                |
| 10  |          |             |                |        | 1 = IEEE 754                  | 1 = IEEE 754                    |
| 11  | reg32bit | 0 a 1       | 1              | -      | Enable registros 32 bits      | Habilita registros de 32 bits   |
| 12  |          |             |                |        | 0 = IR/HR en modo de 16 bits  | 0 = IR/HR en modo de 16 bits    |
| 13  |          |             |                |        | 1 = IR/HR en modo de 32 bits  | 1 = IR/HR en modo de 32 bits    |
| 14  | conifnam | 0 a 1       | 0              | -      | nombre puerto IP              | Nombre de interfaz de puerto IP |
| 15  |          |             |                |        | 0 = J5 / J15                  | 0 = J5 / J15                    |
| 16  |          |             |                |        | 1 = J16                       | 1 = J16                         |
| 17  | timeout  | De 60 a 600 | 120            | seg    | Tiempo excedido com.          | Tiempo excedido com.            |
| 18  | idle     | De 0 a 30   | 10             | seg    | Retardo inactivo de Keepalive | Retardo inactivo de Keepalive   |
| 19  | intrvl   | 0 a 2       | 1              | seg    | Intervalo de Keepalive        | Intervalo de Keepalive          |
| 20  | probes   | De 0 a 10   | 10             | -      | Número de sondas de Keepalive | Número de sondas Keepalive      |

# # MODBUSIP – Config. ModbusTCP/IP (continuación)

\* Depende del idioma seleccionado (francés predeterminado).

| ſ   | #   |
|-----|-----|
|     | -11 |
| L I |     |

#### **BACNET – Config. estándar BACnet**

| N.º | Nombre   | Estado                 | Predeterminado | Unidad | Texto mostrado*                    | Descripción                             |
|-----|----------|------------------------|----------------|--------|------------------------------------|-----------------------------------------|
| 1   | bacena   | deshabilitar/habilitar | deshabilitar   | -      | BACnet enable                      | Habilitar BACnet                        |
| 2   | bacunit  | no/sí                  | sí             | -      | ¿Unidades Metricas?                | ¿Unidades métricas?                     |
| 3   | network  | De 1 a 40000           | 1600           | -      | Red                                | Red                                     |
| 4   | udpport  | De 47808 a 47823       | 47808          | -      | Número Puerto UDP                  | Número de puerto UDP                    |
| 5   | bac_id   | De 1 a 4194302         | 1600001        | -      | Device Id manual                   | ID del dispositivo manual               |
| 6   | auid_opt | deshabilitar/habilitar | deshabilitar   | -      | Opción del Id Auto del dispositivo | Opción del Id Auto del dispositivo      |
| 7   | balmena  | deshabilitar/habilitar | habilitar      | -      | Reporte de alarmas                 | Notificación de alarmas                 |
| 8   | mng_occ  | no/sí                  | no             | -      | Gestion OcupaciónBACnet            | Gestión de la ocupación mediante BACnet |
| 9   | conifnam | 0 a 1                  | 0              | -      | nombre puerto IP                   | Nombre de interfaz de puerto IP         |
| 10  |          |                        |                |        | 0 = J5 / J15                       | 0 = J5 / J15                            |
| 11  |          |                        |                |        | 1 = J16                            | 1 = J16                                 |

\* Depende del idioma seleccionado (francés predeterminado).

## EMAILCFG – Configuración del correo electrónico

| N.º | Nombre   | Estado       | Predeterminado | Unidad | Texto mostrado*          | Descripción                                               |
|-----|----------|--------------|----------------|--------|--------------------------|-----------------------------------------------------------|
| 1   | senderP1 | -            | -              | -      | Remitente Email Parte 1  | Correo electrónico del remitente, parte del identificador |
| 2   |          |              |                |        | @                        | @                                                         |
| 3   | senderP2 | -            | -              | -      | Remitente Email Parte 2  | Correo electrónico del remitente, parte del identificador |
| 4   | recip1P1 | -            | -              | -      | Receptor1 Email Parte 1  | Destinatario 1, parte del identificador                   |
| 5   |          |              |                |        | @                        | @                                                         |
| 6   | recip1P2 | -            | -              | -      | Receptor1 Email Parte 2  | Destinatario 1, parte del dominio                         |
| 7   | recip2P1 | -            | -              | -      | Receptor2 Email Parte 1  | Destinatario 2, parte del identificador                   |
| 8   |          |              |                |        | @                        | @                                                         |
| 9   | recip2P2 | -            | -              | -      | Receptor2 Email Parte 2  | Destinatario 2, parte del dominio                         |
| 10  | smtpP1   | 0 a 255      | 0              | -      | SMTP IP Direc. Parte 1   | Dirección IP SMTP, parte 1                                |
| 11  | smtpP2   | 0 a 255      | 0              | -      | SMTP IP Direc. Parte 2   | Dirección IP SMTP, parte 2                                |
| 12  | smtpP3   | 0 a 255      | 0              | -      | SMTP IP Direc. Parte 3   | Dirección IP SMTP, parte 3                                |
| 13  | smtpP4   | 0 a 255      | 0              | -      | SMTP IP Direc. Parte 4   | Dirección IP SMTP parte 4                                 |
| 14  | accP1    | -            | -              | -      | Cuenta Email Parte1      | Cuenta de correo electrónico, parte del identificador     |
| 15  |          |              |                |        | @                        | @                                                         |
| 16  | accP2    | -            | -              | -      | Cuenta Email Parte2      | Cuenta de correo electrónico, parte del dominio           |
| 17  | accPass  | -            | -              | -      | Contraseña cuenta        | Contraseña de la cuenta                                   |
| 18  | portNbr  | De 0 a 65535 | 25             | -      | Número puerto            | Número de puerto                                          |
| 19  | srvTim   | 0 a 255      | 30             | seg    | Tiempo desconex servidor | Tiempo de espera del servidor                             |
| 20  | srvAut   | 0 a 1        | 0              | -      | Autentificar Servidor    | Autenticación del servidor                                |

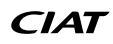

## 5 - INTERFAZ DE USUARIO: ESTRUCTURA DE MENÚS

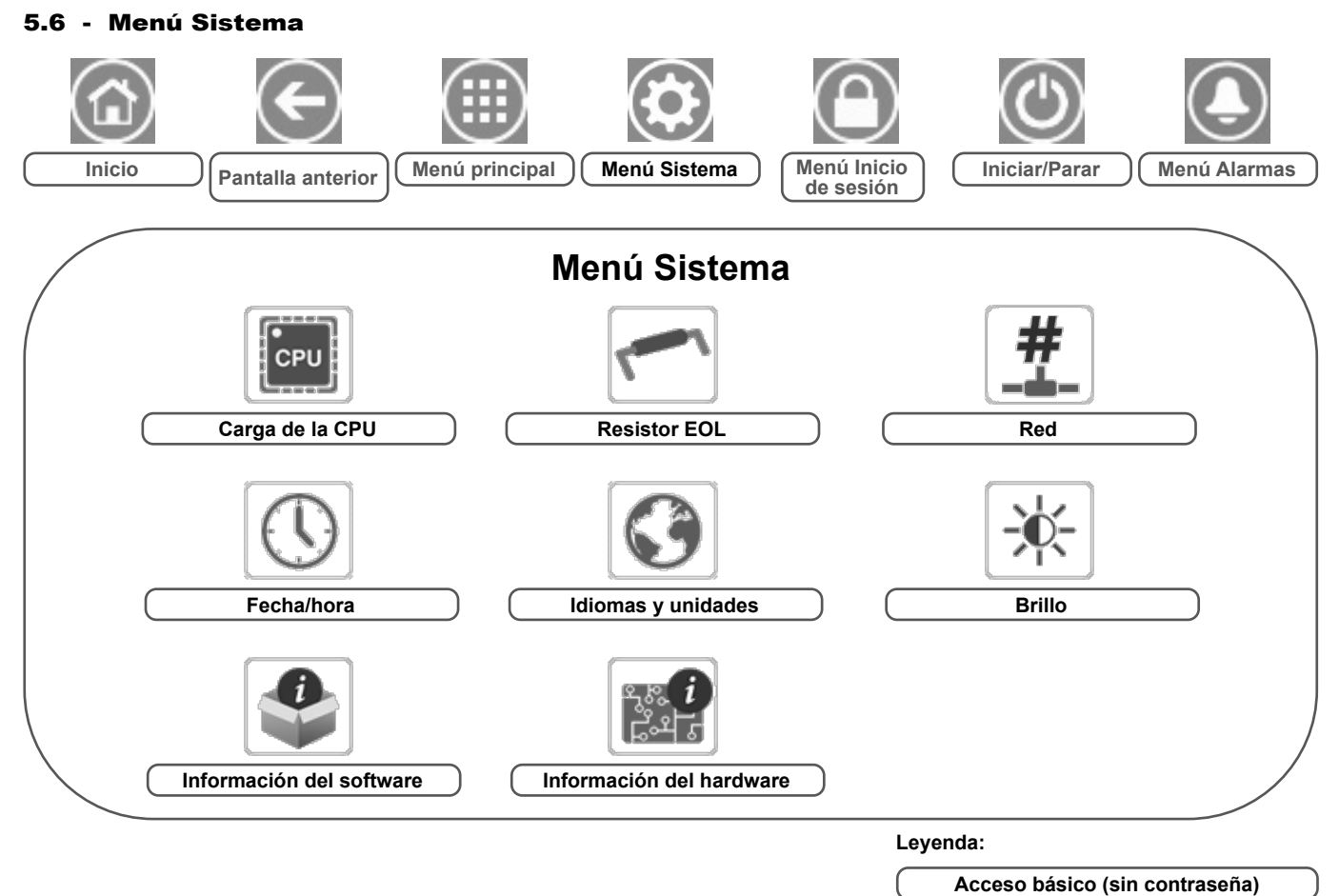

Se requiere contraseña de usuario

El menú Sistema permite al usuario consultar la información sobre el software, el hardware o la red y modificar algunos ajustes de visualización como, por ejemplo, el idioma, la fecha/hora o el brillo.

Para acceder al menú Sistema, pulse el icono menú Sistema, situado en la parte superior derecha de la pantalla de inicio.

PRECAUCIÓN: Dado que puede que algunas unidades específicas no incluyan opciones adicionales, es posible que algunas tablas contengan parámetros que no se puedan configurar para una determinada unidad.

#### Carga de la CPU

| N.° | Estado  | Predeterminado | Unidad | Texto mostrado*   | Descripción             |
|-----|---------|----------------|--------|-------------------|-------------------------|
| 1   | 0 a 100 | -              | %      | CPU load          | Uso de la CPU           |
| 2   | 0 a 100 | -              | %      | Uso memoria RAM   | Uso de la memoria RAM   |
| 3   | 0 a 100 | -              | %      | Uso memoria FLASH | Uso de la memoria flash |

\* Depende del idioma seleccionado (francés predeterminado).

# EOLRES. Resistor EOL

| N.º | Estado                   | Predeterminado | Unidad | Texto mostrado*          | Descripción                             |
|-----|--------------------------|----------------|--------|--------------------------|-----------------------------------------|
| 1   | deshabilitado/habilitado | deshabilitar   | -      | Resist. fin linea J6.LEN | Resistor de final de línea J6 (bus LEN) |
| 2   | deshabilitado/habilitado | deshabilitar   | -      | Resist. fin linea J7     | Resistor de final de línea J7           |
| 3   | deshabilitado/habilitado | deshabilitar   | -      | Resist. final linea J8   | Resistor de final de línea J8           |
| 4   | deshabilitado/habilitado | deshabilitar   | -      | Resist. final linea J10  | Resistor de final de línea J10 (Modbus) |

\* Depende del idioma seleccionado (francés predeterminado).

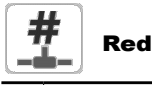

CPL

| N.º | Estado | Predeterminado    | Unidad | Texto mostrado*                 | Descripción                         |
|-----|--------|-------------------|--------|---------------------------------|-------------------------------------|
| 1   |        |                   |        | IP Network Interface J5 (eth0): | Interfaz de red IP J5 (Ethernet 0): |
| 2   |        | XX:XX:XX:XX:XX:XX | -      | Direcc. MAC                     | Direcc. MAC                         |

#### Red (continuación)

| N.º | Estado | Predeterminado | Unidad | Texto mostrado*          | Descripción                                                                                                    |
|-----|--------|----------------|--------|--------------------------|----------------------------------------------------------------------------------------------------|
| 3   |        | 169.254.1.1    | -      | Direcc. TCP/IP           | Dirección TCP/IP: es posible cambiar la máscara y la dirección IP, pero es obligatorio<br>realizar un reinicio completo de la unidad si hay un Modbus TCP o BACnet IP<br>habilitados (es obligatorio reiniciar para que los cambios se hagan efectivos). |
| 4   |        | 255.255.255.0  | -      | Máscara de subred        | Máscara de subred                                                                                                    |
| 5   |        | 169.254.1.3    | -      | Pasarela predeterminada  | Pasarela predeterminada                                                                                                    |
| 6   |        | 255.255.0.0    | -      | Gateway Mask             | Máscara de la pasarela                                                                                                    |
| 7   |        | 169.254.1.3    | -      | Domain Name Server (DNS) | Servidor de nombre de dominio (DNS)                                                                                                    |
| 8   |        | 169.254.1.4    |        |                          |                                                                                                    |

\* Depende del idioma seleccionado (francés predeterminado).

## Fecha/hora

| N.º | Estado                                | Texto mostrado*     | Descripción                                                                                                    |
|-----|---------------------------------------|---------------------|----------------------------------------------------------------------------------------------------|
| 1   | activado/desactivado                  | Cambio hora inv/ver | Activación de horario verano/invierno                                                                                                    |
| 2   | Hora del Meridiano de Greenwich (UTC) | Lugar               | Huso horario                                                                                                    |
| 3   | AAAA/MM/DD, HH:MM:SS                  | Dia/Hora            | Fecha y hora actuales (se deben configurar manualmente)                                                                                                    |
| 4   | no/sí                                 | Hoy es festivo      | Información sobre las vacaciones (solo lectura). Tenga en cuenta que las vacaciones se<br>configuran en el menú Vacaciones (consulte también la sección 5.4)                   |
| 5   | no/sí                                 | Mañana es festivo   | Información sobre el próximo periodo de vacaciones (solo lectura). Tenga en cuenta que las<br>vacaciones se configuran en el menú Vacaciones (consulte también la sección 5.4) |

\* Depende del idioma seleccionado (francés predeterminado).

# Idiomas y unidades

| N.º | Texto mostrado*                                                           | Descripción                                                                                                    |
|-----|---------------------------------------------------------------------------|----------------------------------------------------------------------------------------------------|
| 1   | English Español Français Deutsch Nederlands<br>Italiano Português Custom1 | Visualización de idiomas: inglés, español, francés, alemán, neerlandés, italiano, portugués,<br>idioma personalizado por el usuario.<br>Idioma personalizado (personalizado1): el sistema de control permite que los usuarios<br>añadan nuevos idiomas al control. Para obtener más información acerca de la personalización<br>del idioma, póngase en contacto con su representante de servicio local. Los representantes del<br>servicio de Carrier son los únicos que pueden cargar los idiomas personalizados. |
| 2   | Sistema de medida: métrico/imp. EE. UU.                                   | Imperial = Los parámetros se muestran en unidades del sistema imperial (inglés-EE. UU.)<br>Métrico = Los parámetros se muestran en unidades del sistema métrico                                                                                                    |

\* Depende del idioma seleccionado (francés predeterminado).

# Brillo

| N.º  | Estado                                                     | Predeterminado | Unidad | Texto mostrado* | Descripción           |  |  |
|------|------------------------------------------------------------|----------------|--------|-----------------|-----------------------|--|--|
| 1    | 0 a 100                                                    | 80             | %      | Brillo          | Brillo de la pantalla |  |  |
| * De | * Depende del idioma seleccionado (francés predeterminado) |                |        |                 |                       |  |  |

ende del idioma seleccionado (francés predeterminado).

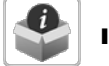

## Información del software

| N.º | Estado          | Texto mostrado*  | Descripción                       |
|-----|-----------------|------------------|-----------------------------------|
| 1   | ECG-SR-20V45100 | Version Software | Número de versión software        |
| 2   | N.NNN.N         | SDK Version      | Número de versión de SDK          |
| 3   | NN              | UI Version       | Versión de la interfaz de usuario |
| 4   | CIAT            | Marca            | Marca                             |

\* Depende del idioma seleccionado (francés predeterminado).

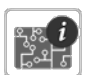

#### Información del hardware

| N.º Estado Texto mostrado* Descripción |    |                 |                                                         |  |
|----------------------------------------|----|-----------------|---------------------------------------------------------|--|
| 1                                      | -  | Version placa   | Variante de la placa                                    |  |
| 2                                      | -  | Revision placa  | Revisión de la placa                                    |  |
| 3                                      | 43 | Tamaño pantalla | Tamaño de la pantalla en pulgadas (controlador de 4,3") |  |

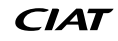

## 5 - INTERFAZ DE USUARIO: ESTRUCTURA DE MENÚS

#### 5.7 - Menú Inicio de sesión

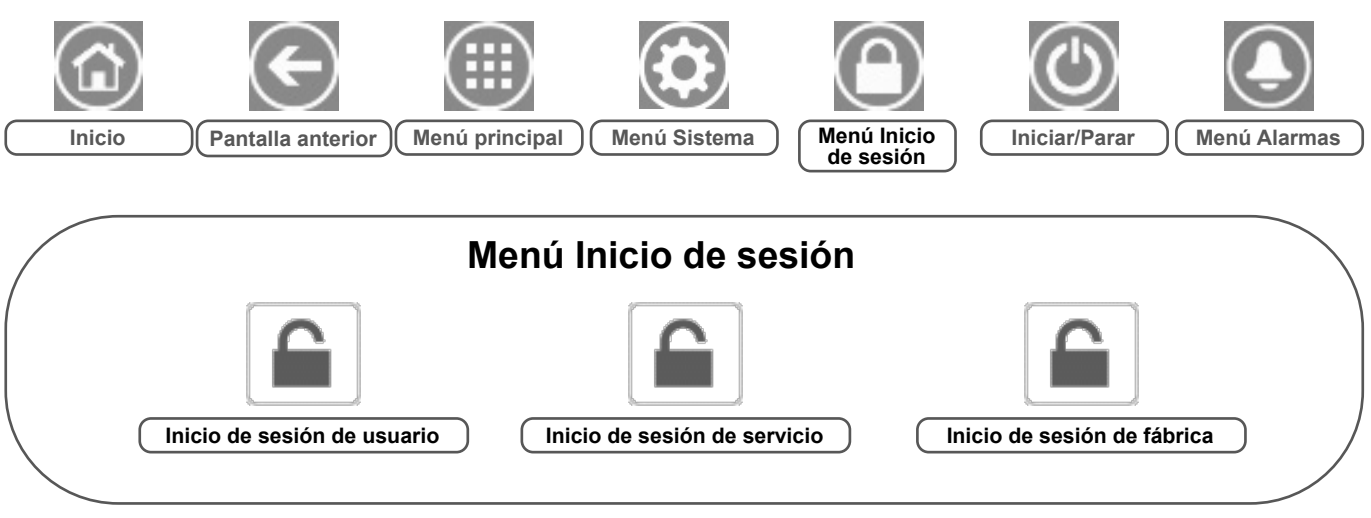

Leyenda:

## Acceso básico (sin contraseña) Se requiere contraseña de usuario

#### 5.7.1 - Control de acceso

- El menú Inicio de sesión ofrece acceso a tres niveles de acceso diferentes: configuración de usuario, configuración de servicio y configuración de fábrica.
- La seguridad multinivel garantiza que solo los usuarios autorizados puedan modificar parámetros de unidades críticos.
- Solo deben conocer la contraseña personas cualificadas para manejar la unidad.
- Únicamente los usuarios que han iniciado sesión pueden acceder al menú Configuración (nivel de configuración de usuario o superior).

IMPORTANTE: Se recomienda encarecidamente cambiar la contraseña predeterminada de la interfaz de usuario para evitar que una persona no cualificada modifique algún parámetro.

#### 5.7.2 - Inicio de sesión de usuario

Solo los usuarios registrados pueden acceder a los parámetros configurables de la unidad. De forma predeterminada, la contraseña del usuario es «11».

#### Para iniciar sesión

- 1. Pulse el icono **Inicio de sesión** y, a continuación, seleccione *Inicio de sesión de usuario*.
- 2. Pulse el cuadro de la contraseña.
- 3. Escriba la contraseña (11) y pulse el icono Confirmar.

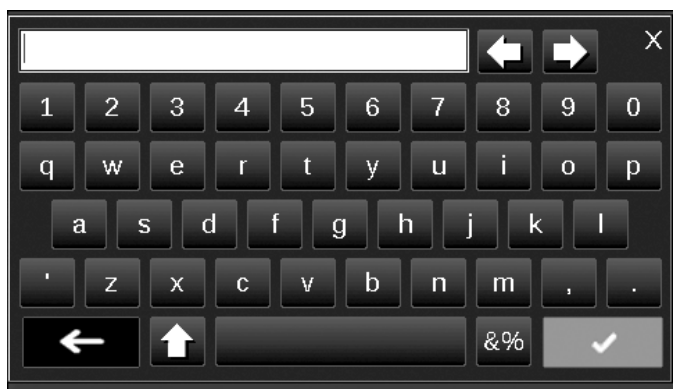

4. Aparece la pantalla de inicio de sesión.

#### 5.7.3 - Contraseña del usuario

La contraseña de usuario puede modificarse en el menú Inicio de sesión de usuario.

#### Para cambiar su contraseña

- 1. Pulse el icono **Inicio de sesión de usuario** y, a continuación, seleccione *Inicio de sesión de usuario*.
- 2. Pulse el icono Cambiar contraseña de usuario.
- 3. Se mostrará la pantalla Cambiar contraseña de usuario.

| $\textcircled{1}{2}$ | Change User Password                                    |  |  |  |  |  |
|----------------------|---------------------------------------------------------|--|--|--|--|--|
|                      | Current Password:<br>New Password:<br>Confirm Password: |  |  |  |  |  |
| e e                  |                                                         |  |  |  |  |  |

- 4. Indique la contraseña actual y, a continuación, escriba la nueva dos veces.
- Pulse el icono Guardar para confirmar la actualización de la contraseña o Cancelar para salir de la pantalla sin realizar modificaciones.

#### 5.7.4 - Inicio de sesión de servicio y de fábrica

Los menús de Inicio de sesión de servicio y de fábrica están destinados a los técnicos de servicio y al personal de soporte de la fábrica. Para obtener más información sobre el control de acceso avanzado, consulte la Guía de servicio de control (solo técnicos de servicio).

#### 5.8 - Menú Inicio/parada

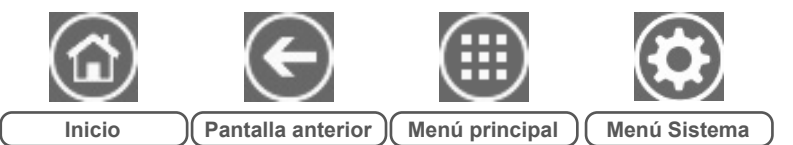

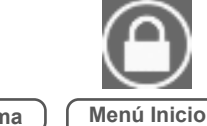

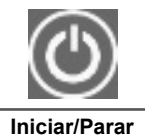

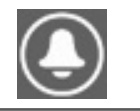

Menú Alarmas

#### 5.8.1 - Modo de funcionamiento de la unidad

Con la unidad en modo Local apagado: Para mostrar la lista de modos de funcionamiento y seleccionar el modo necesario, pulse el icono **Inicio/Parada** de la esquina superior derecha de la pantalla sinóptica.

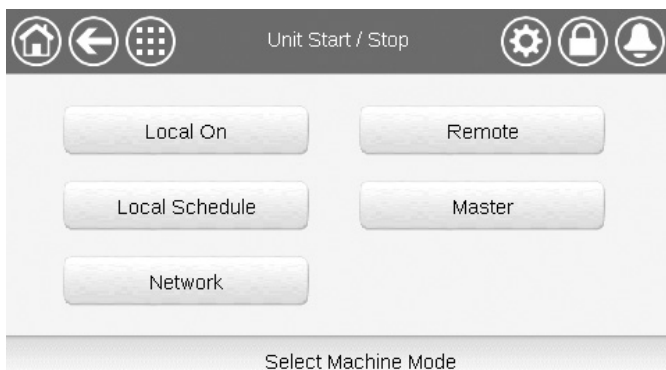

IMPORTANTE: Cuando entre en el menú, tenga en cuenta que el elemento seleccionado se corresponde con el último modo de funcionamiento operativo.

| Pantalla de mar<br>funcionamiento | Pantalla de marcha/parada de la unidad (modos de<br>funcionamiento)                                                                |  |  |  |  |  |
|-----------------------------------|----------------------------------------------------------------------------------------------------|--|--|--|--|--|
| Local On                          | Local On: la unidad está en el modo de control local y puede ponerse en marcha.                                                    |  |  |  |  |  |
| Programación<br>local             | Programación local: la unidad está en el modo de control<br>local y puede ponerse en marcha si está en periodo<br>ocupado.         |  |  |  |  |  |
| Red                               | Red: la unidad se controla mediante órdenes de red y puede ponerse en marcha si está en periodo ocupado.                           |  |  |  |  |  |
| Remoto                            | Remoto: la unidad se controla por comandos externos<br>(vía contactos) y puede ponerse en marcha si está en<br>periodo ocupado.    |  |  |  |  |  |
| Maestro                           | Maestro: la unidad funciona como maestro en el sistema<br>maestro/esclavo y puede ponerse en marcha si está en<br>periodo ocupado. |  |  |  |  |  |

#### 5.8.2 - Arranque de la unidad

de sesión

#### Inicio de la unidad

- 1. Pulse el icono Inicio/Parada.
- 2. Seleccione el modo de máquina necesario.
  - Local On
  - Programación local
  - Red
     Remoto
  - Maestro (el icono maestro se muestra si está habilitado el control maestro/esclavo)
- 3. Se mostrará la pantalla de inicio.

#### 5.8.3 - Parada de la unidad

#### Para detener la unidad

- 1. Pulse el icono Inicio/Parada.
- Confirme la parada de la unidad pulsando Confirmar la parada o cancele el apagado de la unidad pulsando el icono Atrás.

| Unit Start / Stop |  |
|-------------------|--|
| Confirm Stop      |  |
|                   |  |

## 5 - INTERFAZ DE USUARIO: ESTRUCTURA DE MENÚS

# Incio Image: Constraint of the constraint of the constraint of t

Leyenda:

Acceso básico (sin contraseña) Se requiere contraseña de usuario

El menú Alarmas permite al usuario supervisar las alarmas que se producen en la unidad, así como reiniciar aquellas alarmas que precisan un rearme manual.

 Para acceder al menú Alarmas, pulse el icono Menú alarmas, situado en la parte superior derecha de la pantalla de inicio.

#### El historial de alarmas se divide en dos partes:

5.9 - Menú Alarmas

- Historial de alarmas: muestra hasta 50 alarmas generales recientes.
- Historial de alarmas principales: muestra hasta 50 alarmas principales recientes, incluidas las alarmas relacionadas con fallos de procesos, fallos del compresor y controladores del variador de frecuencia.

IMPORTANTE: Para obtener más información sobre alarmas, consulte la sección 8.6.

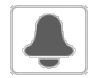

#### CUR\_ALM. Alarmas en curso

| N.º | Nombre | Fecha      | Hora  | Texto de la alarma                           |
|-----|--------|------------|-------|----------------------------------------------|
| 1   | Alarm  | AAAA/MM/DD | HH:MM | Texto de la alarma (consulte la sección 8.6) |
|     | Alarm  | AAAA/MM/DD | HH:MM | Texto de la alarma (consulte la sección 8.6) |
| 10  | Alarm  | AAAA/MM/DD | HH:MM | Texto de la alarma (consulte la sección 8.6) |

\* Depende del idioma seleccionado (francés predeterminado).

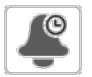

#### ALMHIST1. Historial de alarmas

| N.º | Nombre | Fecha      | Hora  | Texto de la alarma                           |
|-----|--------|------------|-------|----------------------------------------------|
| 1   | Alarm  | AAAA/MM/DD | HH:MM | Texto de la alarma (consulte la sección 8.6) |
|     | Alarm  | AAAA/MM/DD | HH:MM | Texto de la alarma (consulte la sección 8.6) |
| 50  | Alarm  | AAAA/MM/DD | HH:MM | Texto de la alarma (consulte la sección 8.6) |

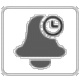

#### ALMHIST2. Historial de alarmas principales

| N.º | Nombre | Fecha      | Hora  | Texto de la alarma                           |
|-----|--------|------------|-------|----------------------------------------------|
| 1   | Alarm  | AAAA/MM/DD | HH:MM | Texto de la alarma (consulte la sección 8.6) |
|     | Alarm  | AAAA/MM/DD | HH:MM | Texto de la alarma (consulte la sección 8.6) |
| 50  | Alarm  | AAAA/MM/DD | HH:MM | Texto de la alarma (consulte la sección 8.6) |

\* Depende del idioma seleccionado (francés predeterminado).

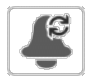

## ALARMRST. Reinicio de alarmas

| N.º | Nombre   | Estado | Texto mostrado*      | Descripción                                                                                                    |
|-----|----------|--------|----------------------|----------------------------------------------------------------------------------------------------|
| 1   | RST_ALM  | no/sí  | Reset do Alarme      | Se utiliza para resetear alarmas activas                                                                                                  |
| 2   | ALM      | -      | Estado del Alarma    | Estado de la alarma:<br>Normal = sin alarma<br>Parcial = hay una alarma, pero la unidad sigue funcionando<br>Apagado = la unidad se apaga |
| 3   | alarm_1c | -      | Alarme actual 1      | Código de alarma (consulte la sección 8.6)                                                                                                |
| 4   | alarm_2c | -      | Alarme actual 2      | Código de alarma (consulte la sección 8.6)                                                                                                |
| 5   | alarm_3c | -      | Alarme actual 3      | Código de alarma (consulte la sección 8.6)                                                                                                |
| 6   | alarm_4c | -      | Alarme actual 4      | Código de alarma (consulte la sección 8.6)                                                                                                |
| 7   | alarm_5c | -      | Alarme actual 5      | Código de alarma (consulte la sección 8.6)                                                                                                |
| 8   | alarm_1  | -      | Jbus Alarma actual 1 | Código de alarma JBus (consulte la sección 8.6)                                                                                           |
| 9   | alarm_2  | -      | Jbus Alarma actual 2 | Código de alarma JBus (consulte la sección 8.6)                                                                                           |
| 10  | alarm_3  | -      | Jbus Alarma actual 3 | Código de alarma JBus (consulte la sección 8.6)                                                                                           |
| 11  | alarm_4  | -      | Jbus Alarma actual 4 | Código de alarma JBus (consulte la sección 8.6)                                                                                           |
| 12  | alarm_5  | -      | Jbus Alarma actual 5 | Código de alarma JBus (consulte la sección 8.6)                                                                                           |

\* Depende del idioma seleccionado (francés predeterminado).

IMPORTANTE: JBus vs. Modbus: los servicios de intercambio de datos ofrecidos por los protocolos Modbus y JBus son los mismos y, por tanto, estos términos son intercambiables.

#### 6.1 - Control de inicio y parada de la unidad

El estado de la unidad se determina en base a un número de factores, incluido su modo de funcionamiento, cancelaciones activas, contactos abiertos, configuración maestro/esclavo o alarmas activadas por las condiciones de funcionamiento.

#### La tabla que figura a continuación resume el modo de control de la unidad [ctrl\_typ] y su estado de funcionamiento con respecto a los siguientes parámetros:

■ **Tipo de funcionamiento:** este tipo de funcionamiento se selecciona mediante el icono **Iniciar/Parar** en la interfaz de usuario.

| LOFF | Local desactivado  |
|------|--------------------|
| L-C  | Local activado     |
| L-SC | Programación local |
| Rem  | Remoto             |
| Net  | Red                |
| Mast | Cuadro maestro     |
|      |                    |

- Comando forzado inicio/parada [CHIL\_S\_S]: la orden de forzado de inicio/parada de la enfriadora se puede utilizar para controlar el estado de la unidad en el modo de funcionamiento en red.
- Comando configurado en parada: la unidad se detiene.
- Comando configurado en inicio: la unidad funciona de acuerdo con el programa 1.
- Estado del contacto remoto de inicio/parada [Onoff\_sw]: el estado del contacto de inicio/parada se puede utilizar para controlar el estado de la enfriadora en el modo de funcionamiento remoto.
- Tipo de control maestro [ms\_ctrl]: cuando la unidad es la unidad maestra en un sistema maestro/esclavo de dos enfriadoras, la unidad maestra puede configurarse para ser controlada localmente, de forma remota o a través de la red.
- Programa Inicio/Parada [chil\_occ]: estado ocupado o desocupado de la unidad.
- Comando de parada de emergencia de red [EMSTOP]: si se activa este comando, Descarga y apagado de la unidad independientemente del tipo de funcionamiento activo.
- Alarma general: Descarga y apagado de la unidad debido a un fallo.

|        | Tipo de operación activo |        |        |        |        | Estado de parámetro                     |                                         |                               |                                                 | Resultado                           |                   |                    |                        |
|--------|--------------------------|--------|--------|--------|--------|-----------------------------------------|-----------------------------------------|-------------------------------|-------------------------------------------------|-------------------------------------|-------------------|--------------------|------------------------|
| LOFF   | L-C                      | L-SC   | Rem    | Net    | Mast   | Orden de<br>forzado de<br>inicio/parada | Contacto<br>marcha/<br>parada<br>remoto | Modo de<br>control<br>maestro | Programación<br>horaria<br>de inicio/<br>parada | Apagado de<br>emergencia<br>vía red | Alarma<br>general | Tipo de<br>control | Estado de<br>la unidad |
| -      | -                        | -      | -      | -      | -      | -                                       | -                                       | -                             | -                                               | habilitar                           | -                 | -                  | apagado                |
| -      | -                        | -      | -      | -      | -      | -                                       | -                                       | -                             | -                                               | -                                   | sí                | -                  | apagado                |
| activo | -                        | -      | -      | -      | -      | -                                       | -                                       | -                             | -                                               | -                                   | -                 | local              | apagado                |
| -      | -                        | activo |        | -      | -      | -                                       |                                         | -                             | no ocupado                                      | -                                   | -                 | local              | apagado                |
| -      | -                        | -      | activo | -      | -      | -                                       | apagado                                 | -                             | -                                               | -                                   | -                 | remoto             | apagado                |
| -      | -                        | -      | activo | -      | -      | -                                       | -                                       | -                             | no ocupado                                      | -                                   | -                 | remoto             | apagado                |
| -      | -                        | -      | -      | activo | -      | deshabilitar                            | -                                       | -                             | -                                               | -                                   | -                 | red                | apagado                |
| -      | -                        | -      | -      | activo | -      | -                                       | -                                       | -                             | no ocupado                                      | -                                   | -                 | red                | apagado                |
| -      | -                        | -      | -      | -      | activo | -                                       | -                                       | local                         | no ocupado                                      | -                                   | -                 | local              | apagado                |
| -      | -                        | -      | -      | -      | activo | -                                       | apagado                                 | remoto                        | -                                               | -                                   | -                 | remoto             | apagado                |
| -      | -                        | -      | -      | -      | activo | -                                       | -                                       | remoto                        | no ocupado                                      | -                                   | -                 | remoto             | apagado                |
| -      | -                        | -      | -      | -      | activo | deshabilitar                            | -                                       | red                           | -                                               | -                                   | -                 | red                | apagado                |
| -      | -                        | -      | -      | -      | activo | -                                       | -                                       | red                           | no ocupado                                      | -                                   | -                 | red                | apagado                |
| -      | activo                   | -      | -      | -      | -      | -                                       | -                                       | -                             | -                                               | deshabilitar                        | no                | local              | encendido              |
| -      | -                        | activo | -      | -      | -      | -                                       | -                                       | -                             | ocupado                                         | deshabilitar                        | no                | local              | encendido              |
| -      | -                        | -      | activo | -      | -      | -                                       | frío_encendido                          | -                             | ocupado                                         | deshabilitar                        | no                | remoto             | encendido              |
| -      | -                        | -      | activo | -      | -      | -                                       | calor_<br>encendido                     | -                             | ocupado                                         | deshabilitar                        | no                | remoto             | encendido              |
| -      | -                        | -      | activo | -      | -      | -                                       | automático_<br>encendido                | -                             | ocupado                                         | deshabilitar                        | no                | remoto             | encendido              |
| -      | -                        | -      | -      | activo | -      | habilitar                               | -                                       | -                             | ocupado                                         | deshabilitar                        | no                | red                | encendido              |
| -      | -                        | -      | -      | -      | activo | -                                       | -                                       | local                         | ocupado                                         | deshabilitar                        | no                | local              | encendido              |
| -      | -                        | -      | -      | -      | activo | -                                       | frío_encendido                          | remoto                        | ocupado                                         | deshabilitar                        | no                | remoto             | encendido              |
| -      | -                        | -      | -      | -      | activo | -                                       | calor_<br>encendido                     | remoto                        | ocupado                                         | deshabilitar                        | no                | remoto             | encendido              |
| -      | -                        | -      | -      | -      | activo | -                                       | automático_<br>encendido                | remoto                        | ocupado                                         | deshabilitar                        | no                | remoto             | encendido              |
| -      | -                        | -      | -      | -      | activo | habilitar                               | -                                       | red                           | ocupado                                         | deshabilitar                        | no                | red                | encendido              |

IMPORTANTE: Cuando la unidad está deteniéndose o existe una demanda de parar la unidad, los compresores se detienen consecutivamente.

En caso de parada de emergencia, todos los compresores se detienen a la vez.

#### 6.2 - Contacto del enclavamiento de control

Este contacto comprueba el estado de un circuito (circuito de seguridad del cliente). Impide el arranque de la unidad si está abierto cuando el retardo de la puesta en marcha ha expirado. Si la unidad está funcionando, este contacto abierto genera una alarma de desactivación (alarma 10028).

#### 6.3 - Calefacción/refrigeración

El controlador puede gestionar todo el rango de operaciones, garantizando el correcto funcionamiento de la unidad de aire acondicionado:

- Dependiendo del tipo de conexiones de agua, las unidades Dynaciat LG pueden funcionar en el modo de refrigeración o de calefacción. El usuario puede cambiar el modo de funcionamiento (de refrigeración a calefacción O de calefacción a refrigeración) en cualquier momento en que la unidad esté en estado APAGADO.
- Las unidades Dynaciat LGN sin condensador solo pueden funcionar en modo de refrigeración.

# El funcionamiento de la unidad se basa en los siguientes parámetros:

- Estado encendido/apagado de la unidad: Este parámetro indica si la unidad está apagada (no autorizada a arrancar) o en funcionamiento (autorizada a arrancar).
- Tipo de control: Indica si la unidad funciona en modo local, remoto o en red.
- Selección de calefacción / refrigeración en modo local:
   El modo de funcionamiento se selecciona a través de la interfaz de usuario (consulte el menú GENUNIT).
- Estado del interruptor de calor / frío en el modo remoto: Estos contactos solo estarán activos si la unidad está bajo control remoto.
- Selección calor/frío en modo de red: el comando de red [HC\_SEL] permite el control de la calefacción/refrigeración si la unidad está en el modo de funcionamiento de red.

| Estado                         | Estado Tipo de control Calor / frío en modo local remoto |         | Calor / frío en modo<br>de red | Modo actual        |                    |
|--------------------------------|----------------------------------------------------------|---------|--------------------------------|--------------------|--------------------|
| apaga-<br>do                   | -                                                        | -       | -                              | -                  | -                  |
| encen-<br>dido                 | encen-<br>dido local frío                                |         | -                              | -                  | refrigera-<br>ción |
| encen-<br>dido                 | local calor                                              |         | calefac-<br>ción               |                    |                    |
| encen-<br>dido                 | or remoto - on_cool -                                    |         | -                              | refrigera-<br>ción |                    |
| encen-<br>dido remoto - on_hea |                                                          | on_heat | -                              | calefac-<br>ción   |                    |
| encen-<br>dido                 | - red frío                                               |         | refrigera-<br>ción             |                    |                    |
| encen-<br>dido                 | red                                                      | -       | -                              | calor              | calefac-<br>ción   |

#### 6.4 - Control adicional de calefacción

El control proporciona control adicional de la calefacción por medio de una caldera o de etapas de calentamiento eléctrico.

#### 6.4.1 - Control de la caldera

La unidad puede controlar la puesta en marcha de una caldera si está en modo de calefacción. Cuando la caldera está en funcionamiento, la bomba de agua de la unidad está parada. La unidad y la caldera no pueden funcionar al mismo tiempo.

# La salida de la caldera se activa en determinadas condiciones:

- La unidad está en modo de calefacción, pero una avería impide el uso de la potencia unitaria.
- La unidad está en modo de calefacción, pero funciona a una temperatura exterior muy baja, lo cual hace que la potencia unitaria sea insuficiente. Es posible ajustar la puesta en marcha de la caldera en función de la temperatura exterior. De forma predeterminada, la caldera arranca si la temperatura del aire exterior es -10 °C. Los usuarios conectados pueden cambiar este umbral en el menú Config.Calor/Frío (HCCONFIG).
- La unidad está en modo de calefacción y la orden manual de la caldera está establecida en «On» todo el tiempo. Los usuarios conectados pueden modificar este parámetro en el menú Config.Calor/Frío (HCCONFIG). Es útil si no hay sensor TAE en la unidad.

# Para establecer el umbral de temperatura exterior para la activación de la caldera

- 1. Vaya al menú de configuración.
- 2. Seleccione Config. calor/frío (HCCONFIG).
- 3. Ajuste Umbral TAE de la caldera [boil\_th].

| Umbral TAE de la caldera [boil_th] |         |  |  |  |  |
|------------------------------------|---------|--|--|--|--|
| -15,0 a 15,0 °C                    | -9,9 °C |  |  |  |  |
| De 5,0 a 59,0 °F                   | 14,2 °F |  |  |  |  |

#### Cómo establecer el comando manual de la caldera

- 1. Vaya al menú de configuración.
- 2. Seleccione Config. calor/frío (HCCONFIG).
- 3. Establezca Comando manual caldera [boil\_on].

Comando manual caldera [boil\_on]

| Apagado | Se aplica la lógica del sensor TAE           |
|---------|----------------------------------------------|
|         | Control de caldera activado para unidades si |

Encendido Control de caldera activado para unidades sin sensor TAE o cuando este falla

#### 6.4.2 - Control de calefacción eléctrica

La unidad puede controlar hasta cuatro etapas del calentador eléctrico como calefacción suplementaria.

Las etapas del calentador eléctrico se activan como suplemento de la capacidad calorífica en las siguientes condiciones:

- La unidad está usando el 100 % de la capacidad calorífica disponible o la unidad tiene un funcionamiento limitado por un modo de protección (por ejemplo, protección frente a temperatura de aspiración baja) y en todos aquellos casos en los que no se pueda satisfacer la demanda de calefacción.
- La temperatura del exterior está por debajo de un umbral que se puede configurar en el menú Config. Calor/Frío (HCCONFIG).
- La limitación de demanda de la unidad no está activa.

# Para establecer el umbral OAT-TAE para la activación de la calefacción eléctrica

- 1. Vaya al menú de configuración.
- 2. Seleccione Config. calor/frío (HCCONFIG).
- 3. Ajuste Umbral OAT-TAE etapa eléctr. [ehs\_th].

| Umbral TAE etapa eléctr. [ehs_th] |         |
|-----------------------------------|---------|
| -5,0 a 21,0 °C                    | 5,0 °C  |
| De 23,0 a 70,0 °F                 | 41,0 °F |

Si es necesario, el usuario puede configurar la última etapa disponible del calentador eléctrico como etapa de seguridad. Esa etapa de seguridad solo se activa en unión con las demás etapas si se produce una avería de la unidad que impide la utilización de la capacidad calorífica. Las demás etapas del calentador eléctrico continuarán funcionando como se ha descrito anteriormente.

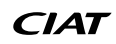

#### 6.5 - Punto de control

El punto de control representa la temperatura del agua que debe producir la unidad. La temperatura del agua de entrada del intercambiador de calor se controla de forma predeterminada, pero la de salida también se puede controlar (es necesario la configuración del servicio).

#### Punto de control = Punto de consigna activo + Reajuste

El punto de control se calcula en base al punto de consigna activo y la corrección introducida por el reajuste. El valor forzado se puede utilizar en lugar de cualquier otro cálculo del punto de consigna solo cuando la unidad está en el tipo de operación vía de red.

Para comprobar el punto de control

#### 1. Vaya al menú principal.

- 2. Seleccione Parámetros generales (GENUNIT).
- 3. Compruebe el Punto de control [CTRL\_PNT].

| Punto de control [CTRL_PNT] |  |
|-----------------------------|--|
| -20,0 a 67,0 °C             |  |
| De -4,0 a 153,0 °F          |  |
|                             |  |

#### 6.5.1 - Punto de consigna activo

Se pueden seleccionar tres puntos en el modo de refrigeración y dos puntos en el modo de calefacción como "puntos de consigna activos".

El primer punto de consigna de refrigeración / calefacción se utiliza normalmente durante los períodos ocupados y el segundo durante los desocupados. El tercer punto de consigna de refrigeración se utiliza durante el almacenamiento de hielo.

|               | Punto de<br>consigna 1 | Punto de<br>consigna 2 | Punto de consigna 3                                              |
|---------------|------------------------|------------------------|------------------------------------------------------------------|
| Refrigeración | Período<br>ocupado     | Período<br>desocupado  | Punto de consigna de refrigeración de<br>almacenamiento de hielo |
| Calefacción   | Período<br>ocupado     | Período<br>desocupado  | No disponible                                                    |

Según el tipo de operación actual, el punto de consigna activo se puede seleccionar manualmente a través del menú principal de la interfaz de usuario, con los contactos de usuario libres de tensión, con comandos de red o automáticamente con la programación horaria del punto de consigna (programa 2).

La siguiente tabla resume las selecciones de punto de consigna posibles dependiendo del tipo de control (local, remoto o de red) y los siguientes parámetros:

- Modo de funcionamiento de calefacción o refrigeración [HC\_SEL]: Selección Calor/Frío (GENUNIT – Parámetros generales).
- Selección de punto de consigna [sp\_sel]: la selección del punto consigna permite seleccionar el punto de consigna activo si la unidad está en el modo de funcionamiento local (GENUNIT – Parámetros generales).
- Estado de conmutación de punto de consigna [SETP\_SW]: interruptor remoto del punto de consigna (INPUTS – Entradas).
- Estado ocupado de la programación horaria del doble punto de consigna [SP\_OCC]: programación de la selección del punto de consigna.

|        | Estado de los parametros |                                                                          |                                                   |                                                 |
|--------|--------------------------|--------------------------------------------------------------------------|---------------------------------------------------|-------------------------------------------------|
| Modo   | SP_SEL<br>(Local/Red)    | Selección de<br>punto de consigna<br>(Local/Red)<br>Interruptor de punto | Ocupación<br>del punto<br>de consigna<br>[SP_OCC] | Punto de consigna<br>activo                     |
|        |                          | de consigna (Remoto)                                                     |                                                   |                                                 |
|        | 1                        | sp1                                                                      | -                                                 | Punto de consigna de<br>refrigeración 1         |
| _      | 2                        | sp2                                                                      | -                                                 | Punto de consigna de<br>refrigeración 2         |
| raciór | 3                        | sp3                                                                      | -                                                 | Punto de consigna de<br>almacenamiento de hielo |
| efrige | 0                        | auto                                                                     | ocupado                                           | punto de consigna de<br>refrigeración 1         |
| 2      | 0                        | auto                                                                     | desocupado                                        | punto de consigna de<br>refrigeración 2         |
|        | 0                        | auto                                                                     | vacaciones                                        | punto de consigna de<br>refrigeración 2         |
| _      | 1                        | sp1                                                                      | -                                                 | punto de consigna de<br>calefacción 1           |
| acciór | 2                        | sp2                                                                      | -                                                 | punto de consigna de<br>calefacción 2           |
| calefa | 0                        | auto                                                                     | ocupado                                           | punto de consigna de<br>calefacción 1           |
|        | 0                        | auto                                                                     | no ocupado                                        | punto de consigna de<br>calefacción 2           |

#### 6.5.2 - Reajuste

El reajuste implica que el punto de control activo se modifica de forma que la capacidad de la máquina requerida se ajusta para que sea lo más parecida posible a la demanda.

# La fuente de reajuste se puede proporcionar mediante alguna de las siguientes maneras:

- Temperatura del aire exterior (que proporciona una medida de las tendencias de carga para el edificio).
- Temperatura del agua de retorno (el diferencial de T del intercambiador de calor proporciona una carga media para el edificio).
- Señal de reajuste de 4-20 mA (la señal de 4-20 mA / lectura de temperatura exterior indica la tendencia de cargas).

Por lo general, las unidades utilizan dos tipos de reajuste del punto de control, el de refrigeración o el de calefacción. Simultáneamente, la opción de condensador del aerorrefrigerante tiene un reajuste del punto de consigna de condensación que se puede aplicar si el control del punto de consigna de condensación depende de la lectura de la temperatura del aire exterior (fuente de reajuste = TAE).

#### Modo de refrigeración (Dynaciat LG/LGN)

El reajuste del punto de control de refrigeración se utiliza para controlar el reajuste de la temperatura del agua del evaporador. El reajuste del punto de control de calefacción NO se utiliza para controlar la temperatura del circuito de agua del condensador.

El reajuste de calefacción puede utilizarse para reajustar el punto de consigna de condensación a fin de optimizar el funcionamiento del condensador. Esto solo es posible en función de la temperatura exterior. No se utiliza el diferencial de T.

#### Modo de calefacción (Dynaciat LG)

El reajuste del punto de control de calefacción se utiliza para controlar el reajuste de la temperatura del agua del condensador.

En los dos casos (modo de refrigeración y de calefacción), los parámetros de reajuste, es decir, pendiente, reajuste y valor máximo se pueden configurar en el menú de restablecimiento de la configuración (RESETCFG).

#### El reajuste es una función lineal basada en 3 parámetros:

- Una referencia para la cual el reajuste sea cero (temperatura exterior / diferencial de T / señal de 4-20 mA - ningún valor del reajuste).
- Una referencia para la cual el reajuste es máximo (valor de reajuste total para TAE / diferencial de T / señal de 4-20 mA).
- El valor máximo de reajuste.

#### Ejemplo de reajuste en modo de refrigeración:

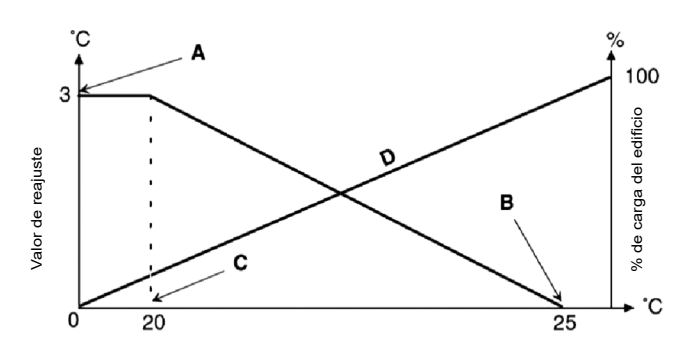

| sin_reajuste | Selección                                     | máximo_<br>reajuste |
|--------------|-----------------------------------------------|---------------------|
| 4            | Reajuste basado en<br>una entrada analógica   | 20                  |
| 0            | Reajuste basado en el diferencial de T        | 3                   |
| 20           | Reajuste basado en<br>la temperatura exterior | 25                  |

#### Leyenda

A: Valor máximo de reajuste

B: Referencia para el reajuste nulo

C: Referencia para el reajuste máximo

D: Carga del edificio

La fuente de reajuste se puede configurar en el menú Config.Calor/Frío (HCCONFIG). En respuesta a un cambio en la temperatura exterior, el diferencial de T o la lectura de la señal de 4-20 mA, el punto de control se reajusta para optimizar el rendimiento de la unidad.

#### Cómo seleccionar el tipo de reajuste

- 1. Vaya al menú de configuración.
- 2. Seleccione Config. calor/frío(HCCONFIG).
- 3. Ajuste Selec. Reajuste Refrig. [cr\_sel] o Selec. Reajuste Calef. [hr\_sel].

| Selecc. Reajuste Refrig. [cr_sel]<br>Selecc. Reajuste Calef. [hr_sel] |                  |  |
|-----------------------------------------------------------------------|------------------|--|
| 0                                                                     | Ninguna          |  |
| 1                                                                     | OAT-TAE          |  |
| 2                                                                     | Diferencial de T |  |
| 3                                                                     | 4-20 mA          |  |

# 6.6 - Control de la bomba de agua del intercambiador de calor

La unidad puede controlar una o dos bombas de agua por cada intercambiador de calor. La bomba se encenderá si la opción está configurada en el menú de configuración de la bomba (PUMPCONF) y la unidad está en modo de calefacción/refrigeración (dependiendo de la unidad) o en modo de retardo. Puesto que el valor mínimo para el retardo de la puesta en marcha es de un minuto (configurable entre 1 y 15 minutos), la bomba funcionará durante un minuto como mínimo antes de que se ponga en marcha el primer compresor.

Tenga en cuenta que, en aquellos casos de unidades con dos bombas en un solo intercambiador de calor, solo puede funcionar una bomba cada vez.

De forma opcional, puede utilizarse la bomba de velocidad fija del cliente en lugar de la bomba interna. No obstante, el control de caudal de agua se realiza con el interruptor de caudal, lo que significa que la protección de la bomba no está garantizada. Para activar el control de la bomba del cliente, ajuste la secuencia de la bomba a "1".

#### Cómo establecer las bombas y sus secuencias

- 1. Vaya al menú de configuración.
- 2. Seleccione Configuración de la bomba (PUMPCONF).
- 3. Establezca Secuencia de bombas del enfriador [clpumpseq] O Secuencia de bombas del condensador [cdpmpseq].

| Secuencia Bomba Refrigerador [clpumpseq] ^<br>Secuencia Bomba Condensador [cdpmpseq] * |                        |  |
|----------------------------------------------------------------------------------------|------------------------|--|
| 0                                                                                      | Ninguna bomba          |  |
| 1                                                                                      | Solo una bomba         |  |
| 2                                                                                      | Dos bombas automáticas |  |
| 3                                                                                      | Bomba n.º 1 manual     |  |
| 4                                                                                      | Bomba n.º 2 manual     |  |
|                                                                                        |                        |  |

\*Los valores entre 2 y 4 solo se pueden seleccionar en caso de control de bombas dobles.

#### 6.6.1 - Funcionamiento de la bomba

La bomba se mantiene funcionando durante 2 minutos después de pasar la unidad al modo de parada.

La bomba se apaga si la unidad se apaga debido a una alarma, a menos que el fallo sea un error de protección anticongelación. La bomba se puede iniciar en condiciones de funcionamiento particulares cuando la protección anticongelación del intercambiador de calor está activa.

Si la bomba ha fallado y otra bomba está disponible, la unidad se detiene y se inicia de nuevo con la segunda bomba. Si no hay una bomba disponible, Descarga y apagado de la unidad.

#### 6.6.2 - Selección automática de la bomba

Si se controlan dos bombas y se ha seleccionado la función de alternancia (PUMPCONF), el control equilibra el tiempo de funcionamiento de la bomba para adecuarlo al retardo de conmutación de la bomba configurado.

Al transcurrir este período, se activará la función de alternancia de la bomba durante la próxima vez que no haya ningún compresor funcionando en el sistema.

#### Para establecer el intervalo de rotación automática de las bombas

- 1. Vaya al menú de configuración.
- 2. Seleccione Configuración de la bomba (PUMPCONF).
- Establezca un retardo de rotación automática de bomba [clpmpdel] para el enfriador O un retardo de rotación automática de bomba [cdpmpdel] para el condensador.

| Retardo Rot Autom. Bomba [clpmpdel / cdpmpdel] |      |
|------------------------------------------------|------|
| 24 a 3000 h                                    | 48 h |

#### 6.6.3 - Control de velocidad de la bomba

Si se ha seleccionado la opción de caudal variable para la bomba (opción instalada de fábrica), es posible controlar el caudal de agua de tres formas:

- Control de caudal fijo ajustado: el control garantiza una velocidad constante de la bomba en función de la capacidad del compresor.
- Diferencial de temperatura constante: control del caudal de agua basado en un diferencial de T constante en el intercambiador de agua.
- Diferencial de presión constante: control del caudal de agua basado en un diferencial de presión de agua constante (el control actúa continuamente en la velocidad de la bomba).

Elegir el mejor método de control del circuito de agua permite optimizar el suministro de agua en el circuito. El control de la velocidad de la bomba también lo puede optimizar el instalador en el nivel de acceso al servicio.

# 6.6.4 - Protección de la bomba (función antiagarrotamiento de la bomba)

El control ofrece un medio de poner en marcha automáticamente la bomba todos los días a las 14:00 durante 2 segundos cuando la unidad está apagada (antiagarrotamiento de la bomba).

Si la unidad está equipada con dos bombas, la primera bomba se pone en marcha los días pares y la segunda bomba se pone en marcha los días impares.

El arranque periódico de la bomba durante algunos segundos aumenta la vida útil de los rodamientos de la bomba y la estanqueidad de la junta de la bomba.

#### Para establecer el arranque rápido de la bomba de forma periódica

- 1. Vaya al menú de configuración.
- 2. Seleccione Configuración de la bomba (PUMPCONF).
- Ajuste en «sí» las opciones de antiagarrotamiento de la bomba del refrigerador [clpmpper] O antiagarrotamiento de la bomba del condensador [cdpmpper].

| Bomba Enf. Anti-Sticking [clpmpper] |
|-------------------------------------|
| Bomba Cond Anti-Sticking [cdpmpper  |

| no/sí | sí |
|-------|----|
|       |    |

#### 6.6.5 - Modo Eco de la bomba

El control proporciona la función Eco de la bomba que permite detenerla periódicamente cuando la unidad está en modo conforme (no se requiere refrigeración ni calefacción). Este modo de bomba Eco permite ahorrar energía.

El modo de bomba Eco puede aplicarse a la bomba del condensador cuando la unidad se encuentra en modo de calefacción y la bomba del refrigerador está en modo de refrigeración.

#### Para comprobar la configuración del modo Eco de la bomba

- 1. Vaya al menú principal.
- 2. Seleccione Estados Varios (MSC STAT).
- 3. Compruebe Modo Eco bomba activo [m ecopmp].

| Modo Eco bomba activo [m_ecopmp] |    |  |
|----------------------------------|----|--|
| No/Sí                            | Sí |  |
|                                  |    |  |

El modo Eco de la bomba se puede configurar a través del menú Servicios varios (MSC\_SERV).

IMPORTANTE: El modo de bomba Eco no está disponible cuando el controlador administra una bomba de velocidad variable. Esta opción solo se aplica a unidades que disponen de control de caudal basado en bomba de agua de velocidad fija.

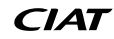

#### 6.7 - Control de capacidad

El control ajusta el número de compresores activos para mantener la temperatura del intercambiador de calor en su punto de consigna. La precisión con la que se logrará esto depende de la capacidad del circuito de agua, el caudal de agua, la carga y el número de etapas disponibles en la unidad.

Con objeto de determinar el momento óptimo para añadir o quitar una etapa de capacidad, el sistema de control tiene en cuenta en todo momento la desviación de la temperatura respecto al punto de consigna, así como la velocidad de cambio de esta desviación y la diferencia entre las temperaturas de entrada y salida del agua.

Si la unidad experimenta demasiados arranques en una hora o el compresor funciona menos de un minuto cada vez que arranca, automáticamente se producirá una reducción de los arranques del compresor, lo cual hará que el control de la temperatura del agua de salida sea menos preciso.

Las condiciones de presión alta, presión baja o del circuito de agua también pueden afectar a la precisión del control de temperatura. Los compresores se inician y detienen en una secuencia diseñada para igualar el número de arranques (valor ponderado por su tiempo de funcionamiento).

#### 6.7.1 - Secuencia de carga de un circuito

Esta función determina en qué orden cambia la capacidad del circuito. La carga de un circuito se realiza mediante el inicio/parada de los compresores. Existen dos tipos de secuenciación, a saber, secuencia de carga por etapas y secuencia de carga equilibrada, y el usuario puede configurar dichos tipos a través de la interfaz de usuario (GENCONF – Configuración Genunit).

- Secuencia de carga equilibrada: El control mantiene la misma capacidad entre todos los circuitos durante el tiempo en que la máquina carga y descarga. La secuencia de carga equilibrada es la secuencia predeterminada que utiliza el control.
- Secuencia de carga en fases por circuito: El control carga completamente el circuito primario antes de que se inicien los circuitos secundarios. Cuando la carga está disminuyendo, el circuito secundario se descarga primero. La secuencia de carga por etapas se activa cuando uno de los circuitos no está operativo debido a un fallo, por estar en modo de cancelación de capacidad, o bien cuando los circuitos restantes están inhabilitados o están totalmente cargados.

#### Para configurar la secuencia de carga del circuito:

- 1. Vaya al menú de configuración.
- 2. Seleccione Configuración Genunit (GENCONF).
- 3. Ajuste Secuencia de carga por etapas [seq\_typ].

| Secuencia de ca | rga por etapas [seq_typ] |
|-----------------|--------------------------|
| No/Sí           | No                       |

#### 6.7.2 - Capacidad para unidad multicircuito

La función de lead/lag del control determina el circuito primario y secundario de la unidad. Esta función controla la secuencia de arranque/ parada de los circuitos de refrigeración llamados circuito A y circuito B.

El circuito autorizado para ser el primero en arrancar es el circuito primario. El circuito prioritario se utiliza de forma preferente para aumentar la capacidad y al mismo tiempo debe ser el primero en descargar cuando disminuye la capacidad. Los circuitos primario/ secundario pueden seleccionarse de forma manual o automática (Secuencia prioridad del circuito, GENCONF – Configuración Genunit).

- Determinación manual de circuito primario/secundario: el circuito A o el circuito B se seleccionan como circuito primario. El circuito seleccionado tiene prioridad sobre otro circuito.
- Determinación automática de circuito primario/secundario: el sistema de control determina el circuito primario, de forma que se equilibre el tiempo de funcionamiento de ambos circuitos (valor ponderado por el número de arranques de cada circuito). Como resultado, el circuito con el menor número de horas de funcionamiento siempre empieza primero.

#### Para configurar la prioridad del circuito:

- 1. Vaya al menú de configuración.
- 2. Seleccione Configuración Genunit (GENCONF).
- 3. Ajuste Secuencia prioridad cir [lead\_cir].

| Secuencia prioridad cir [lead_cir] |            |  |
|------------------------------------|------------|--|
| 0                                  | Auto       |  |
| 1                                  | A primario |  |
| 2                                  | B primario |  |

#### 6.8 - Limitación de capacidad

El sistema de control permite controlar de manera constante la capacidad de la unidad mediante el establecimiento de su capacidad máxima permitida.

La limitación de la capacidad se expresa en porcentaje, donde un valor límite de 100 % significa que la unidad puede llegar a funcionar a plena potencia (no se implementa ninguna limitación).

#### La potencia del grupo puede ser limitada del modo siguiente:

 Por medio de contactos sin tensión controlados por el usuario. La capacidad de la unidad nunca podrá superar el punto de consigna límite activado por este contacto.

|          | Punto de consigna del límite de demanda |          |  |  |
|----------|-----------------------------------------|----------|--|--|
| Contacto | Nada (100 %)                            | Límite 1 |  |  |
| LIM_SW1  | Abierto                                 | Cerrado  |  |  |

- Por medio del límite de demanda [DEM\_LIM], que se configura mediante el protocolo de comunicación (gestor de sistemas del cuadro maestro en el control del sistema maestro/esclavo).
- Por el control de limitación del modo nocturno. Si el modo nocturno está activo y la limitación nocturna de capacidad es inferior a la limitación a causa de los contactos, entonces se utilizará el límite de capacidad nocturna.

#### Para configurar los puntos de consigna límite:

- 1. Vaya al menú principal.
- 2. Seleccione Punto de consigna (SETPOINT).
- 3. Ajuste Punto de consigna del límite de demanda 1 [lim\_sp1].

Punto de consigna del límite de demanda, contactos 1 [lim\_sp1] Del 0 al 100 % 100 %

#### Cómo verificar el límite de demanda activo

- 1. Vaya al menú principal.
- 2. Seleccione Parámetros generales (GENUNIT).
- 3. Verifique el valor límite de la demanda activa [DEM\_LIM].

| Valor límite de la demanda activa [DEM_LIM] |       |  |  |
|---------------------------------------------|-------|--|--|
| Del 0 al 100 %                              | 100 % |  |  |
|                                             |       |  |  |

Mediante la comparación de los diferentes límites activos, el valor límite de demanda activa (DEM\_LIM) se establece en el valor más bajo posible. El valor límite de la demanda activo [DEM\_LIM] puede ser forzado por la red.

#### Para configurar el límite de demanda del modo nocturno:

- 1. Vaya al menú de configuración.
- 2. Seleccione Configuración Genunit (GENCONF).
- 3. Ajuste Límite de capacidad nocturna [nh limit].

Límite de capacidad nocturna [nh\_limit] Del 0 al 100 % 100 %

# 6.9 - Control de presión de condensación (opcional)

Las unidades Dynaciat LG pueden controlar un refrigerador seco que enfríe el circuito de agua del condensador, mientras que las unidades LGN pueden controlar un condensador de aire. Estos intercambiadores de aire incluyen todos los dispositivos electrónicos de control compatibles.

#### 6.9.1 - Unidades Dynaciat LG

El control puede regular las siguientes configuraciones:

- Refrigerador seco y bomba de condensador de velocidad variable. Las etapas de ventiladores fijos y la velocidad de la bomba se controlan para mantener un punto de consigna de condensación fijo (valor ajustable).
- Bomba de condensador de velocidad variable (sin control de refrigerador seco). La bomba del condensador integrada en la unidad se controla para mantener un punto de consigna de condensación fijo (valor ajustable).
- Refrigerador seco y válvulas de tres vías. Las etapas de los ventiladores fijos y la posición de la válvula de tres vías se controlan para permitir las puestas en marcha con bajas temperaturas exteriores y para mantener un punto de consigna de condensación fijo (valor ajustable).
- Solo válvula de tres vías (sin control de refrigerador seco).
   La posición de la válvula de tres vías se controla para mantener un punto de consigna de condensación fijo (valor ajustable).
- Solo refrigerador seco (velocidad fija o variable). Solo las etapas de ventiladores del refrigerador seco se controlan con referencia a una salida fija del agua del refrigerador seco (valor ajustable).

#### 6.9.2 - Unidades Dynaciat LGN

Las unidades Dynaciat LGN se han diseñado específicamente para optimizar el funcionamiento de las instalaciones divididas, utilizando condensadores de aire como sistema de evacuación del calor.

La configuración del control del condensador de aire la debe realizar un ingeniero cualificado con formación específica durante la instalación de la unidad. El fabricante ofrece a los ingenieros especializados documentación específica para realizar esta operación.

El sistema de control de las unidades Dynaciat LGN incluye la lógica que permite controlar las diferentes versiones de ventiladores fijos o de velocidad variable. El controlador optimiza continuamente el funcionamiento del sistema para obtener la mejor eficiencia mediante la regulación del número de ventiladores requeridos para cualquier carga térmica y régimen de temperatura.

#### 6.9.3 - Punto de consigna de condensación

El punto de consigna de la condensación se puede ajustar en el menú Punto de consigna (SETPOINT).

El punto de consigna de la condensación se puede reajustar en función de la temperatura exterior para optimizar el funcionamiento del sistema de condensación.

| Punto de control<br>de condensación | nto de control<br>condensación Valor mínimo |                   | Valor máximo        |  |
|-------------------------------------|---------------------------------------------|-------------------|---------------------|--|
| LG series                           | 30 °C<br>(86 °F)                            | 40 °C<br>(104 °F) | 58 °C<br>(136,4 °F) |  |
| LGN series                          | LGN series 35 °C<br>(95 °F)                 |                   | 55 °C<br>(131 °F)   |  |

# Para establecer el reajuste del punto de consigna de condensación, es necesario realizar los siguientes ajustes:

- Establezca hr\_sel (Select. Reajuste Calent.) en «1» (TAE) en el menú Config. Calor/Frío (HCCONFIG).
- Se deben establecer los valores para oathr\_no (sin valor reinicio TAE), oathr\_fu (valor reinicio TAE completo) y hr\_deg (valor grado reajuste calefacción) en el menú Restab. Configuración (RESETCFG). Consulte también la sección 6.5.2 para obtener más información acerca del control de reajuste.

# 6.10 - Opción de free cooling mediante aerorrefrigerante (DCFC)

Las unidades equipadas con un refrigerador seco proporcionan la funcionalidad "free cooling", que implica que el sistema de agua fría intercambia calor directamente mediante el intercambiador de calor aire-agua ("refrigerador seco").

La instalación de un refrigerador seco permite el free cooling (enfriamiento gratuito), una forma de utilizar la baja temperatura del aire exterior para ayudar a enfriar el agua que posteriormente se usa en el sistema de aire acondicionado. El sistema es lo más efectivo posible cuando la temperatura del aire exterior se encuentra por debajo de 0 °C (32 °F).

El refrigerador seco se utiliza no solo para ayudar a la producción de agua refrigerada que cumpla con la demanda de refrigeración actual, sino también para permitir una reducción del consumo energético.

Este modo «*free cooling* mediante aerorrefrigerante» se habilita cuando la temperatura del aire exterior («TAE de *free cooling*») es inferior a la temperatura del circuito de agua y al parámetro de umbral configurado por el servicio técnico.

#### NOTA: La temperatura del circuito de agua del aerorrefrigerante y la temperatura exterior medidas por el control tienen valores de solo lectura que se pueden verificar en el menú Estado del free cooling mediante aerorrefrigerante (DCFC\_STA).

El control distingue entre dos tipos de control de ventiladores para la opción de *free cooling* mediante aerorrefrigerante. La primera se basa en el uso de etapas del ventilador y la segunda incluye el uso de ventiladores de velocidad variable. También es posible utilizar una configuración mixta (control de ventiladores de velocidad fija y variable al mismo tiempo).

El free cooling mediante aerorrefrigerante se detiene normalmente cuando la temperatura del aire exterior («TAE de free cooling») es superior a la temperatura del circuito de agua y al parámetro de umbral configurado por el servicio técnico. No obstante, si se detecta que la potencia de enfriamiento del aerorrefrigerante no es suficiente para alcanzar el punto de consigna de refrigeración, se iniciará la refrigeración mecánica (cuando la capacidad de FC es del 100 %, puede iniciarse la refrigeración mecánica).

#### Cómo verificar la temperatura del circuito de agua

- 1. Vaya al menú principal.
- 2. Seleccione menú Estado free cooling (DCFC\_STA).
- 3. Compruebe el valor de temperatura FC del circuito de agua [wloop].

| Temp. FC circuito agua [wloop] |  |
|--------------------------------|--|
| °C/°F                          |  |

#### Cómo verificar la temperatura del aire exterior

- 1. Vaya al menú principal.
- 2. Seleccione menú Estado free cooling (DCFC\_STA).
- 3. Compruebe el valor de la TAE free cooling [oat].

| TAE de | free cooling [oat] |
|--------|--------------------|
| °C/°F  |                    |

NOTA: La TAE también se puede consultar en la pantalla sinóptica.

#### 6.11 - Sistema maestro/esclavo

El sistema de control permite el control maestro/esclavo de dos unidades conectadas por la red. El cuadro maestro se puede controlar localmente, de forma remota o mediante comandos de red (protocolo de propietario), mientras que el cuadro esclavo permanece en el modo de red.

La unidad configurada como maestro gestiona todos los comandos de control dirigidos al conjunto maestro/esclavo (inicio/parada, selección de punto de consigna, refrigeración/calefacción, etc.). Los comandos se transmiten automáticamente a la unidad esclava.

Si se desconecta la enfriadora maestra mientras sigue activa la función maestro/esclavo, se detendrá la enfriadora esclava. En determinadas circunstancias, puede arrancarse la unidad esclava primero para garantizar que se igualan los tiempos de funcionamiento de ambas unidades.

En el caso de un fallo de comunicación entre las dos unidades, cada unidad volverá a un modo de funcionamiento autónomo hasta que se subsane el fallo. Si el cuadro maestro se detiene debido a una alarma, el cuadro esclavo está autorizado a arrancar.

IMPORTANTE: La configuración del sistema maestro/esclavo solo puede realizarla el Servicio Técnico.

#### 6.12 - Modo nocturno

El modo nocturno permite a los usuarios configurar la unidad para funcionar con parámetros específicos en un periodo de tiempo determinado. Durante el periodo nocturno, la capacidad de la unidad está limitada. Se reduce el número de ventiladores en funcionamiento (sólo en modo de refrigeración).

El periodo nocturno se define por una hora de inicio y una hora de finalización, que son las mismas para cada día de la semana. La configuración del modo nocturno o el valor máximo de la capacidad se puede realizar a través del menú de configuración (GENCONF - Configuración general). Solo pueden modificar los ajustes del modo nocturno los usuarios registrados.

#### Configuración del modo nocturno

- 1. Navegue hasta el menú de configuración (solo usuarios registrados).
- 2. Seleccione Configuración general (GENCONF).
- 3. Configure los parámetros correspondientes al modo nocturno.

| Hora inicio mod  | o noche [n | h_start]       |  |
|------------------|------------|----------------|--|
| 00:00 a 24:00    |            |                |  |
| Hora término mo  | odo noche  | [nh_end]       |  |
| 00:00 a 24:00    |            |                |  |
| Límite de capaci | idad noctu | rna [nh_limit] |  |
| Del 0 al 100 %   | 100 %      |                |  |

#### 6.13 - Opción de glicol (opción 5, opción 6)

Las unidades Dynaciat pueden funcionar con diferentes tipos de fluidos en el enfriador, incluidos el agua normal y el glicol opcional, p. ej., glicol de media concentración (opción 5) o glicol de baja concentración (opción 6). La opción de glicol se usa habitualmente para las aplicaciones de baja temperatura.

NOTA: Esta opción requiere la clave de activación del software (consulte la sección 6.16).

#### 6.14 - BACnet (opción 149)

El protocolo de comunicaciones BACnet/IP lo utilizan el sistema de gestión de edificios o los controladores programables para comunicarse con el control Connect Touch.

NOTA: Esta opción requiere la clave de activación del software (consulte la sección 6.16).

#### 6.15 - Modbus (opción 149B)

El sistema de gestión de edificios o los controladores programables utilizan el protocolo de comunicación Modbus para comunicarse con el control Connect Touch.

NOTA: La opción Modbus se suministra de serie.

#### 6.16 - Claves de activación del software

Las unidades Dynaciat con Connect Touch ofrecen opciones adicionales que requieren claves de activación de software:

- Tipo de fluido:
- Glicol de concentración media, opción 5 (Dynaciat LGN)
- Glicol de concentración baja, opción 6 (Dynaciat LG)
- Comunicación BACnet IP (opción 149)

El técnico de servicio puede instalar estas opciones protegidas por *software* en la fábrica o en el lugar de uso.

Cada opción requiere una clave de activación del software individual. Para obtener la clave de activación del software, póngase en contacto con su representante del servicio local.

#### 6.16.1 - Opciones de software

En el menú principal es posible consultar la lista de claves de activación del software disponibles.

#### Para consultar las opciones de software disponibles

- 1. Vaya al menú principal.
- 2. Seleccione Opciones de software (OPT\_STA). Es posible acceder el menú al iniciar sesión con el nivel de acceso de usuario.
  - Si el estado de la opción está ajustado a «sí», significa que está instalada la clave de activación del software para esta opción.

|                    | "A - Software Options 🛛 🔘 遵 |
|--------------------|-----------------------------|
| OPT5: Medium Brine | No                          |
| OPT6: Low Brine    | No                          |
| OPT149: BACnet     | No                          |
| OPT149B: Modbus    | Yes                         |
|                    |                             |
|                    |                             |
|                    |                             |
|                    | 1/1 🔺 🔻                     |

IMPORTANTE: En caso de sustituir el controlador, deben volver a instalarse las claves de activación de software NUEVAS basadas en la nueva dirección MAC (consulte también la sección 6.16.2).

#### 6.16.2 - Modo de sustitución

Si se sustituye el controlador por uno nuevo, el sistema estará en el modo Sustitución, que puede durar hasta 7 días desde el primer arranque del compresor.

- Al sustituir el controlador, es necesario instalar claves de activación del software NUEVAS.
- Póngase en contacto de inmediato con el representante local de servicio para solicitar claves de activación del software NUEVAS.

#### En el modo Sustitución:

- Las opciones de *software* se desbloquearán durante un periodo de tiempo limitado (7 días desde el primer arranque del compresor).
   En el modo Sustitución solo estarán activas las opciones que se hayan instalado en la unidad previamente.
- En el menú principal se puede consultar la lista de opciones de software disponibles (OPT\_STA. Opciones de software).
- Se activará la alarma 10122. Si la clave de activación del software NUEVA no se instala durante el modo Sustitución, la alarma se reiniciará de forma automática y se bloquearán las opciones de software.

El modo Sustitución finaliza cuando se instala la clave de activación del *software* o expira el periodo de 7 días (7 días desde el primer arranque del compresor).

IMPORTANTE: En el modo Sustitución solo estarán activas las opciones de software que se hayan instalado en la unidad antes de sustituir el controlador.

#### 6.16.3 - Instalación de claves de software

# Instalación de la clave de activación de *software* a través de la pantalla de Connect Touch

- 1. Vaya al menú principal.
- Navegue hasta el menú Configuración (solo usuarios registrados) y seleccione Añadir opciones (ADD\_OPT).
  - Al instalar la clave de activación del *software*, asegúrese de que la unidad está detenida.

| $\mathbf{\Theta}$                     | Add Options                              |            |  |
|---------------------------------------|------------------------------------------|------------|--|
| MAC Address<br>Please Enter Your Soft | A6:EC:E7:E3:E2:31<br>ware Activation Key | (1)<br>(2) |  |
| Unit must be Off                      |                                          |            |  |
|                                       |                                          |            |  |

#### Leyenda

1. Dirección MAC del controlador

- 2. Clave de activación del software
- 3. Escriba la clave de activación del software.
  - Si la clave de activación del *software* acaba con dos signos de igual (==), pueden omitirse dichos signos. Se aceptará la clave de activación del *software*.
  - La clave de activación del *software* distingue entra mayúsculas y minúsculas.
- 4. Cuando se haya introducido la clave de activación del *software* en la pantalla del teclado, pulse **Aceptar**.
- Una vez validada la clave de activación del software, aparecerá el siguiente mensaje: «Clave de activación del software añadida».
- El parámetro conectado con la función activada se ajusta de forma automática y el sistema de control también se reinicia de forma automática.
  - Si la clave de activación del software es incorrecta, aparecerá el siguiente mensaje: «La clave de activación del software no es válida».
  - Si ya se ha añadido antes la clave de activación del software, aparecerá el siguiente mensaje: «Clave ya establecida».

#### 6.17 - Ajustes de programa horario

El control incorpora tres tipos de programaciones horarias: la primera (OCCPC01S) se utiliza para controlar la marcha/parada de la unidad, la segunda (OCCPC02S) para controlar el doble punto de consigna y la tercera (OCCPC03S) para controlar la programación de producción de ACS (no aplicable a series LG - LGN).

El **programa del primer temporizador** (programa 1, OCCPC01S) ofrece un medio para cambiar automáticamente la unidad de un modo ocupado a uno desocupado. La unidad se inicia durante los periodos ocupados.

El **programa del segundo temporizador** (programa 2, OCCPC02S) ofrece un medio para cambiar automáticamente del punto de consigna de ocupación al punto de consigna de no ocupación. La consigna de refrigeración/calefacción 1 se usa durante los periodos ocupados, y la consigna de refrigeración/calefacción 2 durante los no ocupados.

#### Períodos de ocupación

El control ofrece al usuario la posibilidad de ajustar ocho periodos de ocupación, cada uno de los cuales incluye los siguientes elementos definibles:

- Día de la semana: seleccione los días durante los que habrá ocupación.
- Tiempo de ocupación («ocupado desde» hasta «ocupado hasta»): ajuste las horas de ocupación para los días seleccionados.
- Extensión del periodo de ocupación configurado: permite alargar el tiempo de ocupación durante una duración adicional aquí configurada. Este parámetro puede usarse en caso de producirse eventos no programados. Ejemplo: Si normalmente la unidad está programada para funcionar entre las 8:00 y las 18:00, pero un día se desea hacer funcionar el sistema de aire acondicionado durante más tiempo, puede activarse esta prolongación del programa de ocupación. Si se ajusta el parámetro a «2», la ocupación finalizará a las 20:00.

#### Configuración del programa de inicio/parada de la unidad

- 1. Vaya al menú principal.
- Navegue hasta el menú Configuración (solo usuarios registrados) y seleccione Calendario (SCHEDULE).
- 3. Vaya a OCCPC01S.
- 4. Seleccione las casillas de verificación adecuadas para configurar la ocupación de la unidad en días específicos.
- 5. Defina el tiempo de ocupación.
- Cuando la programación horaria esté establecida, el periodo seleccionado se presentará en forma de banda verde en la línea de tiempo.
- 7. Pulse el botón **Guardar** para guardar los cambios, o **Cancelar** para salir de la pantalla sin realizar modificaciones.

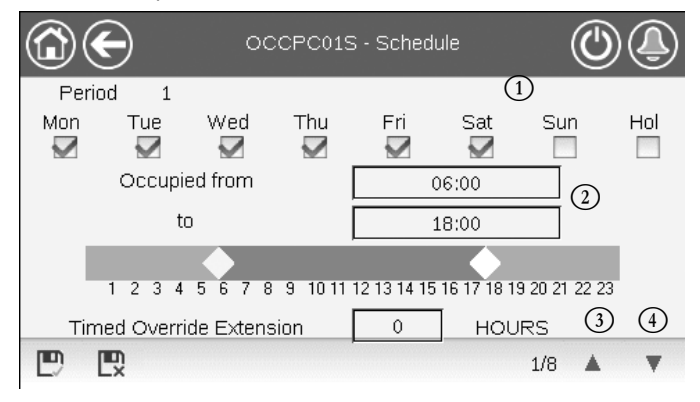

#### Leyenda

- 1. Selección de días para la programación horaria
- 2. Inicio/final de la programación
- 3. Período de tiempo anterior
- 4. Período de tiempo siguiente

Todos los programas se encuentran en modo desocupado a menos que haya un periodo de tiempo de programa activo.

Si dos períodos se solapan y ambos están activos en el mismo día, el modo ocupado tiene prioridad sobre el período no ocupado.

Ejemplo: Configuración de programas (programa 1)

| Hora  | MON | TUE    | WED<br>(Mi) | THU  | FRI  | SAT  | SUN<br>(Do) | VAC |
|-------|-----|--------|-------------|------|------|------|-------------|-----|
| 0.00  | P1  | (ivia) |             | (50) | (•1) | (04) | (00)        |     |
| 1.00  | P1  |        |             |      |      |      |             |     |
| 2:00  | D1  |        |             |      |      |      |             |     |
| 2.00  | FI  |        |             |      |      |      |             |     |
| 3:00  |     |        |             |      |      |      |             |     |
| 4:00  |     |        |             |      |      |      |             |     |
| 5:00  |     |        |             |      |      |      |             |     |
| 6:00  |     |        |             |      |      |      |             |     |
| 7:00  | P2  | P2     | P3          | P4   | P4   | P5   |             |     |
| 8:00  | P2  | P2     | P3          | P4   | P4   | P5   |             |     |
| 9:00  | P2  | P2     | P3          | P4   | P4   | P5   |             |     |
| 10:00 | P2  | P2     | P3          | P4   | P4   | P5   |             |     |
| 11:00 | P2  | P2     | P3          | P4   | P4   | P5   |             |     |
| 12:00 | P2  | P2     | P3          | P4   | P4   |      |             |     |
| 13:00 | P2  | P2     | P3          | P4   | P4   |      |             |     |
| 14:00 | P2  | P2     | P3          | P4   | P4   |      |             |     |
| 15:00 | P2  | P2     | P3          | P4   | P4   |      |             |     |
| 16:00 | P2  | P2     | P3          | P4   | P4   |      |             |     |
| 17:00 | P2  | P2     | P3          |      |      |      |             |     |
| 18:00 |     |        | P3          |      |      |      |             |     |
| 19:00 |     |        | P3          |      |      |      |             |     |
| 20:00 |     |        | P3          |      |      |      |             | P6  |
| 21:00 |     |        |             |      |      |      |             |     |
| 22:00 |     |        |             |      |      |      |             |     |
| 23:00 |     |        |             |      |      |      |             |     |

|        | Ocupado    |
|--------|------------|
|        | No ocupado |
| LUN: I | _unes      |
| Mar: I | Vartes     |
| MIÉ: I | Viércoles  |
| JUE: 、 | Jueves     |
| VIE: \ | Viernes    |
| SÁB: S | Sábado     |
| DOM: I | Domingo    |
| VAC:   | Vacaciones |
|        |            |

| Periodo /<br>Programación | Fecha<br>inicio           | Fecha<br>final | Activo durante (días) |  |  |
|---------------------------|---------------------------|----------------|-----------------------|--|--|
| P1: periodo 1             | 0:00                      | 3:00           | Lunes                 |  |  |
| P2: periodo 2             | 7:00                      | 18:00          | Lunes + martes        |  |  |
| P3: periodo 3             | 7:00                      | 21:00          | Miércoles             |  |  |
| P4: periodo 4             | 7:00                      | 17:00          | Jueves + viernes      |  |  |
| P5: periodo 5             | 7:00                      | 12:00          | Sábado                |  |  |
| P6: periodo 6             | 20:00                     | 21:00          | Vacaciones            |  |  |
| P7: periodo 7             | No se usa en este ejemplo |                |                       |  |  |
| P8: periodo 8             | No se usa en este ejemplo |                |                       |  |  |

#### 6.18 - Vacaciones

El control permite al usuario definir 16 períodos de vacaciones, en los que cada período se define mediante tres parámetros: el mes, el día de inicio y la duración del período de vacaciones.

Durante los periodos de vacaciones, el controlador estará en modo ocupado o desocupado, en función de los periodos validados como festivos. El usuario puede modificar cada periodo de vacaciones a través del menú de configuración (HOLIDAY – Menú de vacaciones).

#### 6.19 - Tendencias

Esta función permite visualizar el funcionamiento de la unidad y supervisar un grupo de parámetros seleccionados.

#### Para mostrar las tendencias

- Vaya al menú principal.
- 2. Seleccione Tendencias (TRENDING).
- Seleccione los parámetros que desea mostrar y pulse el icono Guardar de la parte inferior izquierda de la pantalla.

| 0 |              |                 | rendings |     | $\bigcirc$ | ٩ |
|---|--------------|-----------------|----------|-----|------------|---|
|   |              | Name            | Units    | Min | Max        |   |
|   | $\checkmark$ | GENUNIT_CAPA_T  | %        | 0.0 | 100.0      |   |
|   |              | GENUNIT_CAPB_T  | %        | 0.0 | 100.0      | Π |
|   | $\checkmark$ | GENUNIT_CTRL_PN | °C       | 0.0 | 50.0       |   |
|   | $\checkmark$ | TEMP_EWT        | °C       | 0.0 | 48.9       |   |
|   | $\checkmark$ | TEMP_LWT        | °C       | 0.0 | 48.9       |   |
| Ð |              |                 |          |     |            |   |

 Pulse el icono Tendencias para mostrar el gráfico en el que se visualizan las tendencias para el conjunto de los parámetros seleccionados.

|                                                                   |                     | Trendings           | Plot                | (                   |                     |
|-------------------------------------------------------------------|---------------------|---------------------|---------------------|---------------------|---------------------|
| GENUNIT_CAPA<br>Y-0<br>100.0-<br>80.0-<br>60.0-<br>40.0-<br>20.0- | _TGENUNIT_<br>Y     | CTRL_PNT<br>-1      | TEMP_EWT<br>Y-2     | TEN                 | ИР_LWT<br>Ү-З       |
| 0.0<br>02:58<br>2020/07/15                                        | 04:58<br>2020/07/15 | 06:58<br>2020/07/15 | 08:58<br>2020/07/15 | 10.58<br>2020/07/15 | 12:58<br>2020/07/15 |

- Pulse para navegar a través de la línea de tiempo o pulse para ir al principio o al final del periodo seleccionado.
- Pulse el icono Aumentar zoom para aumentar la vista, o el icono Alejar zoom para ampliar el área visualizada.
- Pulse el icono Actualizar para volver a cargar los datos.

#### Solo interfaz web:

 Configure el rango temporal (fechas y horas de inicio/fin) en la parte inferior de la pantalla Trendings Plot y pulse el icono de la flecha en la parte derecha de la pantalla para mostrar el gráfico en el que se visualiza el rendimiento de la unidad dentro del periodo de tiempo seleccionado.

|                                                                                                    |                          | Trending                                               | is Plot                                            |                     |                  |
|----------------------------------------------------------------------------------------------------|--------------------------|--------------------------------------------------------|----------------------------------------------------|---------------------|------------------|
| CDNUNT_CAMA_T     0.0     000     000     000     000     000     000     000     000     000     000     000     000     000     000     000     000     000     000     000     000     000     000     000     000     000     000     000     000     000     000     000     000     000     000     000     000     000     000     000     000     000     000     000     000     000     000     000     000     000     000     000     000     000     000     000     000     000     000     000     000     000     000     000     000     000     000     000     000     000     000     000     000     000     000     000     000     000     000     000     000     000     000     000     000     000     000     000     000     000     000     000     000     000     000     000     000     000     000     000     000     000     000     000     000     000     000     000     000     000     000     000     000     000     000     000     000     000     000     000     000     000     000     000     000     000     000     000     000     000     000     000     000     000     000     000     000     000     000     000     000     000     000     000     000     000     000     000     000     000     000     000     000     000     000     000     000     000     000     000     000     000     000     000     000     000     000     000     000     000     000     000     000     000     000     000     000     000     000     000     000     000     000     000     000     000     000     000     000     000     000     000     000     000     000     000     000     000     000     000     000     000     000     000     000     000     000     000     000     000     000     000     000     000     000     000     000     000     000     000     000     000     000     000     000     000     000     000     000     000     000     000     000     000     000     000     000     000     000     000     000     000     000     000     000     000     000     000     000     000     000     000     000 | ◆ CONUNIT_CTRL_INT<br>11 | ★ T040° 2007<br>YG<br>YG<br>YG<br>YG<br>YG<br>YG<br>YG | vr                                                 |                     |                  |
| 0:00<br>00:00<br>202000/15<br>Start 2020/07/15                                                                                                    | 00000<br>2003/97/05      | 2002<br>20000015<br>0 0 0 Em                           | 2009001035<br>2009901035<br>200000115<br>200000115 | 11.00<br>2020/01/15 | 1100<br>2020/015 |
|                                                                                                    |                          |                                                        |                                                    | 1                   | • •              |

#### 6.20 - Prueba rápida de usuario

La función «Prueba rápida» permite a los usuarios comprobar y verificar si determinados componentes de la unidad se comportan correctamente (solo los usuarios que hayan iniciado sesión pueden activar la opción «Prueba rápida»).

#### Cómo activar la opción «Prueba rápida»

- 1. Vaya al menú principal.
- 2. Seleccione *Prueba rápida 1* (QCK\_TST1). Es posible acceder el menú al iniciar sesión con el nivel de acceso de usuario.
- 3. Ajuste Activar prueba rápida [QCK\_TEST] a «Sí».

| Activar prue |    |  |  |  |
|--------------|----|--|--|--|
| No/Sí        | Sí |  |  |  |

# IMPORTANTE: Para habilitar la funcionalidad de Prueba rápida la unidad debe estar parada (modo Local apagado).

Una vez activada la función «Prueba rápida» es posible comprobar parámetros como salidas de los ventiladores, comandos de bombas, etc. Para obtener más información, consulte la descripción de la tabla «Prueba rápida 1» (QCK\_TST1 – Prueba rápida 1) en la sección 5.1.

#### 7.1 - Interfaz web

El control Connect Touch ofrece la funcionalidad de acceso y cuadro de mando de los parámetros de la unidad desde una interfaz web. Para conectar el controlador a través de la interfaz web es necesario conocer la dirección IP de la unidad.

#### Comprobación de la dirección IP de la unidad

- 1. Vaya al menú Sistema.
- 2. Seleccione *Red* (NETWORK).
- Consulte la dirección TCP/IP para «Interfaz de red IP J5 (eth0)»
  - Dirección predeterminada de la unidad: 169.254.1.1 (J5, eth0)
  - La dirección IP de la unidad se puede cambiar en la tabla de red en el menú Sistema (consulte la sección 5.6).

#### Cómo acceder a la interfaz de web de Connect Touch

- 1. Abra el navegador web.
- Introduzca la dirección IP de la unidad en la barra de direcciones del navegador web. Empiece por https:// seguido de la dirección IP de la unidad.

Ejemplo: https://169.254.1.1

- 3. Pulse Intro.
- 4. Se cargará la interfaz web.

*IMPORTANTE: Tres usuarios pueden conectarse simultáneamente sin que exista prioridad entre ellos. La última modificación siempre se tiene en cuenta.* 

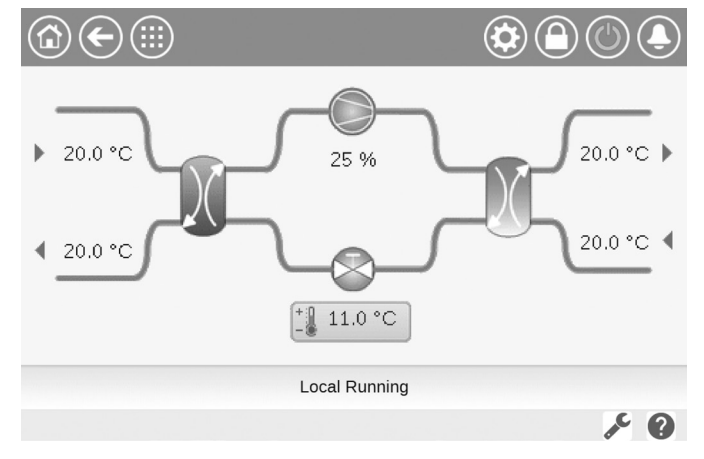

#### Configuración mínima del navegador web:

- Internet Explorer (versión 11 o posterior)
- Mozilla Firefox (versión 60 o posterior)
- Google Chrome (versión 65 o posterior)

Por motivos de seguridad, la unidad no puede arrancarse/pararse a través de la interfaz de la web. El resto de operaciones, incluidas la supervisión de los parámetros de la unidad o la configuración de la unidad, pueden llevarse a cabo a través de la interfaz del navegador web.

Asegúrese de que su red está protegida frente a ataques maliciosos y cualquier otra amenaza para la seguridad. No proporcione libre acceso si no cuenta con las medidas de seguridad de red adecuadas.

El fabricante no asume ningún tipo de responsabilidad por daños causados por violaciones de seguridad.

#### 7.2 - Documentación técnica

Usando el control Connect Touch a través de un navegador web para PC, puede acceder fácilmente a toda la documentación técnica referente al producto y a sus componentes.

Tras conectarse al control Connect Touch, pulse el botón **Documentación técnica** para ver una lista de documentos referentes a la unidad.

# La documentación técnica incluye los siguientes documentos:

- Documentación de las piezas de recambio: lista de las piezas de recambio incluidas en la unidad con la referencia, la descripción y los esquemas.
- Varios: documentos como planos eléctricos, planos de dimensiones o certificados de la unidad.
- PED: directiva de equipos de presión.
- IOM: manuales de instalación, manejo y mantenimiento de la unidad y del control

Haga clic en el icono **Ayuda ()** para acceder a la guía de usuario de BACnet, a la guía de usuario de Modbus y a las licencias de código abierto usadas por Connect Touch.

| Document                   | Language | Туре |
|----------------------------|----------|------|
| BACnet User's guide        | English  | PDF  |
| BACnet Guide utilisateur   | French   | PDF  |
| <u>ModBus User's guide</u> | English  | PDF  |
| ModBus Guide utilisateur   | French   | PDF  |
| License information        | English  | PDF  |

IMPORTANTE: Guarde todos los datos (documentos, planos, diagramas, etc.). Puede guardarlos, por ejemplo, en su ordenador. En caso de borrarse la memoria de visualización o si se reemplaza la pantalla se perderán todos los documentos. Asegúrese de que todos los documentos estén guardados y sean accesibles en todo momento.

#### 8.1 - Diagnósticos de control

El sistema de control tiene muchas funciones de ayuda para la localización de errores y para proteger la unidad contra riesgos que podrían conllevar la avería del equipo. La interfaz local ofrece un acceso rápido para monitorizar todas las condiciones de funcionamiento de la unidad. Si se detecta un fallo de funcionamiento, se activa la alarma.

#### En caso de producirse una alarma:

 El icono de la campanilla en la interfaz de usuario Connect Touch pasa a «estado de alarma».

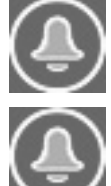

El icono de **campana parpadeante** indica que hay una alarma, pero la unidad sigue funcionando.

El icono de **campana resaltada** indica que la unidad está parada por un fallo detectado.

- Se activan las salidas de la alarma correspondientes.
- Se muestra el código de error.
- Se envía un mensaje a través de la red.

#### El control Connect Touch distingue entre dos tipos de alarmas:

- Las alarmas generales se utilizan para indicar el fallo de bombas, transductores, problemas de conexión de red, etc.
- Las alarmas principales se utilizan para indicar fallos del proceso.

# IMPORTANTE: Toda la información referente a las alarmas (actuales y pasadas) se encuentra en el menú «Alarmas».

#### 8.2 - Visualización de alarmas actuales

El menú Alarmas actuales puede mostrar hasta un máximo de 10 alarmas actuales.

#### Para acceder a la lista de alarmas activas actualmente

- 1. Pulse el icono del **menú Alarmas** de la equina superior derecha de la pantalla.
- 2. Seleccione Alarmas actuales (CUR\_ALM).
- 3. Se mostrará la lista de alarmas activas.

| C  | $\mathbf{\Theta}$                              | Current               | Alarms     |          |  |
|----|------------------------------------------------|-----------------------|------------|----------|--|
| 4. | 2020/10/29                                     | - 10:31               | - Alarm    |          |  |
| 1: | Cooler flow sy                                 | vitch failure         |            |          |  |
| 2. | 2020/10/29                                     | - 10:31               | - Alarm    |          |  |
| 2. | Loss of communication with SIOB Board Number 2 |                       |            |          |  |
| 2. | 2020/10/29                                     | - 10:31               | - Alarm    |          |  |
| э. | Loss of communication with SIOB Board Number 1 |                       |            |          |  |
| 4. | 2020/10/27                                     | - 11:15               | - Alarm    |          |  |
| 4; | Circuit B Suct                                 | ion Pressure Transduc | er Failure |          |  |
|    |                                                |                       | 1/2        | <b>V</b> |  |
|    |                                                |                       |            |          |  |

#### 8.3 - Notificaciones por correo electrónico

El control proporciona la opción de definir uno o dos destinatarios que reciben notificaciones por correo electrónico cada vez que se produce una nueva alarma o cuando todas las alarmas existentes se han restablecido.

#### Definición de los destinatarios de correo electrónico:

- 1. Pulse el icono Menú principal y vaya al menú Configuración.
- 2. Vaya al menú Red.
- 3. Seleccione Configuración Email (EMAILCFG).
- 4. Defina los correos electrónicos.

#### 8.4 - Reiniciar alarmas

La alarma se puede reiniciar tanto automáticamente a través del control como manualmente a través del visualizador con panel táctil o la interfaz web.

- El menú Reiniciar alarmas muestra un máximo de 5 códigos de alarma que están activos actualmente en la unidad.
- Las alarmas se puede reiniciar sin detener la máquina.
- Solo los usuarios registrados pueden reiniciar las alarmas en la unidad.

#### Reinicio manual de la alarma

- 1. Pulse el icono del **menú Alarmas** de la equina superior derecha de la pantalla.
- 2. Seleccione Reinicio de alarmas (ALARMRST).
- 3. Ajuste el reajuste de alarmas a «Sí» y pulse el icono Forzar.

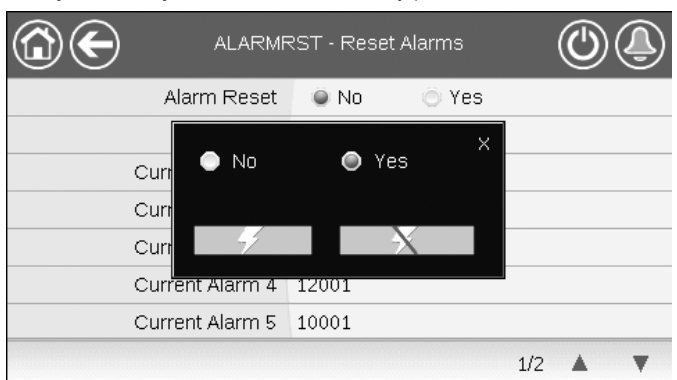

En el caso de una interrupción del suministro eléctrico, la unidad se reiniciará automáticamente sin necesidad de un comando externo. Sin embargo, los fallos activos cuando se interrumpe la alimentación se guardan y pueden, en ciertos casos, impedir que un circuito o una unidad se reinicie. Una vez que la causa de la alarma ha sido identificada y corregida, se muestra en el historial de alarmas.

IMPORTANTE: No todas las alarmas las puede reiniciar el usuario. Algunas alarmas se reinician de forma automática cuando las condiciones de funcionamiento vuelven a la normalidad.

#### 8.5 - Historial de alarmas

La información relativa a las alarmas resueltas se almacena en el menú Historial de alarmas, que se divide en 50 alarmas recientes y 50 alarmas recientes principales.

#### Cómo acceder al historial de alarmas

- 1. Pulse el icono del **menú Alarmas** de la equina superior derecha de la pantalla.
- Seleccione Historial de alarmas (ALMHIST1) o Historial de alarmas principales (ALMHIST2).
- 3. Se mostrará el historial de alarmas.

| C          | $\mathbf{\Theta}$   | Ala           | m Historic       |      |   |
|------------|---------------------|---------------|------------------|------|---|
| 1.         | 2020/10/27          | - 11:15       | - Alarm          |      |   |
| 1.         | Circuit B Suction F | ressure Tran  | sducer Failure   |      |   |
| <u>э</u> , | 2020/10/27          | - 11:15       | - Alarm          |      |   |
| ۷.         | Circuit B Discharg  | e Pressure Tr | ansducer Failure |      |   |
| 2.         | 2020/10/27          | - 11:15       | - Alarm          |      |   |
| э.         | Circuit A Suction P | ressure Tran  | sducer Failure   |      |   |
| 4.         | 2020/10/27          | - 11:15       | - Alarm          |      |   |
| 4.         | Circuit A Discharde | • Pressure Tr | ansducer Failure | <br> |   |
|            |                     |               | 1/2              |      | • |

#### 8.6 - Descripción de las alarmas

| Jbus<br>n.º | Código<br>de<br>alarma | Descripción                                                                                  | Causa posible                        | Medidas adoptadas                                                                                                    | Tipo de reajuste                                                             |
|-------------|------------------------|----------------------------------------------------------------------------------------------|--------------------------------------|----------------------------------------------------------------------------------------------------|------------------------------------------------------------------------------|
| Fallo d     | el termis              | tor                                                                                          |                                      |                                                                                                    |                                                                              |
| 1           | 15001                  | Fallo del termistor del fluido de entrada del intercambiador de<br>agua                      | Termistor defectuoso                 | La unidad se apaga                                                                                                    | Automático, si la lectura del<br>termistor vuelve a la<br>normalidad         |
| 2           | 15002                  | Fallo del termistor del fluido de salida del intercambiador de agua                          | Como se ha descrito<br>anteriormente | Como se ha descrito<br>anteriormente                                                                                                    | Como se ha descrito<br>anteriormente                                         |
| 3           | 15006                  | Fallo del termistor del fluido de entrada del condensador                                    | Como se ha descrito<br>anteriormente | Como se ha descrito<br>anteriormente                                                                                                    | Como se ha descrito<br>anteriormente                                         |
| 4           | 15007                  | Fallo del termistor del fluido de salida del condensador                                     | Como se ha descrito<br>anteriormente | Como se ha descrito<br>anteriormente                                                                                                    | Como se ha descrito<br>anteriormente                                         |
| 5           | 15010                  | Fallo del termistor de la temperatura del aire exterior                                      | Como se ha descrito<br>anteriormente | Como se ha descrito<br>anteriormente                                                                                                    | Como se ha descrito<br>anteriormente                                         |
| 6           | 15011                  | Fallo del termistor del fluido común maestro/esclavo                                         | Como se ha descrito<br>anteriormente | El control maestro/esclavo se<br>deshabilita y la unidad vuelve al<br>modo autónomo                                                                                                    | Como se ha descrito<br>anteriormente                                         |
| 7           | 15012                  | Fallo del termistor de gas de aspiración del circuito A                                      | Como se ha descrito<br>anteriormente | El circuito A se apaga                                                                                                    | Como se ha descrito<br>anteriormente                                         |
| 8           | 15013                  | Fallo del termistor de gas de aspiración del circuito B                                      | Como se ha descrito<br>anteriormente | El circuito B se apaga                                                                                                    | Como se ha descrito<br>anteriormente                                         |
| 9           | 15032                  | Fallo del termistor del fluido común de calefacción maestro/<br>esclavo                      | Como se ha descrito<br>anteriormente | El control maestro/esclavo se<br>deshabilita y la unidad vuelve al<br>modo autónomo                                                                                                    | Como se ha descrito<br>anteriormente                                         |
| 10          | 15036                  | Fallo del termistor TSA del aerorrefrigerante                                                | Como se ha descrito<br>anteriormente | La unidad se apaga                                                                                                    | Como se ha descrito<br>anteriormente                                         |
| 11          | 15044                  | Fallo del termistor del gas de descarga del circuito A                                       | Como se ha descrito<br>anteriormente | El circuito A se apaga                                                                                                    | Como se ha descrito<br>anteriormente                                         |
| 12          | 15045                  | Fallo del termistor del gas de descarga del circuito B                                       | Como se ha descrito<br>anteriormente | El circuito B se apaga                                                                                                    | Como se ha descrito<br>anteriormente                                         |
| 88          | 15046                  | Free Cooling: fallo del termistor de circuito de agua                                        | Como se ha descrito<br>anteriormente | Se detiene el modo free cooling<br>en el aerorrefrigerante                                                                                                    | Como se ha descrito<br>anteriormente                                         |
| 89          | 15047                  | Free Cooling: fallo del termistor del agua de salida                                         | Como se ha descrito<br>anteriormente | Como se ha descrito<br>anteriormente                                                                                                    | Como se ha descrito<br>anteriormente                                         |
| 90          | 15048                  | Free Cooling: fallo de la sonda de TAE                                                       | Como se ha descrito<br>anteriormente | Como se ha descrito<br>anteriormente                                                                                                    | Como se ha descrito<br>anteriormente                                         |
| Fallo d     | e los trar             | sductores                                                                                    | 1                                    |                                                                                                    |                                                                              |
| 13          | 12001                  | Fallo del transductor de presión de descarga del circuito A                                  | Transductor defectuoso               | El circuito A se apaga                                                                                                    | Automático, si la lectura de<br>tensión del sensor vuelve a la<br>normalidad |
| 14          | 12002                  | Fallo del transductor de presión de descarga del circuito B                                  | Como se ha descrito<br>anteriormente | El circuito B se apaga                                                                                                    | Como se ha descrito<br>anteriormente                                         |
| 15          | 12004                  | Fallo del transductor de presión de aspiración del circuito A                                | Como se ha descrito<br>anteriormente | El circuito A se apaga                                                                                                    | Automático (hasta 3 alarmas<br>en 24 horas); de lo contrario,<br>manual      |
| 16          | 12005                  | Fallo del transductor de presión de aspiración del circuito B                                | Como se ha descrito<br>anteriormente | El circuito B se apaga                                                                                                    | Como se ha descrito<br>anteriormente                                         |
| 17          | 12024                  | Fallo del transductor del fluido de entrada del intercambiador de agua                       | Como se ha descrito<br>anteriormente | Se apaga la unidad                                                                                                    | Automático, si la lectura de<br>tensión del sensor vuelve a la<br>normalidad |
| 18          | 12025                  | Fallo del transductor del fluido de salida del intercambiador de<br>agua                     | Como se ha descrito<br>anteriormente | Como se ha descrito<br>anteriormente                                                                                                    | Como se ha descrito<br>anteriormente                                         |
| 19          | 12026                  | Fallo del transductor del fluido de entrada del condensador de agua                          | Como se ha descrito<br>anteriormente | Como se ha descrito<br>anteriormente                                                                                                    | Como se ha descrito<br>anteriormente                                         |
| 20          | 12027                  | Fallo del transductor del fluido de salida del condensador de<br>agua                        | Como se ha descrito<br>anteriormente | Como se ha descrito<br>anteriormente                                                                                                    | Como se ha descrito<br>anteriormente                                         |
| Fallo d     | e comun                | icación                                                                                      | Felle de la instalación              |                                                                                                    |                                                                              |
| 21          | 4901                   | Se ha perdido la comunicación con la placa SIOB/CIOB número<br>1                             | del bus, error de comunicación       | Se apaga la unidad                                                                                                    | Automático, si se vuelve a<br>establecer la comunicación                     |
| 22          | 4902                   | Se ha perdido la comunicación con la placa SIOB/CIOB número<br>2                             | Como se ha descrito<br>anteriormente | Como se ha descrito<br>anteriormente                                                                                                    | Como se ha descrito<br>anteriormente                                         |
| 23          | 4601                   | Se ha perdido la comunicación con la placa de control del<br>dispositivo de calefacción AUX1 | Como se ha descrito<br>anteriormente | Como se ha descrito<br>anteriormente                                                                                                    | Como se ha descrito<br>anteriormente                                         |
| 24          | 4602                   | Se ha perdido la comunicación con la placa del condensador<br>AUX1                           | Como se ha descrito<br>anteriormente | Como se ha descrito<br>anteriormente                                                                                                    | Como se ha descrito<br>anteriormente                                         |
| 26          | 4604                   | Se ha perdido la comunicación con la placa de opciones de<br>AUX1                            | Como se ha descrito<br>anteriormente | Depende de la opción:<br>Maestro/esclavo: el control<br>maestro/esclavo se deshabilita y<br>la unidad vuelve al modo<br>autónomo<br>Glicol a agua: el circuito A se<br>apaga;<br>Sensor TAE: la unidad se apaga | Como se ha descrito<br>anteriormente                                         |
| 27          | 4605                   | Pérdida de comunicación con la placa de free cooling 1 (DCFC)                                | Como se ha descrito<br>anteriormente | La unidad vuelve a la<br>refrigeración mecánica                                                                                                    | Como se ha descrito<br>anteriormente                                         |
|             |                        |                                                                                              |                                      |                                                                                                    |                                                                              |

| Jbus<br>n.º | Código<br>de<br>alarma | Descripción                                                                               | Causa posible                                                                                   | Medidas adoptadas                                                                                                    | Tipo de reajuste                                                                                                    |
|-------------|------------------------|-------------------------------------------------------------------------------------------|-------------------------------------------------------------------------------------------------|----------------------------------------------------------------------------------------------------|----------------------------------------------------------------------------------------------------|
| Fallo o     | del proces             | 60                                                                                        |                                                                                                 |                                                                                                    |                                                                                                    |
| 28          | 10001                  | Protección anticongelación del intercambiador de agua del<br>refrigerador                 | No hay caudal de agua,<br>termistor averiado                                                    | La unidad se apaga, pero la<br>bomba sigue funcionando                                                                                | Automático (la primera alarma<br>en 24 horas); de lo contrario,<br>manual                                                   |
| 29          | 10005                  | Baja temperatura saturada en aspiración - Circuito A                                      | Transductor de presión<br>defectuoso,<br>VEE bloqueada o falta<br>de refrigerante               | El circuito A se apaga                                                                                                    | Como se ha descrito<br>anteriormente                                                                                        |
| 30          | 10006                  | Temperatura de aspiración saturada baja en el circuito B                                  | Como se ha descrito<br>anteriormente                                                            | El circuito B se apaga                                                                                                    | Como se ha descrito<br>anteriormente                                                                                        |
| 31          | 10008                  | Sobrecalentamiento alto en aspiración del circuito A                                      | defectuoso, sensor de<br>temperatura<br>defectuoso, VEE<br>bloqueada o falta de<br>refrigerante | El circuito A se apaga                                                                                                    | Manual                                                                                                    |
| 32          | 10009                  | Sobrecalentamiento alto en aspiración del circuito B                                      | Como se ha descrito<br>anteriormente                                                            | El circuito B se apaga                                                                                                    | Manual                                                                                                    |
| 33          | 10011                  | Sobrecalentamiento bajo en aspiración del circuito A                                      | Como se ha descrito<br>anteriormente                                                            | El circuito A se apaga                                                                                                    | Manual                                                                                                    |
| 34          | 10012                  | Sobrecalentamiento bajo en aspiración del circuito B                                      | Como se ha descrito<br>anteriormente                                                            | El circuito B se apaga                                                                                                    | Manual                                                                                                    |
| 35          | 10015                  | Fallo del interruptor de caudal del condensador                                           | Condiciones anómalas<br>en el lado del<br>condensador                                           | Se apaga la unidad                                                                                                    | Automático (7 alarmas en 24<br>horas); de lo contrario,<br>manual                                                           |
| 36          | 10016                  | No se ha puesto en marcha el compresor A1 o no se ha<br>establecido incremento de presión | Fallo del<br>magnetotérmico o del<br>fusible, protección del<br>compresor abierta               | El compresor A1 se apaga                                                                                                    | Manual                                                                                                    |
| 37          | 10017                  | No se ha puesto en marcha el compresor A2 o no se ha<br>establecido incremento de presión | Como se ha descrito<br>anteriormente                                                            | El compresor A2 se apaga                                                                                                    | Manual                                                                                                    |
| 38          | 10018                  | No se ha puesto en marcha el compresor A3 o no se ha<br>establecido incremento de presión | Como se ha descrito<br>anteriormente                                                            | El compresor A3 se apaga                                                                                                    | Manual                                                                                                    |
| 39          | 10020                  | No se ha puesto en marcha el compresor B1 o no se ha<br>establecido incremento de presión | Como se ha descrito<br>anteriormente                                                            | El compresor B1 se apaga                                                                                                    | Manual                                                                                                    |
| 40          | 10021                  | No se ha puesto en marcha el compresor B2 o no se ha<br>establecido incremento de presión | Como se ha descrito<br>anteriormente                                                            | El compresor B2 se apaga                                                                                                    | Manual                                                                                                    |
| 41          | 10028                  | Fallo del enclavamiento del cliente                                                       | Entrada de<br>enclavamiento del<br>cliente activada<br>(contactor de<br>emergencia abierto)     | La unidad se apaga                                                                                                    | Automático (si la unidad se ha<br>detenido); de lo contrario,<br>manual                                                     |
| 42          | 10029                  | Se ha perdido la comunicación con System Manager                                          | Error de comunicación                                                                           | La unidad vuelve al modo<br>autónomo                                                                                                  | Automático, si se vuelve a<br>establecer la comunicación<br>con el administrador del<br>sistema                             |
| 43          | 10030                  | Fallo de la comunicación maestro/esclavo                                                  | Fallo de instalación<br>del bus                                                                 | El control maestro/esclavo se<br>desactiva y la unidad vuelve al<br>modo autónomo                                                     | Automático, si se vuelve a<br>establecer la comunicación                                                                    |
| 44          | 10031                  | La unidad está en parada de emergencia de red                                             | Comando de parada de emergencia de red                                                          | Se apaga la unidad                                                                                                    | Automática, si la parada de<br>emergencia se desactiva                                                                      |
| 45          | 10032                  | Fallo de la bomba 1 del refrigerador                                                      | Fallo del interruptor de<br>caudal o de la bomba<br>de agua                                     | La unidad se reinicia con otra<br>bomba en funcionamiento; si no<br>hay ninguna bomba disponible, la<br>unidad se descarga y se apaga | Manual                                                                                                    |
| 46          | 10033                  | Fallo de la bomba 2 del refrigerador                                                      | Como se ha descrito<br>anteriormente                                                            | Como se ha descrito<br>anteriormente                                                                                                  | Manual                                                                                                    |
| 47          | 10037                  | Cancelaciones por gas de descarga alto repetidas en el circuito A                         | Disminuye la capacidad repetitivamente                                                          | Ninguna                                                                                                    | Automático (sin cancelaciones<br>de gases de escape en 30<br>minutos); de lo contrario,<br>manual                           |
| 48          | 10038                  | Cancelaciones por gas de descarga alto repetidas en el<br>circuito B                      | Como se ha descrito<br>anteriormente                                                            | Ninguna                                                                                                    | Como se ha descrito<br>anteriormente                                                                                        |
| 49          | 10040                  | Cancelaciones por bajas temp. en aspiración repetidas en el<br>circuito A                 | Como se ha descrito<br>anteriormente                                                            | El circuito A se apaga                                                                                                    | Manual                                                                                                    |
| 50          | 10041                  | Cancelaciones por bajas temp. en aspiración repetidas en el<br>circuito B                 | Como se ha descrito<br>anteriormente                                                            | El circuito B se apaga                                                                                                    | Manual                                                                                                    |
| 51          | 10043                  | Baja temperatura de entrada del agua en el condensador                                    | Baja temperatura del<br>fluido de entrada en el<br>modo de calefacción                          | La unidad se apaga                                                                                                    | Automático, si la temperatura<br>del agua vuelve al valor<br>normal o se detiene el modo<br>calefacción                     |
| 52          | 10051                  | Fallo del interruptor de caudal del refrigerador                                          | Fallo del interruptor<br>de flujo                                                               | La unidad se apaga                                                                                                    | Automático si la unidad se ha<br>detenido y no estaba<br>configurada ninguna bomba<br>interna; en caso contrario,<br>manual |
| 53          | 10063                  | Fallo del interruptor de alta presión del circuito A                                      | El interruptor de alta<br>presión está abierto;<br>fallo del compresor                          | El circuito A se apaga                                                                                                    | Manual                                                                                                    |

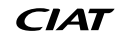

| Jbus<br>n.º | Código<br>de<br>alarma | Descripción                                                                                                    | Causa posible                                                                                                    | Medidas adoptadas                                                                                                    | Tipo de reajuste                                                                                                    |
|-------------|------------------------|----------------------------------------------------------------------------------------------------|----------------------------------------------------------------------------------------------------|----------------------------------------------------------------------------------------------------|----------------------------------------------------------------------------------------------------|
| 54          | 10064                  | Fallo del interruptor de alta presión del circuito B                                                                                                    | Como se ha descrito<br>anteriormente                                                                                                    | El circuito B se apaga                                                                                                    | Manual                                                                                                    |
| 55          | 10073                  | Fallo de la bomba del condensador 1                                                                                                    | Fallo de la bomba de<br>agua                                                                                                    | La unidad se reinicia con otra<br>bomba en funcionamiento; si no<br>hay ninguna bomba disponible, la<br>unidad se descarga y se apaga                                                       | Manual                                                                                                    |
| 56          | 10074                  | Fallo de la bomba del condensador 2                                                                                                    | Como se ha descrito<br>anteriormente                                                                                                    | La unidad se reinicia con otra<br>bomba en funcionamiento; si no<br>hay ninguna bomba disponible, la<br>unidad se descarga y se apaga                                                       | Manual                                                                                                    |
| 57          | 10097                  | Sensores de temperatura del intercambiador de agua del<br>refrigerador intercambiados                                                                                                    | Temperatura de llegada<br>y retorno invertida                                                                                                    | Se apaga la unidad                                                                                                    | Manual                                                                                                    |
| 58          | 10098                  | Sensores de temperatura del intercambiador de agua del<br>condensador intercambiados                                                                                                    | Como se ha descrito<br>anteriormente                                                                                                    | Se apaga la unidad                                                                                                    | Manual                                                                                                    |
| 86          | 10099                  | Posible fallo de fuga de refrigerante                                                                                                    | Fuga de refrigerante<br>detectada                                                                                                    | Ninguna                                                                                                    | Automático                                                                                                    |
| 87          | 10101                  | Fallo del proceso de free cooling                                                                                                    | Fallo del refrigerador<br>seco                                                                                                    | Ninguna                                                                                                    | Automático, si las condiciones<br>de funcionamiento vuelven a<br>la normalidad                                                                                                    |
| Servic      | io técnico             | o y de fábrica                                                                                                    | 1                                                                                                    | 1                                                                                                    |                                                                                                    |
| 61          | 7001                   | Configuración ilegal                                                                                                    | Sin configuración de<br>fábrica                                                                                                    | La unidad no se puede poner en marcha                                                                                                    | Automatico, si se ha<br>proporcionado la<br>configuración                                                                                                    |
| 60          | 8000                   | Se precisa la configuración inicial de fábrica                                                                                                    | No se ha configurado el<br>tamaño de la unidad                                                                                                    | La unidad no se puede poner en<br>marcha                                                                                                    | Automático, si se ha<br>proporcionado la<br>configuración                                                                                                    |
| 92          | 8001                   | Identificador de marca ilegal                                                                                                    | Configuración<br>incorrecta de la unidad                                                                                                    | La unidad no se puede poner en marcha                                                                                                    | Automático, si se ha corregido<br>la configuración                                                                                                    |
| 62          | 13nnn                  | 001: pérdida de carga circuito A<br>002: pérdida de carga circuito B<br>003: advertencia tamaño circuito agua<br>004: se requiere acción de mantenimiento<br>005: se requiere comprobación programada de gas F | Se necesita acción de<br>reparación / Póngase<br>en contacto con el<br>Servicio Técnico del<br>fabricante                                                                                         | Nada: consulte a los técnicos de<br>servicio                                                                                                    | Manual                                                                                                    |
| 91          | 10122                  | Modo de sustitución: póngase en contacto con el representante<br>del servicio para activar las opciones                                                                                                    | Modo de sustitución:<br>póngase en contacto<br>con su representante<br>del servicio local para<br>conseguir las claves de<br>activación para<br>recuperar (o activar) las<br>opciones de software | Modo de sustitución: póngase en<br>contacto con su representante<br>del servicio local para conseguir<br>las claves de activación para<br>recuperar (o activar) las opciones<br>de software | Automático si está instalada la<br>clave de activación del<br>software<br>Automático si no se<br>proporciona la clave de<br>activación del software en un<br>plazo de 7 días desde el<br>primer arranque del<br>compresor (se reajustará la<br>alarma y se bloquearán las<br>opciones protegidas por<br>software) |
| Fallo r     | naestro /              | esclavo                                                                                                    | 1                                                                                                    |                                                                                                    |                                                                                                    |
| 59          | 9001                   | Error de configuración maestro/esclavo                                                                                                    | Fallo de configuración                                                                                                    | La operación maestro/esclavo se<br>desactiva y cada unidad vuelve al<br>modo autónomo                                                                                                    | Automático, cuando la<br>configuración de maestro/<br>esclavo se normaliza o la<br>unidad ya no está en el modo<br>máquina maestra                                                                                                    |
| Fallo C     | 11100                  | o de agua del condensador<br>Fallo del circuito de agua del condensador                                                                                                    |                                                                                                    |                                                                                                    |                                                                                                    |
| 74          | 11102                  | Fallo del circuito de agua del condensador:<br>Fallo del circuito de agua del condensador: error cero                                                                                                    | Error de calibración                                                                                                    | Se apaga la unidad                                                                                                    | Automático                                                                                                    |
| 75          | 11103                  | Fallo del circuito de agua del condensador: presión de agua demasiado baja                                                                                                    | Presión de agua de<br>entrada inferior a<br>60 kPa                                                                                                    | La unidad se apaga                                                                                                    | Automático (6 veces en 24<br>horas); de lo contrario, manual                                                                                                    |
| 76          | 11104                  | Fallo del circuito de agua del condensador: bomba no arrancada                                                                                                    | Lectura demasiado alta<br>o baja de la presión de<br>agua                                                                                                    | Se apaga la unidad                                                                                                    | Como se ha descrito<br>anteriormente                                                                                                    |
| 78          | 11106                  | Fallo del circuito de agua del condensador: sobrecarga de la<br>bomba                                                                                                    | Caída de presión del<br>circuito de agua<br>demasiado baja                                                                                                    | Se apaga la unidad                                                                                                    | Automático                                                                                                    |
| 79          | 11107                  | Fallo del circuito de agua del condensador: caudal muy bajo                                                                                                    | Fallo del interruptor                                                                                                    | La unidad se apaga                                                                                                    | Automático (6 veces en 24<br>horas); de lo contrario, manual                                                                                                    |
| 80          | 11108                  | Fallo del circuito de agua del condensador: cruce de presión                                                                                                    | Sensores de presión<br>intercambiados                                                                                                    | La unidad se apaga                                                                                                    | Manual                                                                                                    |
| Fallo d     | tel proces             | so del circuito de agua del enfriador                                                                                                    |                                                                                                    |                                                                                                    |                                                                                                    |
| 66          | 11200                  | Fallo de proceso del circuito de agua del refrigerador: error cero                                                                                                    | Error de calibración                                                                                                    | Se apaga la unidad                                                                                                    | Automático                                                                                                    |
| 67          | 11203                  | Fallo del circuito de agua del refrigerador: presión de agua demasiado baja                                                                                                    | Presión de agua de<br>entrada inferior a<br>60 kPa                                                                                                    | La unidad se apaga                                                                                                    | Automático (6 veces en 24<br>horas); de lo contrario, manual                                                                                                    |
| 68          | 11204                  | Fallo del circuito de agua del refrigerador: bomba no arrancada                                                                                                    | Lectura demasiado alta<br>o baja de la presión de<br>agua                                                                                                    | Se apaga la unidad                                                                                                    | Como se ha descrito<br>anteriormente                                                                                                    |

| Jbus<br>n.º | Código<br>de<br>alarma | Descripción                                                            | Causa posible                                              | Medidas adoptadas                    | Tipo de reajuste                                                                                                    |
|-------------|------------------------|------------------------------------------------------------------------|------------------------------------------------------------|--------------------------------------|----------------------------------------------------------------------------------------------------|
| 70          | 11206                  | Fallo del circuito de agua del refrigerador: sobrecarga de la<br>bomba | Caída de presión del<br>circuito de agua<br>demasiado baja | Se apaga la unidad                   | Automático                                                                                                    |
| 71          | 11207                  | Fallo del circuito de agua de refrigeración: caudal muy bajo           | Fallo del interruptor                                      | La unidad se apaga                   | Automático (6 veces en 24<br>horas); de lo contrario, manual                                                                                                    |
| 72          | 11208                  | Fallo del circuito de agua del refrigerador: cruce de presión          | Sensores de presión<br>intercambiados                      | La unidad se apaga                   | Manual                                                                                                    |
| Fallo       | del dispos             | sitivo                                                                 |                                                            |                                      |                                                                                                    |
| 63          | 19001                  | Fallo del variador de velocidad de la bomba de agua del refrigerador   | Fallo del controlador de velocidad                         | La unidad se apaga                   | Automático, si se soluciona el fallo detectado                                                                                                    |
| 64          | 20001                  | Fallo del variador de velocidad de la bomba de agua del<br>condensador | Como se ha descrito<br>anteriormente                       | La unidad se apaga                   | Como se ha descrito<br>anteriormente                                                                                                    |
| 81          | 57001                  | Fallo por baja tensión SIOB/CIOB 1                                     | Suministro eléctrico<br>inestable o problema<br>eléctrico  | Se apaga la unidad                   | Automático (si la lectura de<br>presión de agua vuelve a la<br>normalidad y<br>la alarma se ha producido hasta<br>6 veces en 24 horas); de lo<br>contrario, manual |
| 82          | 57002                  | Fallo por baja tensión SIOB/CIOB 2                                     | Como se ha descrito<br>anteriormente                       | Como se ha descrito<br>anteriormente | Como se ha descrito<br>anteriormente                                                                                                    |
| 83          | 57020                  | Fallo del motor de pasos válvula VEE principal -circuito A             | Fallo del motor de la VEE                                  | El circuito A se apaga               | Manual                                                                                                    |
| 84          | 57021                  | Fallo del motor de pasos válvula VEE principal -circuito B             | Fallo del motor de la VEE                                  | El circuito B se apaga               | Manual                                                                                                    |

Con el fin de garantizar el óptimo funcionamiento de los equipos, así como el aprovechamiento de todas las funciones disponibles, se recomienda celebrar un contrato de mantenimiento con un servicio técnico local.

El contrato asegurará que su equipo sea inspeccionado regularmente por especialistas, de modo que rápidamente se detecte y corrija cualquier anomalía y ningún daño grave le ocurra a su equipo.

El contrato de mantenimiento de servicio representa no solo la mejor manera de garantizar la máxima vida útil de su equipo, sino que también, a través de la experiencia del personal especializado, es la herramienta óptima para administrar su sistema de una manera rentable.

El sistema de gestión de la calidad del lugar de montaje de este producto ha sido certificado conforme a los requisitos de la norma ISO 9001 (última versión vigente) tras una evaluación realizada por un tercero independiente autorizado. El sistema de gestión medioambiental del lugar de montaje de este producto ha sido certificado conforme a los requisitos de la norma ISO 14001 (última versión vigente) tras una evaluación realizada por un tercero independiente autorizado. El sistema de gestión de la seguridad y salud ocupacional del lugar de montaje de este producto ha sido certificado conforme a los requisitos de la norma ISO 45001 (última versión vigente) tras una evaluación realizada por un tercero independiente autorizado. Póngase en contacto con su representante de ventas para obtener más información.